# LEARNING Xamarin.Forms

Free unaffiliated eBook created from **Stack Overflow contributors.** 

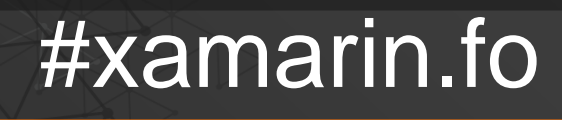

rms

## **Table of Contents**

| About                                                                   |
|-------------------------------------------------------------------------|
| Chapter 1: Getting started with Xamarin.Forms 2                         |
| Remarks2                                                                |
| Versions2                                                               |
| Examples                                                                |
| Installation (Visual Studio)                                            |
| Xamarin Plugin for Visual Studio                                        |
| Xamarin.Forms                                                           |
| Hello World Xamarin Forms: Visual Studio5                               |
| Step 1: Creating a new Project                                          |
| Step 2: Investigating the sample                                        |
| Step 3: Launching the application                                       |
| Chapter 2: Accessing native features with DependencyService             |
| Remarks                                                                 |
| Examples                                                                |
| Implementing text-to-speech                                             |
| iOS Implementation                                                      |
| Android Implementation                                                  |
| Windows Phone Implementation                                            |
| Implementing in Shared Code                                             |
| Getting Application and Device OS Version Numbers - Android & iOS - PCL |
| Chapter 3: AppSettings Reader in Xamarin.Forms                          |
| Examples15                                                              |
| Reading app.config file in a Xamarin.Forms Xaml project15               |
| Chapter 4: BDD Unit Testing in Xamarin.Forms                            |
| Remarks17                                                               |
| Examples17                                                              |
| Simple Specflow to test commands and navigation with NUnit Test Runner  |
| Why do we need this?                                                    |

| Usage:                                                            |
|-------------------------------------------------------------------|
| Advanced Usage for MVVM19                                         |
| Chapter 5: Caching                                                |
| Examples                                                          |
| Caching using Akavache                                            |
| About Akavache                                                    |
| Recommendations for Xamarin                                       |
| Simple example                                                    |
| Error handling                                                    |
| Chapter 6: CarouselView - Pre-release version                     |
| Remarks                                                           |
| Examples                                                          |
| Import CarouselView                                               |
| Import CarouselView into a XAML Page24                            |
| The basics                                                        |
| Creating bindable source                                          |
| DataTemplates24                                                   |
| Chapter 7: Contact Picker - Xamarin Forms (Android and iOS)       |
| Remarks                                                           |
| Examples                                                          |
| contact_picker.cs                                                 |
| MyPage.cs                                                         |
| ChooseContactPicker.cs                                            |
| ChooseContactActivity.cs                                          |
| MainActivity.cs                                                   |
| ChooseContactRenderer.cs                                          |
| Chapter 8: Creating custom controls                               |
| Examples                                                          |
| Create an Xamarin Forms custom input control (no native required) |
| Label with bindable collection of Spans                           |
| Creating a custom Entry control with a MaxLength property         |

| Chapter 9: Creating custom controls                                                         | 8  |
|---------------------------------------------------------------------------------------------|----|
| Introduction3                                                                               | 8  |
| Examples                                                                                    | 8  |
| Implementing a CheckBox Control                                                             | 8  |
| Creating the Custom Control                                                                 | 8  |
| Consuming the Custom Control                                                                | 9  |
| Creating the Custom Renderer on each Platform3                                              | 9  |
| Creating the Custom Renderer for Android4                                                   | 0  |
| Creating the Custom Renderer for iOS4                                                       | 1  |
| Chapter 10: Creating custom controls                                                        | 5  |
| Examples                                                                                    | 5  |
| Creating custom Button                                                                      | 5  |
| Chapter 11: Custom Fonts in Styles                                                          | 7  |
| Remarks                                                                                     | 7  |
| Examples                                                                                    | 7  |
| Accessing custom Fonts in Syles                                                             | 17 |
| Chapter 12: Custom Renderers                                                                | 0  |
| Examples                                                                                    | 0  |
| Custom renderer for ListView                                                                | 50 |
| Custom Renderer for BoxView5                                                                | 52 |
| Accessing renderer from a native project5                                                   | 55 |
| Rounded label with a custom renderer for Frame (PCL & iOS parts)5                           | 6  |
| Rounded BoxView with selectable background color5                                           | 57 |
| Chapter 13: Data Binding                                                                    | 0  |
| Remarks                                                                                     | 0  |
| Possible Exceptions                                                                         | 0  |
| System.ArrayTypeMismatchException: Attempted to access an element as a type incompatible w6 | 0  |
| System.ArgumentException: Object of type 'Xamarin.Forms.Binding' cannot be converted to ty6 | 0  |
| The Picker.Items Property Is Not Bindable                                                   | 0  |
| Examples                                                                                    | 51 |
| Basic Binding to ViewModel6                                                                 | 51 |

| Chapter 14: Dependency Services                                                            |
|--------------------------------------------------------------------------------------------|
| Remarks                                                                                    |
| Examples                                                                                   |
| Access Camera and Gallery63                                                                |
| Chapter 15: DependencyService                                                              |
| Remarks                                                                                    |
| Examples                                                                                   |
| Interface                                                                                  |
| iOS implementation                                                                         |
| Shared code                                                                                |
| Android implementation                                                                     |
| Chapter 16: Display Alert                                                                  |
| Examples                                                                                   |
| DisplayAlert                                                                               |
| Alert Example with only one button and action                                              |
| Chapter 17: Effects                                                                        |
| Introduction70                                                                             |
| Examples                                                                                   |
| Adding platform specific Effect for an Entry control70                                     |
| Chapter 18: Exception handling                                                             |
| Examples                                                                                   |
| One way to report about exceptions on iOS75                                                |
| Chapter 19: Generic Xamarin.Forms app lifecycle? Platform-dependant!                       |
| Examples                                                                                   |
| Xamarin.Forms lifecycle is not the actual app lifecycle but a cross-platform representatio |
| Chapter 20: Gestures                                                                       |
| Examples                                                                                   |
| Make an Image tappable by adding a TapGestureRecognizer80                                  |
| Zoom an Image with the Pinch gesture                                                       |
| Show all of the zoomed Image content with the PanGestureRecognizer                         |
| Place a pin where the user touched the screen with MR.Gestures81                           |

| Chapter 21: MessagingCenter 83          |
|-----------------------------------------|
| Introduction                            |
| Examples                                |
| Simple example                          |
| Passing arguments                       |
| Unsubscribing                           |
| Chapter 22: Navigation in Xamarin.Forms |
| Examples                                |
| NavigationPage flow                     |
| NavigationPage flow with XAML           |
| Hierarchical navigation with XAML       |
| Pushing new pages                       |
| Page1.xaml                              |
| Page1.xaml.cs                           |
| Page2.xaml                              |
| Page2.xaml.cs                           |
| Popping pages                           |
| Page3.xaml                              |
| Page3.xaml.cs                           |
| Modal navigation with XAML              |
| Full screen modals                      |
| Alerts/Confirmations and Notifications  |
| ActionSheets                            |
| Master Detail Root Page                 |
| Master Detail Navigation                |
| Chapter 23: Navigation in Xamarin.Forms |
| Remarks                                 |
| Examples                                |
| Using INavigation from view model       |
| Chapter 24: OAuth2                      |
| Examples                                |
| Authentication by using Plugin          |

| Chapter 25: Platform specific visual adjustments              | 3 |
|---------------------------------------------------------------|---|
| Examples9                                                     | 3 |
| Idiom adjustments9                                            | 8 |
| Platform adjustments                                          | 8 |
| Using styles                                                  | Э |
| Using custom views                                            | Э |
| Chapter 26: Platform-specific behaviour                       | l |
| Remarks10                                                     | 1 |
| Examples                                                      | 1 |
| Removing icon in navigation header in Anroid10                | 1 |
| Make label's font size smaller in iOS10                       | 2 |
| Chapter 27: Push Notifications 104                            | 1 |
| Remarks                                                       | 4 |
| Examples104                                                   | 4 |
| Push notifications for iOS with Azure                         | 4 |
| Push notifications for Android with Azure10                   | 7 |
| Push notifications for Windows Phone with Azure11             | С |
| Chapter 28: Push Notifications 112                            | 2 |
| Remarks112                                                    | 2 |
| AWS Simple Notification Service Lingo:112                     | 2 |
| Generic Push Notification Lingo:                              | 2 |
| Examples                                                      | 2 |
| iOS Example11                                                 | 2 |
| Chapter 29: SQL Database and API in Xamarin Forms             | 1 |
| Remarks114                                                    | 4 |
| Examples114                                                   | 4 |
| Create API using SQL database and implement in Xamarin forms, | 4 |
| Chapter 30: Triggers & Behaviours                             | 5 |
| Examples                                                      | 5 |
| Xamarin Forms Trigger Example                                 | 5 |
| Multi Triggers11                                              | 6 |

| Chapter 31: Unit Testing                                               |     |
|------------------------------------------------------------------------|-----|
| Examples                                                               | 118 |
| Testing the view models                                                |     |
| Before we start                                                        | 118 |
| Business requirements                                                  | 118 |
| Common classes                                                         |     |
| Services                                                               |     |
| Building the ViewModel stub                                            |     |
| How to create a LoginPageViewModel instance?                           | 121 |
| Tests                                                                  |     |
| Writing tests                                                          |     |
| Business logic implementation                                          |     |
| Chapter 32: Using ListViews                                            |     |
| Introduction                                                           | 125 |
| Examples                                                               |     |
| Pull to Refresh in XAML and Code behind                                | 125 |
| Chapter 33: Why Xamarin Forms and When to use Xamarin Forms            |     |
| Remarks                                                                | 126 |
| Examples                                                               |     |
| Why Xamarin Forms and When to use Xamarin Forms                        |     |
| Chapter 34: Working with local databases                               |     |
| Examples                                                               |     |
| Using SQLite.NET in a Shared Project                                   |     |
| Working with local databases using xamarin.forms in visual studio 2015 | 130 |
| Chapter 35: Working with Maps                                          | 140 |
| Remarks                                                                | 140 |
| Examples                                                               | 140 |
| Adding a map in Xamarin.Forms (Xamarin Studio)                         | 140 |
| Maps Initialization                                                    |     |
| iOS project                                                            | 140 |

| Android project                   | 140 |
|-----------------------------------|-----|
| Platform Configuration            |     |
| iOS project                       | 141 |
| Android project                   | 142 |
| Adding a map                      |     |
| PCL project                       | 151 |
| Chapter 36: Xamarin Forms Layouts |     |
| Examples                          |     |
| ContentPresenter                  |     |
| ContentView                       |     |
| Frame                             |     |
| ScrollView                        |     |
| TemplatedView                     | 156 |
| AbsoluteLayout                    | 157 |
| Grid                              |     |
| RelativeLayout                    |     |
| StackLayout                       | 163 |
| Usage in XAML                     |     |
| Usage in code                     |     |
| Chapter 37: Xamarin Gesture       |     |
| Examples                          |     |
| Tap Gesture                       |     |
| Chapter 38: Xamarin Gesture       |     |
| Examples                          |     |
| Gesture Event                     |     |
| Chapter 39: Xamarin Plugin        |     |
| Examples                          |     |
| Share Plugin                      |     |
| ExternalMaps                      | 171 |
| Geolocator Plugin                 |     |
| Media Plugin                      |     |
| Messaging Plugin                  |     |

| Permissions Plugin                         |
|--------------------------------------------|
| Chapter 40: Xamarin Relative Layout        |
| Remarks                                    |
| Examples                                   |
| Page with an simple label on the middle183 |
| Box after box                              |
| Chapter 41: Xamarin.Forms Cells            |
| Examples                                   |
| EntryCell                                  |
| SwitchCell                                 |
| TextCell                                   |
| ImageCell                                  |
| ViewCell                                   |
| Chapter 42: Xamarin.Forms Page             |
| Examples                                   |
| TabbedPage                                 |
| ContentPage                                |
| MasterDetailPage                           |
| Chapter 43: Xamarin.Forms Views            |
| Examples                                   |
| Button                                     |
| DatePicker                                 |
| Entry                                      |
| Editor                                     |
| Image                                      |
| Label                                      |
| Credits                                    |

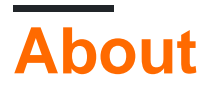

You can share this PDF with anyone you feel could benefit from it, downloaded the latest version from: xamarin-forms

It is an unofficial and free Xamarin.Forms ebook created for educational purposes. All the content is extracted from Stack Overflow Documentation, which is written by many hardworking individuals at Stack Overflow. It is neither affiliated with Stack Overflow nor official Xamarin.Forms.

The content is released under Creative Commons BY-SA, and the list of contributors to each chapter are provided in the credits section at the end of this book. Images may be copyright of their respective owners unless otherwise specified. All trademarks and registered trademarks are the property of their respective company owners.

Use the content presented in this book at your own risk; it is not guaranteed to be correct nor accurate, please send your feedback and corrections to info@zzzprojects.com

# Chapter 1: Getting started with Xamarin.Forms

## Remarks

Xamarin.Forms makes it possible to create iOS, Android, and Windows apps with large amounts of shared code, including UI code or XAML UI markup. App pages and views are mapped to native controls on each platform, but can be customized to provide platform-specific UI or to access platform-specific features.

## Versions

| Version       | Release Date |
|---------------|--------------|
| 2.3.1         | 2016-08-03   |
| 2.3.0-hotfix1 | 2016-06-29   |
| 2.3.0         | 2016-06-16   |
| 2.2.0-hotfix1 | 2016-05-30   |
| 2.2.0         | 2016-04-27   |
| 2.1.0         | 2016-03-13   |
| 2.0.1         | 2016-01-20   |
| 2.0.0         | 2015-11-17   |
| 1.5.1         | 2016-10-20   |
| 1.5.0         | 2016-09-25   |
| 1.4.4         | 2015-07-27   |
| 1.4.3         | 2015-06-30   |
| 1.4.2         | 2015-04-21   |
| 1.4.1         | 2015-03-30   |
| 1.4.0         | 2015-03-09   |
| 1.3.5         | 2015-03-02   |

| Version | Release Date |
|---------|--------------|
| 1.3.4   | 2015-02-17   |
| 1.3.3   | 2015-02-09   |
| 1.3.2   | 2015-02-03   |
| 1.3.1   | 2015-01-04   |
| 1.3.0   | 2014-12-24   |
| 1.2.3   | 2014-10-02   |
| 1.2.2   | 2014-07-30   |
| 1.2.1   | 2014-07-14   |
| 1.2.0   | 2014-07-11   |
| 1.1.1   | 2014-06-19   |
| 1.1.0   | 2014-06-12   |
| 1.0.1   | 2014-06-04   |

### **Examples**

Installation (Visual Studio)

Xamarin.Forms is a cross-platform natively backed UI toolkit abstraction that allows developers to easily create user interfaces that can be shared across Android, iOS, Windows, and Windows Phone. The user interfaces are rendered using the native controls of the target platform, allowing Xamarin.Forms applications to retain the appropriate look and feel for each platform.

## Xamarin Plugin for Visual Studio

To get started with Xamarin.Forms for Visual Studio you need to have the Xamarin plugin itself. The easiest way to have it installed is to download and install the latest Visual Studio.

If you already have the latest Visual Studio installed, go to Control Panel > Programs and Features, right click on Visual Studio, and click Change. When the installer opens, click on Modify, and select the cross-platform mobile development tools:

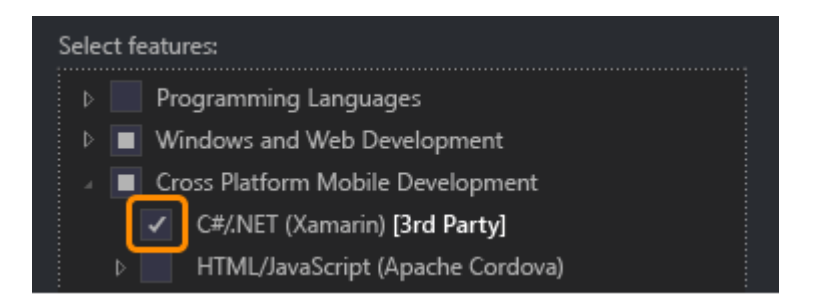

You can also select to install the Android SDK:

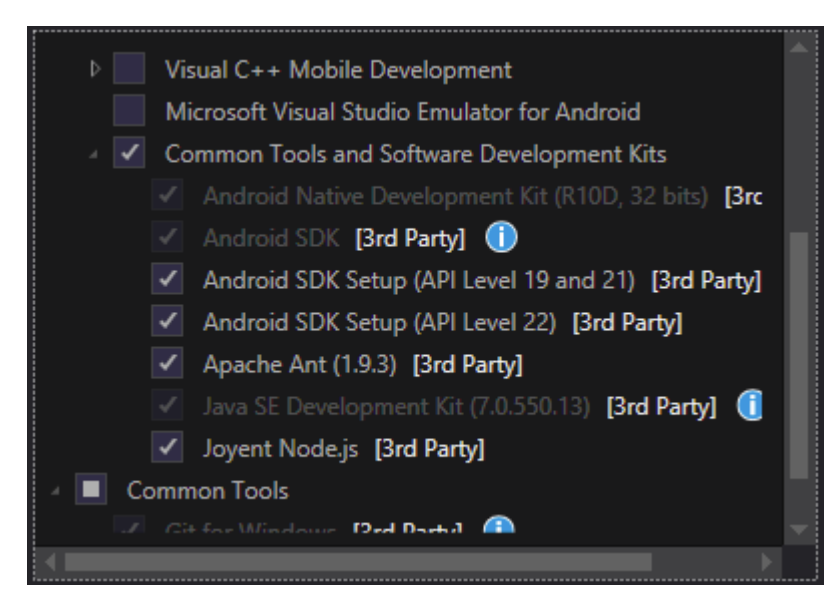

Uncheck it if you already have the SDK installed. You will be able to setup Xamarin to use existing Android SDK later.

# Xamarin.Forms

Xamarin.Forms is a set of libraries for your Portable Class library and native assemblies. The Xamarin.Forms library itself is available as a NuGet package. To add it to your project just use the regular Install-Package command of the Package Manager Console:

Install-Package Xamarin.Forms

for all of your initial assemblies (for example MyProject, MyProject.Droid and MyProject.iOS).

The easiest way to get started with Xamarin.Forms is to create an empty project in Visual Studio:

#### New Project

| ▷ Recent                          | .NET F   | ramework 4.5.2 🔹 Sort by: Default 👻           |           |
|-----------------------------------|----------|-----------------------------------------------|-----------|
| ▲ Installed                       | C#<br>∏≣ | Blank App (Native Portable)                   | Visual C# |
| ▲ Templates ▲ Visual C# ▶ Windows |          | Blank App (Native Shared)                     | Visual C# |
| Web<br>Android                    |          | Blank App (Xamarin.Forms Portable)            | Visual C# |
| Apple Watch<br>Cloud              | C#<br>⊒≣ | Blank App (Xamarin.Forms Shared)              | Visual C# |
| Cross-Platform<br>Extensibility   | <br>⊒≣   | Blank Xaml App (Xamarin.Forms Portable)       | Visual C# |
| Extensions                        | C#       | Class Library (Xamarin.Forms)                 | Visual C# |
| iPhone<br>Reporting               |          | UI Test App (Xamarin.UITest   Cross-Platform) | Visual C# |
| Silverlight<br>Test               |          |                                               |           |
| tvOS<br>Universal                 |          |                                               |           |
| WCF<br>Workflow                   |          |                                               |           |
| ◊ Online                          |          | Click here to go online and find templates.   |           |

As you can see there are 2 available options to create the blank app -- Portable and Shared. I recommend you to get started with Portable one because it's the most commonly used in the real world (differences and more explanation to be added).

After creating the project make sure you're using the latest Xamarin.Forms version as your initial template may contain the old one. Use your Package Manager Console or Manage NuGet Packages option to upgrade to the latest Xamarin.Forms (remember it's just a NuGet package).

While the Visual Studio Xamarin.Forms templates will create an iOS platform project for you, you will need to connect Xamarin to a Mac build host to be able to run these projects on the iOS Simulator or physical devices.

### Hello World Xamarin Forms: Visual Studio

After successfully installing Xamarin as described in the first example, it's time to launch the first sample application.

## Step 1: Creating a new Project.

In Visual Studio, choose New -> Project -> Visual C# -> Cross-Platform -> Blank App (Xamarin.Forms Portable)

Name the app "Hello World" and select the location to create the project and click OK. This will create a solution for you which contains three projects:

- 1. HelloWorld (this is where your logic and views is placed, i.e. the portable project)
- 2. HelloWorld.Droid (the Android project)
- 3. HelloWorld.iOS (the iOS project)

| New Project                                                                                                    |                |            |                                               |           |                         |
|----------------------------------------------------------------------------------------------------|----------------|------------|-----------------------------------------------|-----------|-------------------------|
| ▷ Recent                                                                                                    |                | .NET F     | ramework 4.6.1 👻 Sort by: Default             | • # 🗄     | Search                  |
| ▲ Installed                                                                                                    |                | <b>C</b> # | Blank App (Native Portable)                   | Visual C# | Type:                   |
| <ul> <li>✓ Templates</li> <li>✓ Visual C#</li> <li>♦ Windows</li> </ul>                                                                       | Î              | C#         | Blank App (Native Shared)                     | Visual C# | A mu<br>with 2<br>porta |
| Web                                                                                                    |                |            | Blank App (Xamarin.Forms Portable)            | Visual C# |                         |
| Android<br>Cloud<br>Cross-Platform<br>Extensibility<br>▷ iOS<br>Silverlight<br>Test<br>tvOS<br>WCF<br>Workflow<br>▷ Visual Basic<br>Visual F# |                | ¢#<br>⊒≣   | Blank App (Xamarin.Forms Shared)              | Visual C# |                         |
|                                                                                                    |                | C#<br>⊒≣   | Blank Xaml App (Xamarin.Forms Portable)       | Visual C# |                         |
|                                                                                                    |                | ,<br>≣≣    | Class Library (Xamarin.Forms)                 | Visual C# |                         |
|                                                                                                    |                |            | UI Test App (Xamarin.UITest   Cross-Platform) | Visual C# |                         |
|                                                                                                    |                |            |                                               |           |                         |
|                                                                                                    |                |            |                                               |           |                         |
| ▷ Visual C++<br>SQL Server<br>Puthon                                                                                                    |                |            |                                               |           |                         |
| b lavaScrint                                                                                                    | -              |            |                                               |           |                         |
| ▷ Online                                                                                                    |                |            | Click here to go online and find templates.   |           |                         |
| Name:                                                                                                    | Hello World    |            |                                               |           |                         |
| Location:                                                                                                    | D:\Xamarin\Lea | rning\     |                                               | •         | Brows                   |
| Solution name:                                                                                                    | Hello World    |            |                                               |           | Create                  |
|                                                                                                    |                |            |                                               |           | Create                  |

## **Step 2: Investigating the sample**

Having created the solution, a sample application will be ready to be deployed. Open the App.cs located in the root of the portable project and investigate the code. As seen below, the <code>contents</code> of the sample is a <code>stackLayout</code> which contains a <code>Label</code>:

```
using Xamarin.Forms;
namespace Hello_World
{
    public class App : Application
    {
        public App()
        {
            // The root page of your application
            MainPage = new ContentPage
            {
                Content = new StackLayout
                {
                    VerticalOptions = LayoutOptions.Center,
                    Children = {
                        new Label {
                           HorizontalTextAlignment = TextAlignment.Center,
                            Text = "Welcome to Xamarin Forms!"
                        }
                    }
                }
            };
        }
        protected override void OnStart()
        {
            // Handle when your app starts
        }
        protected override void OnSleep()
        {
            // Handle when your app sleeps
        }
        protected override void OnResume()
        {
            // Handle when your app resumes
        }
    }
}
```

# Step 3: Launching the application

Now simply right-click the project you want to start (HelloWorld.Droid or HelloWorld.ios) and click set as StartUp Project. Then, in the Visual Studio toolbar, click the Start button (the green triangular button that resembles a Play button) to launch the application on the targeted simulator/emulator.

Read Getting started with Xamarin.Forms online: https://riptutorial.com/xamarinforms/topic/908/getting-started-with-xamarin-forms

## Chapter 2: Accessing native features with DependencyService

## Remarks

If you do not want your code to break when no implementation is found, check the DependencyService first if it has a implementation available.

You can do this by a simple check if it is not null.

```
var speaker = DependencyService.Get<ITextToSpeech>();
if (speaker != null)
{
    speaker.Speak("Ready for action!");
}
```

or, if your IDE supports C# 6, with null-conditional operator:

```
var speaker = DependencyService.Get<ITextToSpeech>();
speaker?.Speak("Ready for action!");
```

If you don't do this and no implementation is found at runtime, your code will generate an exception.

## Examples

Implementing text-to-speech

A good example of a feature that request platform specific code is when you want to implement text-to-speech (tts). This example assumes that you are working with shared code in a PCL library.

A schematic overview of our solution would look like the image underneath.

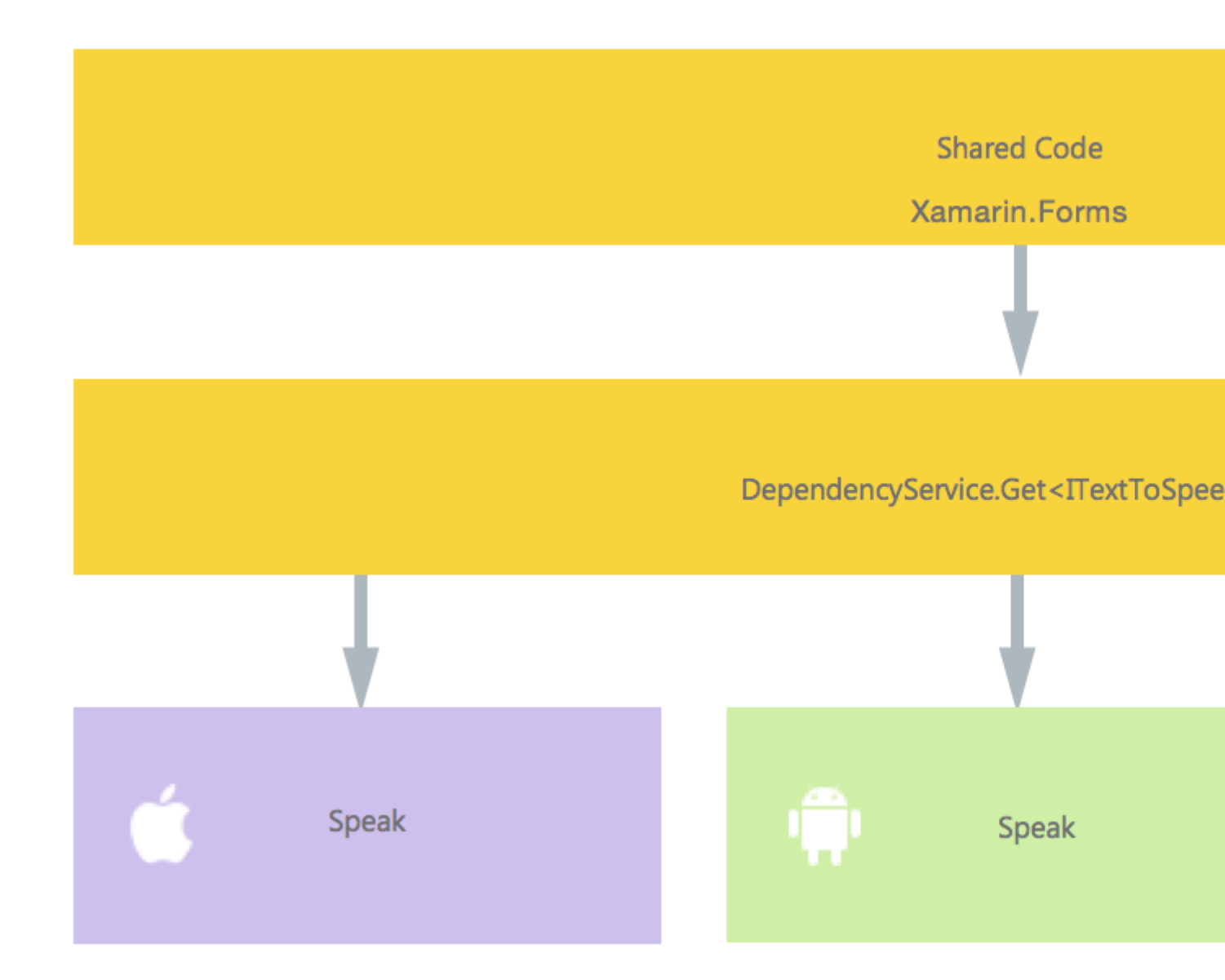

In our shared code we define an interface which is registered with the DependencyService. This is where we will do our calls upon. Define an interface like underneath.

```
public interface ITextToSpeech
{
    void Speak (string text);
}
```

Now in each specific platform, we need to create an implementation of this interface. Let's start with the iOS implementation.

# **iOS** Implementation

```
using AVFoundation;
public class TextToSpeechImplementation : ITextToSpeech {
```

```
public TextToSpeechImplementation () {}
public void Speak (string text)
{
    var speechSynthesizer = new AVSpeechSynthesizer ();
    var speechUtterance = new AVSpeechUtterance (text) {
        Rate = AVSpeechUtterance.MaximumSpeechRate/4,
        Voice = AVSpeechSynthesisVoice.FromLanguage ("en-US"),
        Volume = 0.5f,
        PitchMultiplier = 1.0f
    };
    speechSynthesizer.SpeakUtterance (speechUtterance);
    }
}
```

In the code example above you notice that there is specific code to iOS. Like types such as AVSpeechSynthesizer. These would not work in shared code.

To register this implementation with the Xamarin DependencyService add this attribute above the namespace declaration.

```
using AVFoundation;
using DependencyServiceSample.iOS;//enables registration outside of namespace
[assembly: Xamarin.Forms.Dependency (typeof (TextToSpeechImplementation))]
namespace DependencyServiceSample.iOS {
    public class TextToSpeechImplementation : ITextToSpeech
//... Rest of code
```

Now when you do a call like this in your shared code, the right implementation for the platform you are running your app on is injected.

DependencyService.Get<ITextToSpeech>(). More on this later on.

## **Android Implementation**

The Android implementation of this code would look like underneath.

```
using Android.Speech.Tts;
using Xamarin.Forms;
using System.Collections.Generic;
using DependencyServiceSample.Droid;
public class TextToSpeechImplementation : Java.Lang.Object, ITextToSpeech,
TextToSpeech.IOnInitListener
{
    TextToSpeech speaker;
    string toSpeak;
    public TextToSpeechImplementation () {}
    public void Speak (string text)
```

```
{
       var ctx = Forms.Context; // useful for many Android SDK features
       toSpeak = text;
       if (speaker == null) {
            speaker = new TextToSpeech (ctx, this);
        } else {
           var p = new Dictionary<string, string> ();
           speaker.Speak (toSpeak, QueueMode.Flush, p);
        }
    }
    #region IOnInitListener implementation
   public void OnInit (OperationResult status)
    {
       if (status.Equals (OperationResult.Success)) {
           var p = new Dictionary<string, string> ();
            speaker.Speak (toSpeak, QueueMode.Flush, p);
        }
    }
    #endregion
}
```

Again don't forget to register it with the DependencyService.

```
using Android.Speech.Tts;
using Xamarin.Forms;
using System.Collections.Generic;
using DependencyServiceSample.Droid;
[assembly: Xamarin.Forms.Dependency (typeof (TextToSpeechImplementation))]
namespace DependencyServiceSample.Droid{
    //... Rest of code
```

## Windows Phone Implementation

Finally, for Windows Phone this code can be used.

```
public class TextToSpeechImplementation : ITextToSpeech
{
    public TextToSpeechImplementation() {}
    public async void Speak(string text)
    {
        MediaElement mediaElement = new MediaElement();
        var synth = new Windows.Media.SpeechSynthesis.SpeechSynthesizer();
        SpeechSynthesisStream stream = await synth.SynthesizeTextToStreamAsync("Hello World");
        mediaElement.SetSource(stream, stream.ContentType);
        mediaElement.Play();
        await synth.SynthesizeTextToStreamAsync(text);
    }
}
```

And once more do not forget to register it.

```
using Windows.Media.SpeechSynthesis;
using Windows.UI.Xaml.Controls;
using DependencyServiceSample.WinPhone;//enables registration outside of namespace
[assembly: Xamarin.Forms.Dependency (typeof (TextToSpeechImplementation))]
namespace DependencyServiceSample.WinPhone{
    //... Rest of code
```

## **Implementing in Shared Code**

Now everything is in place to make it work! Finally, in your shared code you can now call this function by using the interface. At runtime, the implementation will be injected which corresponds to the current platform it is running on.

In this code you will see a page that could be in a Xamarin Forms project. It creates a button which invokes the Speak() method by using the DependencyService.

```
public MainPage ()
{
    var speak = new Button {
        Text = "Hello, Forms !",
        VerticalOptions = LayoutOptions.CenterAndExpand,
        HorizontalOptions = LayoutOptions.CenterAndExpand,
    };
    speak.Clicked += (sender, e) => {
        DependencyService.Get<ITextToSpeech>().Speak("Hello from Xamarin Forms");
    };
    Content = speak;
}
```

The result will be that when the app is ran and the button is clicked, the text provided will be spoken.

All of this without having to do hard stuff like compiler hints and such. You now have one uniform way of accessing platform specific functionality through platform independent code.

**Getting Application and Device OS Version Numbers - Android & iOS - PCL** 

The example below will collect the Device's OS version number and the the version of the application (which is defined in each projects' properties) that is entered into **Version name** on Android and **Version** on iOS.

First make an interface in your PCL project:

```
public interface INativeHelper {
    /// <summary>
    /// On iOS, gets the <c>CFBundleVersion</c> number and on Android, gets the
    <c>PackageInfo</c>'s <c>VersionName</c>, both of which are specified in their respective
    project properties.
```

```
/// </summary>
/// <returns><c>string GetAppVersion();

/// <summary>
/// On iOS, gets the <c>UIDevice.CurrentDevice.SystemVersion</c> number and on Android,
gets the <c>Build.VERSION.Release</c>.

/// </summary>
/// <returns><c>string GetOsVersion();
}
```

#### Now we implement the interface in the Android and iOS projects.

#### Android:

```
[assembly: Dependency(typeof(NativeHelper_Android))]
namespace YourNamespace.Droid{
   public class NativeHelper_Android : INativeHelper {
        /// <summary>
        /// See interface summary.
        /// </summary>
        public string GetAppVersion() {
            Context context = Forms.Context;
            return context.PackageManager.GetPackageInfo(context.PackageName, 0).VersionName;
        }
        /// <summary>
        /// See interface summary.
        /// </summary>
       public string GetOsVersion() { return Build.VERSION.Release; }
   }
}
```

### iOS:

```
[assembly: Dependency(typeof(NativeHelper_iOS))]
namespace YourNamespace.iOS {
    public class NativeHelper_iOS : INativeHelper {
        /// <summary>
        /// See interface summary.
        /// </summary>
        public string GetAppVersion() { return
Foundation.NSBundle.MainBundle.InfoDictionary[new
Foundation.NSString("CFBundleVersion")].ToString(); }
        /// <summary>
        /// <summary>
        /// <summary>
        public string GetOsVersion() { return UIDevice.CurrentDevice.SystemVersion; }
    }
}
```

Now to use the code in a method:

```
public string GetOsAndAppVersion {
    INativeHelper helper = DependencyService.Get<INativeHelper>();
    if(helper != null) {
        string osVersion = helper.GetOsVersion();
        string appVersion = helper.GetBuildNumber()
    }
}
```

Read Accessing native features with DependencyService online: https://riptutorial.com/xamarinforms/topic/2409/accessing-native-features-with-dependencyservice

# Chapter 3: AppSettings Reader in Xamarin.Forms

### **Examples**

Reading app.config file in a Xamarin.Forms Xaml project

While each mobile platforms do offer their own settings management api, there are no built in ways to read settings from a good old .net style app.config xml file; This is due to a bunch of good reasons, notably the .net framework configuration management api being on the heavyweight side, and each platform having their own file system api.

So we built a simple PCLAppConfig library, nicely nuget packaged for your immediate consumption.

This library makes use of the lovely PCLStorage library

This example assumes you are developing a Xamarin.Forms Xaml project, where you would need to access settings from your shared viewmodel.

1. Initialize ConfigurationManager.AppSettings on each of your platform project, just after the 'Xamarin.Forms.Init' statement, as per below:

iOS (AppDelegate.cs)

```
global::Xamarin.Forms.Forms.Init();
ConfigurationManager.Initialise(PCLAppConfig.FileSystemStream.PortableStream.Current);
LoadApplication(new App());
```

Android (MainActivity.cs)

```
global::Xamarin.Forms.Forms.Init(this, bundle);
ConfigurationManager.Initialise(PCLAppConfig.FileSystemStream.PortableStream.Current);
LoadApplication(new App());
```

### UWP / Windows 8.1 / WP 8.1 (App.xaml.cs)

Xamarin.Forms.Forms.Init(e); ConfigurationManager.Initialise(PCLAppConfig.FileSystemStream.PortableStream.Current);

2. Add an app.config file to your shared PCL project, and add your appSettings entries, as you would do with any app.config file

```
<configuration>
    <appSettings>
        <add key="config.text" value="hello from app.settings!" />
        </appSettings>
```

- 3. Add this PCL app.config file **as a linked file** on all your platform projects. For android, make sure to set the build action to **'AndroidAsset'**, for UWP set the build action to **'Content'**
- 4. Access your setting: ConfigurationManager.AppSettings["config.text"];

Read AppSettings Reader in Xamarin.Forms online: https://riptutorial.com/xamarin-forms/topic/5911/appsettings-reader-in-xamarin-forms

# Chapter 4: BDD Unit Testing in Xamarin.Forms

## Remarks

- The DI Container/resolver we use internally in this library is Autofac.
- The testing framework is NUnit 3x.
- You should be able to use this library with any Xamarin. Forms framework
- Source and example project available here

### **Examples**

Simple Specflow to test commands and navigation with NUnit Test Runner

# Why do we need this?

The current way to do unit testing in Xamarin.Forms is via a platform runner, so your test will have to run within an ios, android, windows or mac UI environment : Running Tests in the IDE

Xamarin also provides awesome UI testing with the Xamarin.TestCloud offering, but when wanting to implement BDD dev practices, and have the ability to test ViewModels and Commands, while running cheaply on a unit test runners locally or on a build server, there is not built in way.

I developed a library that allows to use Specflow with Xamarin.Forms to easily implement your features from your Scenarios definitions up to the ViewModel, independently of any MVVM framework used for the App (such as XLabs, MVVMCross, Prism)

If you are new to BDD, check Specflow out.

## Usage:

- If you don't have it yet, install the specflow visual studio extension from here (or from you visual studio IDE): https://visualstudiogallery.msdn.microsoft.com/c74211e7-cb6e-4dfa-855d-df0ad4a37dd6
- Add a Class library to your Xamarin.Forms project. That's your test project.
- Add SpecFlow.Xamarin.Forms package from nuget to your test projects.
- Add a class to you test project that inherits 'TestApp', and register your views/viewmodels
  pairs as well as adding any DI registration, as per below:

```
public class DemoAppTest : TestApp
{
    protected override void SetViewModelMapping()
    {
        TestViewFactory.EnableCache = false;
        // register your views / viewmodels below
        RegisterView<MainPage, MainViewModel>();
    }
    protected override void InitialiseContainer()
    {
        // add any di registration here
        // Resolver.Instance.Register<TInterface, TType>();
        base.InitialiseContainer();
    }
}
```

Add a SetupHook class to your test project, in order to add you Specflow hooks. You will
need to bootstrap the test application as per below, providing the class you created above,
and the your app initial viewmodel:

```
[Binding]
public class SetupHooks : TestSetupHooks
{
    /// <summary>
    /// The before scenario.
    /// </summary>
    [BeforeScenario]
    public void BeforeScenario()
    {
        // bootstrap test app with your test app and your starting viewmodel
        new TestAppBootstrap().RunApplication<DemoAppTest, MainViewModel>();
    }
}
```

• You will need to add a catch block to your xamarin.forms views codebehind in order to ignore xamarin.forms framework forcing you to run the app ui (something we dont want to do):

```
public YourView()
{
    try
    {
        InitializeComponent();
    }
      catch (InvalidOperationException soe)
    {
        if (!soe.Message.Contains("MUST"))
            throw;
    }
}
```

 Add a specflow feature to your project (using the vs specflow templates shipped with the vs specflow extension)

- Create/Generate a step class that inherits TestStepBase, passing the scenarioContext parameter to the base.
- Use the navigation services and helpers to navigate, execute commands, and test your view models:

```
[Binding]
   public class GeneralSteps : TestStepBase
        public GeneralSteps(ScenarioContext scenarioContext)
            : base(scenarioContext)
        {
            // you need to instantiate your steps by passing the scenarioContext to the base
        }
        [Given(@"I am on the main view")]
        public void GivenIAmOnTheMainView()
            Resolver.Instance.Resolve<INavigationService>().PushAsync<MainViewModel>();
Resolver.Instance.Resolve<INavigationService>().CurrentViewModelType.ShouldEqualType<MainViewModel>();
        }
        [When(@"I click on the button")]
        public void WhenIClickOnTheButton()
        {
            GetCurrentViewModel<MainViewModel>().GetTextCommand.Execute(null);
        }
        [Then(@"I can see a Label with text ""(.*)""")]
        public void ThenICanSeeALabelWithText(string text)
        {
            GetCurrentViewModel<MainViewModel>().Text.ShouldEqual(text);
        }
    }
```

### Advanced Usage for MVVM

To add to the first example, in order to test navigation statements that occurs within the application, we need to provide the ViewModel with a hook to the Navigation. To achieve this:

- Add the package SpecFlow.Xamarin.Forms.IViewModel from nuget to your PCL Xamarin.Forms project
- Implement the IViewModel interface in your ViewModel. This will simply expose the Xamarin.Forms INavigation property:
- public class MainViewModel : INotifyPropertyChanged, IViewModel.IViewModel { public INavigation Navigation { get; set; }
- The test framework will pick that up and manage internal navigation
- You can use any MVVM frameworks for you application (such as XLabs, MVVMCross, Prism to name a few. As long as the IViewModel interface is implemented in your ViewModel, the framework will pick it up.

### Read BDD Unit Testing in Xamarin.Forms online: https://riptutorial.com/xamarin-

## **Chapter 5: Caching**

## Examples

**Caching using Akavache** 

# About Akavache

Akavache is an incredibly useful library providing reach functionality of caching your data. Akavache provides a key-value storage interface and works on the top of SQLite3. You do not need to keep your schema synced as it's actually No-SQL solution which makes it perfect for most of the mobile applications especially if you need your app to be updated often without data loss.

## **Recommendations for Xamarin**

Akavache is definetly the best caching library for Xamarin application if only you do not need to operate with strongly relative data, binary or really big amounts of data. Use Akavache in the following cases:

- You need your app to cache the data for a given period of time (you can configure expiration timeout for each entity being saved;
- You want your app to work offline;
- It's hard to determine and freeze the schema of your data. For example, you have lists containing different typed objects;
- It's enough for you to have simple key-value access to the data and you do not need to make complex queries.

Akavache is not a "silver bullet" for data storage so think twice about using it in the following cases:

- Your data entities have many relations between each other;
- You don't really need your app to work offline;
- You have huge amount of data to be saved locally;
- You need to migrate your data from version to version;
- You need to perform complex queries typical for SQL like grouping, projections etc.

Actually you can manually migrate your data just by reading and writing it back with updated fields.

# Simple example

Interacting with Akavache is primarily done through an object called BlobCache.

Most of the Akavache's methods returns reactive observables, but you also can just await them thanks to extension methods.

```
using System.Reactive.Linq; // IMPORTANT - this makes await work!
// Make sure you set the application name before doing any inserts or gets
BlobCache.ApplicationName = "AkavacheExperiment";
var myToaster = new Toaster();
await BlobCache.UserAccount.InsertObject("toaster", myToaster);
//
// ...later, in another part of town...
//
// Using async/await
var toaster = await BlobCache.UserAccount.GetObject<Toaster>("toaster");
// or without async/await
Toaster toaster;
BlobCache.UserAccount.GetObject<Toaster>("toaster")
..Subscribe(x => toaster = x, ex => Console.WriteLine("No Key!"));
```

## **Error handling**

```
Toaster toaster;
try {
   toaster = await BlobCache.UserAccount.GetObjectAsync("toaster");
} catch (KeyNotFoundException ex) {
   toaster = new Toaster();
}
// Or without async/await:
toaster = await BlobCache.UserAccount.GetObjectAsync<Toaster>("toaster")
   .Catch(Observable.Return(new Toaster()));
```

Read Caching online: https://riptutorial.com/xamarin-forms/topic/3644/caching

# Chapter 6: CarouselView - Pre-release version

## Remarks

CarouselView is a Xamarin Control which can contains any kind of View. This pre-release control can only be used in Xamarin Forms projects.

In the example provided by James Montemagno, on the blog of Xamarin, CarouselView is used to display images.

At this moment CarouselView is not integrated in Xamarin.Forms. To use this in your project(s), you will have to add the NuGet-Package (see example above).

### **Examples**

### Import CarouselView

The easiest way to import CarouselView is to use the NuGet-Packages Manager in Xamarin / Visual studio:

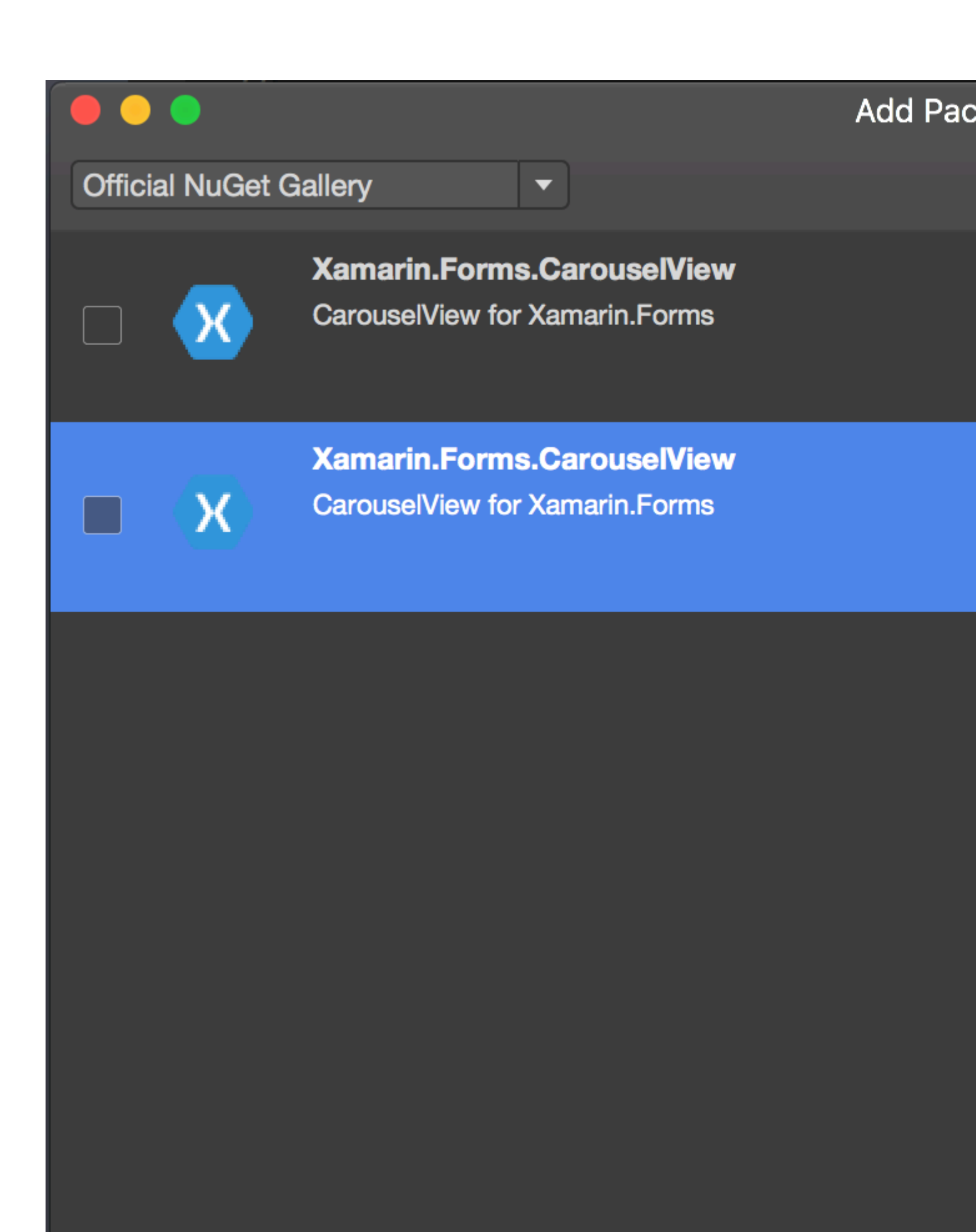

💯 Show pre-release packages

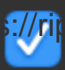

https://riptutorial.com/xamarin-forms/topic/6094/carouselview---pre-release-version

## Chapter 7: Contact Picker - Xamarin Forms (Android and iOS)

### Remarks

Contact Picker XF (Android and iOS)

## Examples

### contact\_picker.cs

```
using System;
using Xamarin.Forms;
namespace contact_picker
{
   public class App : Application
    {
        public App ()
        {
            // The root page of your application
            MainPage = new MyPage();
        }
        protected override void OnStart ()
        {
            //\ {\rm Handle} when your app starts
        }
        protected override void OnSleep ()
            // Handle when your app sleeps
        }
        protected override void OnResume ()
        {
            // Handle when your app resumes
        }
    }
}
```

### MyPage.cs

```
using System;
using Xamarin.Forms;
namespace contact_picker
{
    public class MyPage : ContentPage
```
```
{
       Button button;
       public MyPage ()
        {
           button = new Button {
                Text = "choose contact"
            };
            button.Clicked += async (object sender, EventArgs e) => {
                    if (Device.OS == TargetPlatform.iOS) {
                        await Navigation.PushModalAsync (new ChooseContactPage ());
                        }
                    else if (Device.OS == TargetPlatform.Android)
                    {
                       MessagingCenter.Send (this, "android_choose_contact", "number1");
                    }
            };
            Content = new StackLayout {
               Children = {
                   new Label { Text = "Hello ContentPage" },
                   button
                }
            };
        }
       protected override void OnSizeAllocated (double width, double height)
        {
           base.OnSizeAllocated (width, height);
            MessagingCenter.Subscribe<MyPage, string> (this, "num_select", (sender, arg) => {
                DisplayAlert ("contact", arg, "OK");
            });
       }
   }
}
```

### ChooseContactPicker.cs

```
using System;
using Xamarin.Forms;
namespace contact_picker
{
    public class ChooseContactPage : ContentPage
    {
        public ChooseContactPage ()
        {
            }
        }
    }
}
```

### ChooseContactActivity.cs

```
using Android.App;
using Android.OS;
using Android.Content;
using Android.Database;
using Xamarin.Forms;
namespace contact_picker.Droid
{
    [Activity (Label = "ChooseContactActivity")]
   public class ChooseContactActivity : Activity
    {
       public string type_number = "";
       protected override void OnCreate (Bundle savedInstanceState)
        {
           base.OnCreate (savedInstanceState);
            Intent intent = new Intent(Intent.ActionPick,
Android.Provider.ContactsContract.CommonDataKinds.Phone.ContentUri);
           StartActivityForResult(intent, 1);
        }
       protected override void OnActivityResult (int requestCode, Result resultCode, Intent
data)
        {
            // TODO Auto-generated method stub
            base.OnActivityResult (requestCode, resultCode, data);
            if (requestCode == 1) {
                if (resultCode == Result.Ok) {
                    Android.Net.Uri contactData = data.Data;
                    ICursor cursor = ContentResolver.Query(contactData, null, null, null,
null);
                    cursor.MoveToFirst();
                    string number =
cursor.GetString(cursor.GetColumnIndexOrThrow(Android.Provider.ContactsContract.CommonDataKinds.Phone.]
                    var twopage_renderer = new MyPage();
                    MessagingCenter.Send<MyPage, string> (twopage_renderer, "num_select",
number);
                    Finish ():
                    Xamarin.Forms.Application.Current.MainPage.Navigation.PopModalAsync ();
                }
                else if (resultCode == Result.Canceled)
                {
                    Finish ();
                }
            }
       }
   }
```

### MainActivity.cs

```
using System;
using Android.App;
using Android.Content;
using Android.Content.PM;
using Android.Runtime;
using Android.Views;
using Android.Widget;
using Android.OS;
using Xamarin.Forms;
namespace contact_picker.Droid
{
    [Activity (Label = "contact_picker.Droid", Icon = "@drawable/icon", MainLauncher = true,
ConfigurationChanges = ConfigChanges.ScreenSize | ConfigChanges.Orientation)]
    public class MainActivity :
global::Xamarin.Forms.Platform.Android.FormsApplicationActivity
    {
        protected override void OnCreate (Bundle bundle)
        {
            base.OnCreate (bundle);
            global::Xamarin.Forms.Forms.Init (this, bundle);
            LoadApplication (new App ());
            MessagingCenter.Subscribe<MyPage, string>(this, "android_choose_contact", (sender,
args) => {
                Intent i = new Intent (Android.App.Application.Context,
typeof(ChooseContactActivity));
                i.PutExtra ("number1", args);
                StartActivity (i);
            });
        }
   }
}
```

### ChooseContactRenderer.cs

```
using UIKit;
using AddressBookUI;
using Xamarin.Forms;
using contact_picker;
using contact_picker.iOS;
[assembly: ExportRenderer (typeof(ChooseContactPage), typeof(ChooseContactRenderer))]
namespace contact_picker.iOS
{
    public partial class ChooseContactRenderer : PageRenderer
    {
        ABPeoplePickerNavigationController _contactController;
```

```
public string type_number;
        protected override void OnElementChanged (VisualElementChangedEventArgs e)
        {
           base.OnElementChanged (e);
            var page = e.NewElement as ChooseContactPage;
            if (e.OldElement != null || Element == null) {
               return;
            }
        }
        public override void ViewDidLoad ()
        {
           base.ViewDidLoad ();
            _contactController = new ABPeoplePickerNavigationController ();
            this.PresentModalViewController (_contactController, true); //display contact
chooser
            _contactController.Cancelled += delegate {
                Xamarin.Forms.Application.Current.MainPage.Navigation.PopModalAsync ();
                this.DismissModalViewController (true); };
            _contactController.SelectPerson2 += delegate(object sender,
ABPeoplePickerSelectPerson2EventArgs e) {
                var getphones = e.Person.GetPhones();
                string number = "";
                if (getphones == null)
                {
                   number = "Nothing";
                }
                else if (getphones.Count > 1)
                {
                    //il ya plus de 2 num de telephone
                    foreach(var t in getphones)
                    {
                        number = t.Value + "/" + number;
                    }
                }
                else if (getphones.Count == 1)
                {
                    //il ya 1 num de telephone
                    foreach(var t in getphones)
                    {
                       number = t.Value;
                    }
                }
```

Xamarin.Forms.Application.Current.MainPage.Navigation.PopModalAsync ();

```
var twopage_renderer = new MyPage();
                MessagingCenter.Send<MyPage, string> (twopage_renderer, "num_select", number);
                this.DismissModalViewController (true);
           };
        }
        public override void ViewDidUnload ()
        {
            base.ViewDidUnload ();
            // Clear any references to subviews of the main view in order to
            // allow the Garbage Collector to collect them sooner.
            11
            // e.g. myOutlet.Dispose (); myOutlet = null;
           this.DismissModalViewController (true);
        }
        public override bool ShouldAutorotateToInterfaceOrientation (UIInterfaceOrientation
toInterfaceOrientation)
        {
            // Return true for supported orientations
           return (toInterfaceOrientation != UIInterfaceOrientation.PortraitUpsideDown);
        }
   }
}
```

Read Contact Picker - Xamarin Forms (Android and iOS) online: https://riptutorial.com/xamarinforms/topic/6659/contact-picker---xamarin-forms--android-and-ios-

## **Chapter 8: Creating custom controls**

### **Examples**

Create an Xamarin Forms custom input control (no native required)

Below is an example of a pure Xamarin Forms custom control. No custom rendering is being done for this but could easily be implemented, in fact, in my own code, I use this very same control along with a custom renderer for both the Label and Entry.

The custom control is a ContentView with a Label, Entry, and a BoxView within it, held in place using 2 stackLayouts. We also define multiple bindable properties as well as a TextChanged event.

The custom bindable properties work by being defined as they are below and having the elements within the control (in this case a Label and an Entry) being bound to the custom bindable properties. A few on the bindable properties need to also implement a

BindingPropertyChangedDelegate in order to make the bounded elements change their values.

```
public class InputFieldContentView : ContentView {
    #region Properties
   /// <summary>
   /// Attached to the <c>InputFieldContentView</c>'s <c>ExtendedEntryOnTextChanged()</c>
event, but returns the <c>sender</c> as <c>InputFieldContentView</c>.
    /// </summarv>
   public event System.EventHandler<TextChangedEventArgs> OnContentViewTextChangedEvent; //In
OnContentViewTextChangedEvent() we return our custom InputFieldContentView control as the
sender but we could have returned the Entry itself as the sender if we wanted to do that
instead.
    public static readonly BindableProperty LabelTextProperty =
BindableProperty.Create("LabelText", typeof(string), typeof(InputFieldContentView),
string.Empty);
   public string LabelText {
       get { return (string)GetValue(LabelTextProperty); }
       set { SetValue(LabelTextProperty, value); }
    }
   public static readonly BindableProperty LabelColorProperty =
BindableProperty.Create("LabelColor", typeof(Color), typeof(InputFieldContentView),
Color.Default);
   public Color LabelColor {
       get { return (Color)GetValue(LabelColorProperty); }
        set { SetValue(LabelColorProperty, value); }
    }
   public static readonly BindableProperty EntryTextProperty =
BindableProperty.Create("EntryText", typeof(string), typeof(InputFieldContentView),
string.Empty, BindingMode.TwoWay, null, OnEntryTextChanged);
```

public string EntryText {

```
get { return (string)GetValue(EntryTextProperty); }
       set { SetValue(EntryTextProperty, value); }
    }
   public static readonly BindableProperty PlaceholderTextProperty =
BindableProperty.Create("PlaceholderText", typeof(string), typeof(InputFieldContentView),
string.Empty);
   public string PlaceholderText {
       get { return (string)GetValue(PlaceholderTextProperty); }
       set { SetValue(PlaceholderTextProperty, value); }
    }
   public static readonly BindableProperty UnderlineColorProperty =
BindableProperty.Create("UnderlineColor", typeof(Color), typeof(InputFieldContentView),
Color.Black, BindingMode.TwoWay, null, UnderlineColorChanged);
   public Color UnderlineColor {
       get { return (Color)GetValue(UnderlineColorProperty); }
       set { SetValue(UnderlineColorProperty, value); }
    }
   private BoxView _underline;
    #endregion
   public InputFieldContentView() {
       BackgroundColor = Color.Transparent;
       HorizontalOptions = LayoutOptions.FillAndExpand;
       Label label = new Label {
           BindingContext = this,
           HorizontalOptions = LayoutOptions.StartAndExpand,
           VerticalOptions = LayoutOptions.Center,
           TextColor
                             = Color.Black
        };
        label.SetBinding(Label.TextProperty, (InputFieldContentView view) => view.LabelText,
BindingMode.TwoWay);
       label.SetBinding(Label.TextColorProperty, (InputFieldContentView view) =>
view.LabelColor, BindingMode.TwoWay);
       Entry entry = new Entry {
           BindingContext
                                = this,
           HorizontalOptions
                                 = LayoutOptions.End,
           TextColor
                                   = Color.Black,
           HorizontalTextAlignment = TextAlignment.End
        };
        entry.SetBinding(Entry.PlaceholderProperty, (InputFieldContentView view) =>
view.PlaceholderText, BindingMode.TwoWay);
       entry.SetBinding(Entry.TextProperty, (InputFieldContentView view) => view.EntryText,
BindingMode.TwoWay);
        entry.TextChanged += OnTextChangedEvent;
        _underline = new BoxView {
           BackgroundColor = Color.Black,
           HeightRequest
                           = 1,
            HorizontalOptions = LayoutOptions.FillAndExpand
```

```
};
       Content = new StackLayout {
           Spacing = 0,
           HorizontalOptions = LayoutOptions.FillAndExpand,
           Children = {
               new StackLayout {
                                   = new Thickness(5, 0),
                   Padding
                            = 11e= 0,
                   Spacing
                   HorizontalOptions = LayoutOptions.FillAndExpand,
                   Orientation = StackOrientation.Horizontal,
                                   = { label, entry }
                   Children
               }, _underline
           }
       };
       SizeChanged += (sender, args) => entry.WidthRequest = Width * 0.5 - 10;
   }
   private static void OnEntryTextChanged(BindableObject bindable, object oldValue, object
newValue) {
       InputFieldContentView contentView = (InputFieldContentView)bindable;
       contentView.EntryText
                               = (string)newValue;
   }
   private void OnTextChangedEvent(object sender, TextChangedEventArgs args) {
       if (OnContentViewTextChangedEvent != null) {    OnContentViewTextChangedEvent (this, new
TextChangedEventArgs(args.OldTextValue, args.NewTextValue)); } //Here is where we pass in
'this' (which is the InputFieldContentView) instead of 'sender' (which is the Entry control)
   }
  private static void UnderlineColorChanged (BindableObject bindable, object oldValue, object
newValue) {
       InputFieldContentView contentView = (InputFieldContentView)bindable;
       contentView._underline.BackgroundColor = (Color)newValue;
   }
}
```

And here is a picture of the final product on iOS (the image shows what it looks like when using a custom renderer for the Label and Entry which is being used to remove the border on iOS and to specify a custom font for both elements):

## Name

One issue I ran into was getting the BoxView.BackgroundColor to change when UnderlineColor changed. Even after binding the BoxView'S BackgroundColor property, it would not change until I added the UnderlineColorChanged delegate.

Label with bindable collection of Spans

I created custom label with wrapper around FormattedText property:

```
public class MultiComponentLabel : Label
{
    public IList<TextComponent> Components { get; set; }
```

Required

```
public MultiComponentLabel()
    {
        var components = new ObservableCollection<TextComponent>();
        components.CollectionChanged += OnComponentsChanged;
        Components = components;
    }
    private void OnComponentsChanged(object sender, NotifyCollectionChangedEventArgs e)
    {
        BuildText();
    }
    private void OnComponentPropertyChanged(object sender,
System.ComponentModel.PropertyChangedEventArgs e)
    {
       BuildText();
    }
    private void BuildText()
    {
        var formattedString = new FormattedString();
        foreach (var component in Components)
        {
            formattedString.Spans.Add(new Span { Text = component.Text });
            component.PropertyChanged -= OnComponentPropertyChanged;
            component.PropertyChanged += OnComponentPropertyChanged;
        }
       FormattedText = formattedString;
    }
}
```

I added collection of custom TextComponents:

And when collection of text components changes or Text property of separate component changes I rebuild FormattedText property of base Label.

And how I used it in XAML:

### Codebehind of page:

```
public partial class MultiComponentLabelPage : ContentPage
{
   private string _currentTime;
    public string CurrentTime
    {
        get { return _currentTime; }
        set
        {
            _currentTime = value;
           OnPropertyChanged();
        }
    }
    public MultiComponentLabelPage()
    {
        InitializeComponent();
       BindingContext = this;
    }
    protected override void OnAppearing()
    {
        base.OnAppearing();
        Device.StartTimer(TimeSpan.FromSeconds(1), () =>
        {
           CurrentTime = DateTime.Now.ToString("hh : mm : ss");
            return true;
        });
    }
}
```

### Creating a custom Entry control with a MaxLength property

The Xamarin Forms Entry control does not have a MaxLength property. To achieve this you can extend Entry as below, by adding a Bindable MaxLength property. Then you just need to subscribe to the TextChanged event on Entry and validate the length of the Text when this is called:

```
class CustomEntry : Entry
{
    public CustomEntry()
    {
        base.TextChanged += Validate;
    }
```

```
public static readonly BindableProperty MaxLengthProperty =
BindableProperty.Create(nameof(MaxLength), typeof(int), typeof(CustomEntry), 0);
   public int MaxLength
    {
       get { return (int)GetValue(MaxLengthProperty); }
       set { SetValue(MaxLengthProperty, value); }
    }
   public void Validate(object sender, TextChangedEventArgs args)
    {
        var e = sender as Entry;
       var val = e?.Text;
       if (string.IsNullOrEmpty(val))
           return;
        if (MaxLength > 0 && val.Length > MaxLength)
           val = val.Remove(val.Length - 1);
        e.Text = val;
   }
}
```

### Usage in XAML:

Read Creating custom controls online: https://riptutorial.com/xamarin-forms/topic/3913/creatingcustom-controls

## **Chapter 9: Creating custom controls**

### Introduction

Every xamarin.Forms view has an accompanying renderer for each platform that creates an instance of a native control. When a View is rendered on the specific platform the ViewRenderer class is instantiated.

The process for doing this is as follows:

Create a Xamarin.Forms custom control.

Consume the custom control from Xamarin.Forms.

Create the custom renderer for the control on each platform.

## **Examples**

Implementing a CheckBox Control

In this example we will implement a custom Checkbox for Android and iOS.

## **Creating the Custom Control**

```
namespace CheckBoxCustomRendererExample
{
    public class Checkbox : View
       public static readonly BindableProperty IsCheckedProperty =
BindableProperty.Create<Checkbox, bool>(p => p.IsChecked, true, propertyChanged: (s, o, n) =>
{ (s as Checkbox).OnChecked(new EventArgs()); });
       public static readonly BindableProperty ColorProperty =
BindableProperty.Create<Checkbox, Color>(p => p.Color, Color.Default);
        public bool IsChecked
        {
            get
            {
                return (bool) GetValue (IsCheckedProperty);
            }
            set
            {
                SetValue(IsCheckedProperty, value);
            }
        }
        public Color Color
        {
            get
            {
                return (Color) GetValue (ColorProperty);
```

```
}
set
{
    SetValue(ColorProperty, value);
    }
}
public event EventHandler Checked;

protected virtual void OnChecked(EventArgs e)
{
    if (Checked != null)
        Checked(this, e);
    }
}
```

We'll start off with the Android Custom Renderer by creating a new class (CheckboxCustomRenderer) in the Android portion of our solution.

A few important details to note:

- We need to mark the top of our class with the ExportRenderer attribute so that the renderer is registered with xamarin.Forms. This way, xamarin.Forms will use this renderer when it's trying to create our Checkbox object on Android.
- We're doing most of our work in the OnElementChanged method, where we instantiate and set up our native control.

## **Consuming the Custom Control**

```
<ContentPage xmlns="http://xamarin.com/schemas/2014/forms"
xmlns:x="http://schemas.microsoft.com/winfx/2009/xaml" xmlns:local="clr-
namespace:CheckBoxCustomRendererExample"
x:Class="CheckBoxCustomRendererExample.CheckBoxCustomRendererExamplePage">
<StackBoxCustomRendererExample"
<StackLayout Padding="20">
<local:CheckBoxCustomRendererExample.CheckBoxCustomRendererExamplePage">
<StackLayout Padding="20">
<local:CheckBoxCustomRendererExample.CheckBoxCustomRendererExamplePage">
<StackLayout Padding="20">
</stackLayout Padding="20">
</stackLayout Padding="20">
</stackLayout Padding="20">
</stackLayout >
</contentPage>
```

### **Creating the Custom Renderer on each Platform**

The process for creating the custom renderer class is as follows:

- 1. Create a subclass of the ViewRenderer<T1, T2> class that renders the custom control. The first type argument should be the custom control the renderer is for, in this case CheckBox. The second type argument should be the native control that will implement the custom control.
- 2. Override the OnElementChanged method that renders the custom control and write logic to customize it. This method is called when the corresponding xamarin.Forms control is created.
- 3. Add an ExportRenderer attribute to the custom renderer class to specify that it will be used to render the xamarin.Forms custom control. This attribute is used to register the custom renderer with xamarin.Forms.

### **Creating the Custom Renderer for Android**

```
[assembly: ExportRenderer(typeof(Checkbox), typeof(CheckBoxRenderer))]
namespace CheckBoxCustomRendererExample.Droid
{
   public class CheckBoxRenderer : ViewRenderer<Checkbox, CheckBox>
    {
        private CheckBox checkBox;
        protected override void OnElementChanged(ElementChangedEventArgs<Checkbox> e)
        {
            base.OnElementChanged(e);
            var model = e.NewElement;
            checkBox = new CheckBox(Context);
            checkBox.Tag = this;
            CheckboxPropertyChanged(model, null);
            checkBox.SetOnClickListener(new ClickListener(model));
            SetNativeControl(checkBox);
        }
        private void CheckboxPropertyChanged(Checkbox model, String propertyName)
            if (propertyName == null || Checkbox.IsCheckedProperty.PropertyName ==
propertyName)
            {
                checkBox.Checked = model.IsChecked;
            }
            if (propertyName == null || Checkbox.ColorProperty.PropertyName == propertyName)
            {
                int[][] states = {
                    new int[] { Android.Resource.Attribute.StateEnabled}, // enabled
                    new int[] {Android.Resource.Attribute.StateEnabled}, // disabled
                    new int[] {Android.Resource.Attribute.StateChecked}, // unchecked
                    new int[] { Android.Resource.Attribute.StatePressed} // pressed
                };
                var checkBoxColor = (int)model.Color.ToAndroid();
                int[] colors = {
                    checkBoxColor,
                    checkBoxColor,
                    checkBoxColor,
                    checkBoxColor
                };
                var myList = new Android.Content.Res.ColorStateList(states, colors);
                checkBox.ButtonTintList = myList;
            }
        }
        protected override void OnElementPropertyChanged(object sender,
PropertyChangedEventArgs e)
        {
            if (checkBox != null)
            {
                base.OnElementPropertyChanged(sender, e);
                CheckboxPropertyChanged((Checkbox)sender, e.PropertyName);
            }
        }
        public class ClickListener : Java.Lang.Object, IOnClickListener
```

```
{
    private Checkbox _myCheckbox;
    public ClickListener(Checkbox myCheckbox)
    {
        this._myCheckbox = myCheckbox;
    }
    public void OnClick(global::Android.Views.View v)
    {
        _myCheckbox.IsChecked = !_myCheckbox.IsChecked;
    }
}
}
```

### **Creating the Custom Renderer for iOS**

Since in iOS the is no built in checkbox, we will create a CheckBoxView first a then create a renderer for our Xamarin.Forms checkbox.

The CheckBoxView is based in two images the checked\_checkbox.png and the unchecked\_checkbox.png so the property Color will be ignored.

### The CheckBox view:

```
namespace CheckBoxCustomRendererExample.iOS
{
    [Register("CheckBoxView")]
    public class CheckBoxView : UIButton
    {
       public CheckBoxView()
        {
            Initialize();
        }
        public CheckBoxView(CGRect bounds)
           : base(bounds)
        {
           Initialize();
        }
        public string CheckedTitle
        {
            set
            {
                SetTitle(value, UIControlState.Selected);
            }
        }
        public string UncheckedTitle
        {
            set
            {
                SetTitle(value, UIControlState.Normal);
            }
        }
        public bool Checked
```

```
{
            set { Selected = value; }
            get { return Selected; }
        }
        void Initialize()
        {
            ApplyStyle();
            TouchUpInside += (sender, args) => Selected = !Selected;
            // set default color, because type is not UIButtonType.System
            SetTitleColor(UIColor.DarkTextColor, UIControlState.Normal);
            SetTitleColor(UIColor.DarkTextColor, UIControlState.Selected);
        }
        void ApplyStyle()
            SetImage(UIImage.FromBundle("Images/checked_checkbox.png"),
UIControlState.Selected);
            SetImage(UIImage.FromBundle("Images/unchecked_checkbox.png"),
UIControlState.Normal);
        }
    }
}
```

#### The CheckBox custom renderer:

```
[assembly: ExportRenderer(typeof(Checkbox), typeof(CheckBoxRenderer))]
namespace CheckBoxCustomRendererExample.iOS
{
   public class CheckBoxRenderer : ViewRenderer<Checkbox, CheckBoxView>
    {
        /// <summary>
        /// Handles the Element Changed event
        /// </summary>
        /// <param name="e">The e.</param>
       protected override void OnElementChanged(ElementChangedEventArgs<Checkbox> e)
        {
           base.OnElementChanged(e);
            if (Element == null)
                return;
            BackgroundColor = Element.BackgroundColor.ToUIColor();
            if (e.NewElement != null)
            {
                if (Control == null)
                {
                    var checkBox = new CheckBoxView(Bounds);
                    checkBox.TouchUpInside += (s, args) => Element.IsChecked =
Control.Checked;
                    SetNativeControl(checkBox);
                }
                Control.Checked = e.NewElement.IsChecked;
            }
            Control.Frame = Frame;
            Control.Bounds = Bounds;
```

```
}
        /// <summary>
        /// Handles the <see cref="E:ElementPropertyChanged" /> event.
        /// </summary>
        /// <param name="sender">The sender.</param>
        /// <param name="e">The <see cref="PropertyChangedEventArgs"/> instance containing the
event data.</param>
       protected override void OnElementPropertyChanged(object sender,
PropertyChangedEventArgs e)
       {
            base.OnElementPropertyChanged(sender, e);
            if (e.PropertyName.Equals("Checked"))
            {
               Control.Checked = Element.IsChecked;
            }
       }
   }
}
```

### Result:

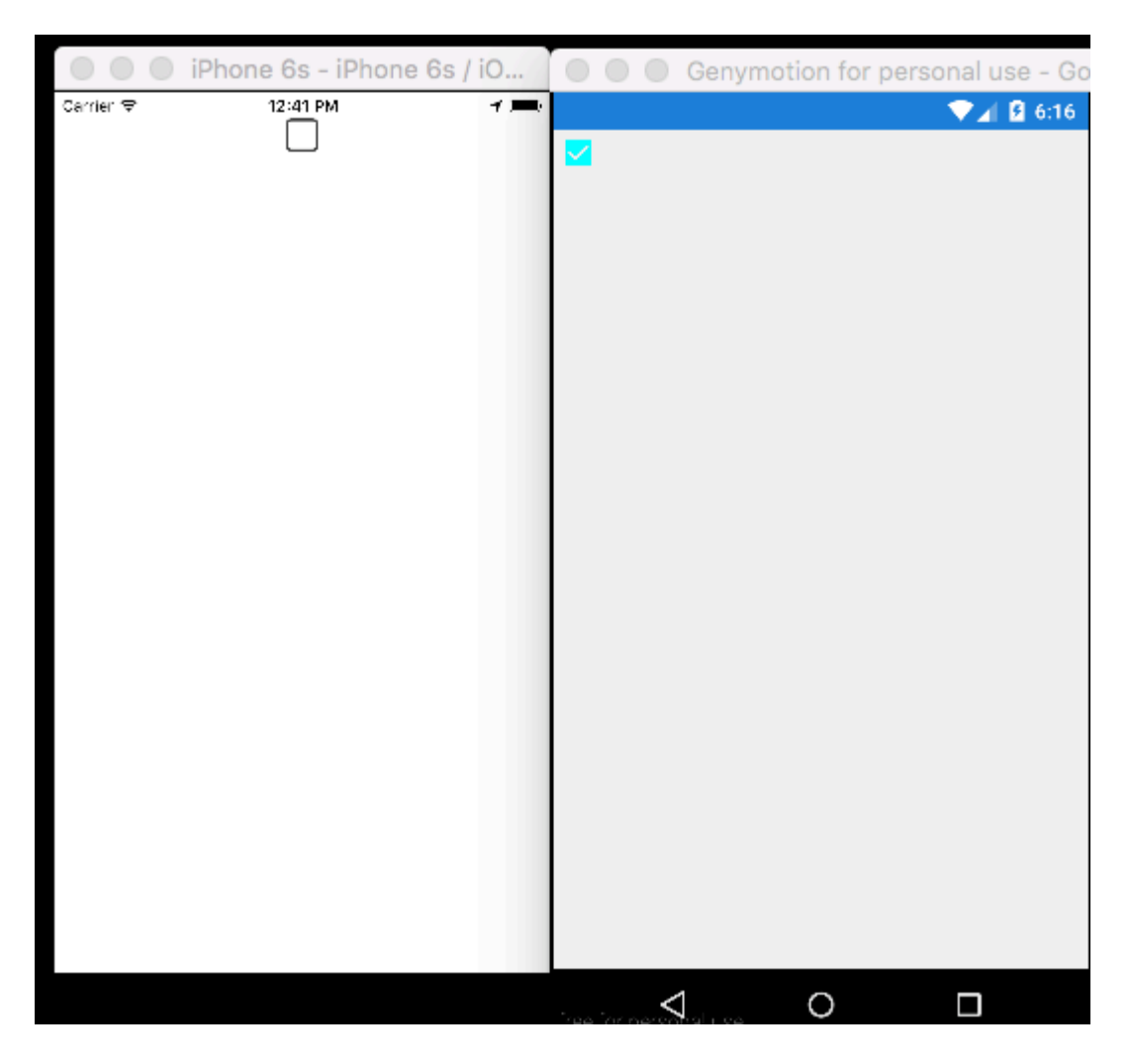

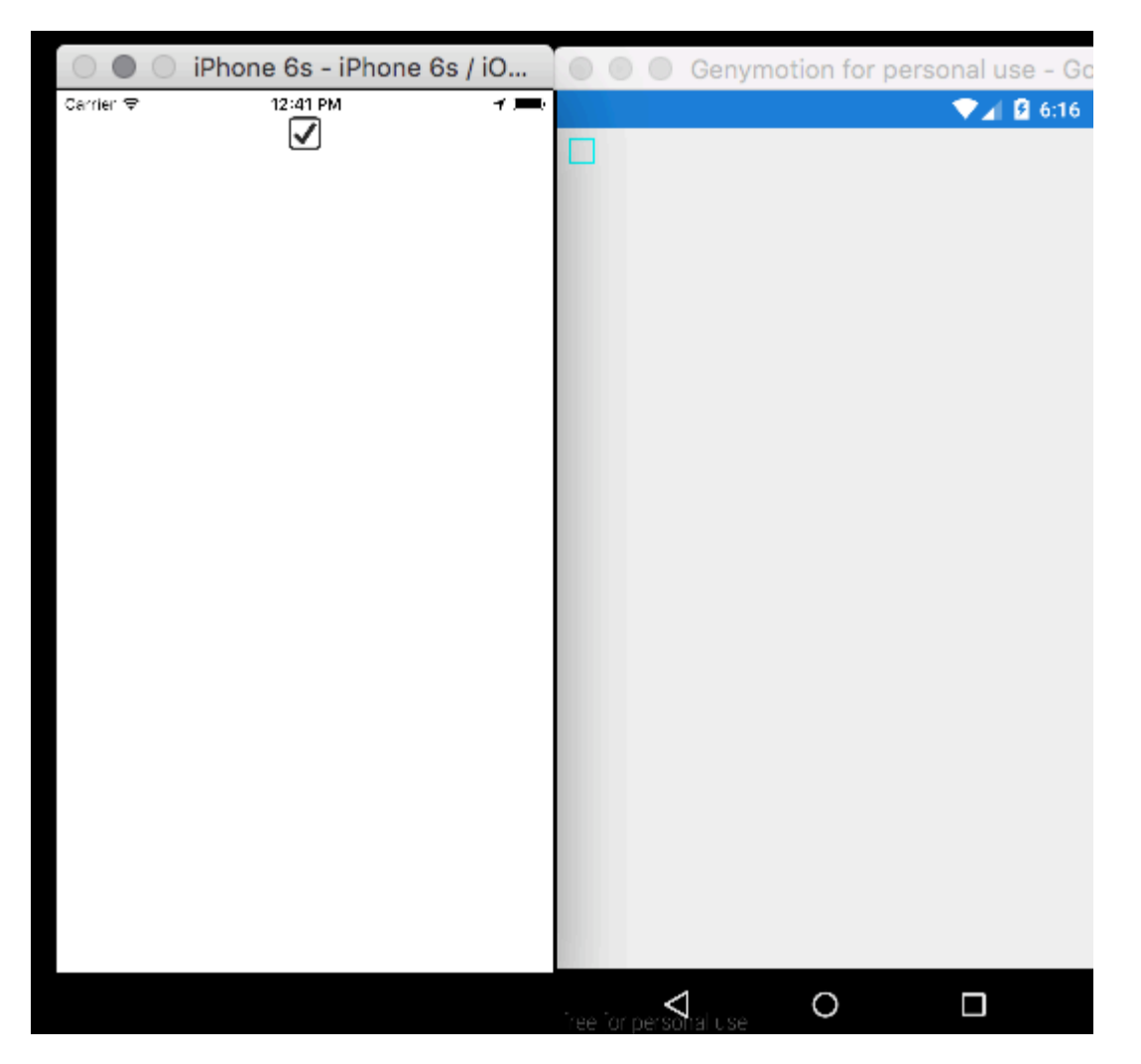

Read Creating custom controls online: https://riptutorial.com/xamarin-forms/topic/5975/creating-custom-controls

## Chapter 10: Creating custom controls

## Examples

### **Creating custom Button**

```
/// <summary>
/// Button with some additional options
/// </summary>
public class TurboButton : Button
{
   public static readonly BindableProperty StringDataProperty = BindableProperty.Create(
     propertyName: "StringData",
     returnType: typeof(string),
     declaringType: typeof(ButtonWithStorage),
     defaultValue: default(string));
   public static readonly BindableProperty IntDataProperty = BindableProperty.Create(
     propertyName: "IntData",
     returnType: typeof(int),
     declaringType: typeof(ButtonWithStorage),
      defaultValue: default(int));
    /// <summary>
    /// You can put here some string data
    /// </summary>
   public string StringData
    {
       get { return (string)GetValue(StringDataProperty); }
       set { SetValue(StringDataProperty, value); }
    }
    /// <summary>
    /// You can put here some int data
    /// </summary>
    public int IntData
    {
       get { return (int)GetValue(IntDataProperty); }
       set { SetValue(IntDataProperty, value); }
    }
   public TurboButton()
    {
       PropertyChanged += CheckIfPropertyLoaded;
    }
    /// <summary>
    /// Called when one of properties is changed
    /// </summary>
    private void CheckIfPropertyLoaded (object sender, PropertyChangedEventArgs e)
    {
        //example of using PropertyChanged
        if(e.PropertyName == "IntData")
        {
            //IntData is now changed, you can operate on updated value
    }
```

#### }

### Usage in XAML:

#### Now, you can use your properties in c#:

exampleControl.IntData

Note that you need to specify by yourself where your TurboButton class is placed in your project. I've done it in this line:

```
xmlns:customControls="clr-namespace:SomeApp.CustomControls;assembly=SomeApp"
```

You can freely change "customControls" to some other name. It's up to you how you will call it.

Read Creating custom controls online: https://riptutorial.com/xamarin-forms/topic/6592/creatingcustom-controls

## **Chapter 11: Custom Fonts in Styles**

## Remarks

Resources to look at:

- Xamarin Styles
- Using custom fonts on iOS and Android with Xamarin.Forms
- Custom Renderers
- Resource Dictionaries
- Attached Properties

## **Examples**

### **Accessing custom Fonts in Syles**

Xamarin.Forms provide great mechanism for styling your cross-platforms application with global styles.

In mobile world your application must be pretty and stand out from the other applications. One of this characters is Custom Fonts used in application.

With power support of XAML Styling in Xamarin.Forms just created base style for all labels with yours custom fonts.

To include custom fonts into you iOS and Android project follow the guide in Using custom fonts on iOS and Android with Xamarin.Forms post written by Gerald.

Declare Style in App.xaml file resource section. This make all styles globally visible.

From Gerald post above we need to use StyleId property but it isn't bindable property, so to using it in Style Setter we need to create Attachable Property for it:

```
public static class FontHelper
{
    public static readonly BindableProperty StyleIdProperty =
        BindableProperty.CreateAttached(
            propertyName: nameof(Label.StyleId),
            returnType: typeof(String),
            declaringType: typeof(FontHelper),
            defaultValue: default(String),
            propertyChanged: OnItemTappedChanged);
    public static String GetStyleId(BindableObject bindable) =>
    (String)bindable.GetValue(StyleId(BindableObject bindable, String value) =>
    bindable.SetValue(StyleIdProperty, value);
```

#### Then add style in App.xaml resource:

According to post above we need to create Custom Renderer for Label which inherits from LabelRenderer On Android platform.

```
internal class LabelExRenderer : LabelRenderer
{
    protected override void OnElementChanged(ElementChangedEventArgs<Label> e)
    {
        base.OnElementChanged(e);
        if (!String.IsNullOrEmpty(e.NewElement?.StyleId))
        {
            var font = Typeface.CreateFromAsset(Forms.Context.ApplicationContext.Assets,
        e.NewElement.StyleId + ".ttf");
            Control.Typeface = font;
        }
    }
}
```

For iOS platform no custom renderers required.

Now you can obtain style in your's page markup:

For specific label

<Label Text="Some text" Style={StaticResource LabelStyle} />

Or apply style to all labels on the page by creating Style Based on LabesStyle

Read Custom Fonts in Styles online: https://riptutorial.com/xamarin-forms/topic/4854/custom-fonts-in-styles

## **Chapter 12: Custom Renderers**

## **Examples**

**Custom renderer for ListView** 

Custom Renderers let developers customize the appearance and behavior of Xamarin.Forms controls on each platform. Developers could use features of native controls.

For example, we need to disable scroll in ListView. On iOS ListView is scrollable even if all items are placed on the screen and user shouldn't be able to scroll the list. Xamarin.Forms.ListView doesn't manage such setting. In this case, a renderer is coming to help.

Firstly, we should create custom control in PCL project, which will declare some required bindable property:

Next step will be creating a renderer for each platform.

### iOS:

```
[assembly: ExportRenderer(typeof(SuperListView), typeof(SuperListViewRenderer))]
namespace SuperForms.iOS.Renderers
{
    public class SuperListViewRenderer : ListViewRenderer
    {
        protected override void OnElementChanged(ElementChangedEventArgs<ListView> e)
        {
            base.OnElementChanged(e);
            var superListView = Element as SuperListView;
            if (superListView == null)
               return;
            Control.ScrollEnabled = superListView.IsScrollingEnable;
        }
    }
}
```

And Android(Android's list doesn't have scroll if all items are placed on the screen, so we will not disable scrolling, but still we are able to use native properties):

```
[assembly: ExportRenderer(typeof(SuperListView), typeof(SuperListViewRenderer))]
namespace SuperForms.Droid.Renderers
{
    public class SuperListViewRenderer : ListViewRenderer
    {
        protected override void
OnElementChanged(ElementChangedEventArgs<Xamarin.Forms.ListView> e)
        {
            base.OnElementChanged(e);
            var superListView = Element as SuperListView;
            if (superListView == null)
                return;
        }
    }
}
```

Element property of renderer is my SuperListView control from PCL project.

Control property of renderer is native control. Android.Widget.ListView for Android and UIKit.UITableView for iOS.

### And how we will use it in XAML:

```
<ContentPage x:Name="Page"
        xmlns="http://xamarin.com/schemas/2014/forms"
         xmlns:x="http://schemas.microsoft.com/winfx/2009/xaml"
        xmlns:controls="clr-namespace:SuperForms.Controls;assembly=SuperForms.Controls"
         x:Class="SuperForms.Samples.SuperListViewPage">
  <controls:SuperListView ItemsSource="{Binding Items, Source={x:Reference Page}}"</pre>
                          IsScrollingEnable="false"
                          Margin="20">
   <controls:SuperListView.ItemTemplate>
     <DataTemplate>
       <ViewCell>
         <Label Text="{Binding .}"/>
       </ViewCell>
      </DataTemplate>
    </controls:SuperListView.ItemTemplate>
  </controls:SuperListView>
</ContentPage>
```

.cs file of page:

```
public partial class SuperListViewPage : ContentPage
{
    private ObservableCollection<string> _items;
    public ObservableCollection<string> Items
    {
        get { return _items; }
        set
```

```
{
            _items = value;
           OnPropertyChanged();
       }
    }
   public SuperListViewPage()
   {
       var list = new SuperListView();
       InitializeComponent();
       var items = new List<string>(10);
       for (int i = 1; i <= 10; i++)
        {
           items.Add($"Item {i}");
        }
       Items = new ObservableCollection<string>(items);
   }
}
```

### **Custom Renderer for BoxView**

Custom Renderer help to allows to add new properties and render them differently in native platform that can not be otherwise does through shared code. In this example we will add radius and shadow to a boxview.

Firstly, we should create custom control in PCL project, which will declare some required bindable property:

```
namespace Mobile.Controls
{
   public class ExtendedBoxView : BoxView
    {
        /// <summary>
        /// Respresents the background color of the button.
        /// </summary>
        public static readonly BindableProperty BorderRadiusProperty =
BindableProperty.Create<ExtendedBoxView, double>(p => p.BorderRadius, 0);
        public double BorderRadius
        {
            get { return (double)GetValue(BorderRadiusProperty); }
            set { SetValue(BorderRadiusProperty, value); }
        }
        public static readonly BindableProperty StrokeProperty =
            BindableProperty.Create<ExtendedBoxView, Color>(p => p.Stroke, Color.Transparent);
        public Color Stroke
        {
            get { return (Color)GetValue(StrokeProperty); }
            set { SetValue(StrokeProperty, value); }
        }
        public static readonly BindableProperty StrokeThicknessProperty =
            BindableProperty.Create<ExtendedBoxView, double>(p => p.StrokeThickness, 0);
```

```
public double StrokeThickness
{
    get { return (double)GetValue(StrokeThicknessProperty); }
    set { SetValue(StrokeThicknessProperty, value); }
}
```

Next step will be creating a renderer for each platform.

iOS:

```
[assembly: ExportRenderer(typeof(ExtendedBoxView), typeof(ExtendedBoxViewRenderer))]
namespace Mobile.iOS.Renderers
public class ExtendedBoxViewRenderer : VisualElementRenderer<BoxView>
 {
   public ExtendedBoxViewRenderer()
    {
    }
    protected override void OnElementChanged(ElementChangedEventArgs<BoxView> e)
        base.OnElementChanged(e);
        if (Element == null)
           return;
        Layer.MasksToBounds = true;
        Layer.CornerRadius = (float)((ExtendedBoxView)this.Element).BorderRadius / 2.0f;
    }
   protected override void OnElementPropertyChanged(object sender,
System.ComponentModel.PropertyChangedEventArgs e)
    {
       base.OnElementPropertyChanged(sender, e);
       if (e.PropertyName == ExtendedBoxView.BorderRadiusProperty.PropertyName)
        {
            SetNeedsDisplay();
        }
    }
   public override void Draw(CGRect rect)
    {
        ExtendedBoxView roundedBoxView = (ExtendedBoxView)this.Element;
        using (var context = UIGraphics.GetCurrentContext())
        {
            context.SetFillColor(roundedBoxView.Color.ToCGColor());
            context.SetStrokeColor(roundedBoxView.Stroke.ToCGColor());
            context.SetLineWidth((float)roundedBoxView.StrokeThickness);
            var rCorner = this.Bounds.Inset((int)roundedBoxView.StrokeThickness / 2,
(int)roundedBoxView.StrokeThickness / 2);
            nfloat radius = (nfloat)roundedBoxView.BorderRadius;
            radius = (nfloat)Math.Max(0, Math.Min(radius, Math.Max(rCorner.Height / 2,
rCorner.Width / 2)));
            var path = CGPath.FromRoundedRect(rCorner, radius, radius);
```

```
context.AddPath(path);
context.DrawPath(CGPathDrawingMode.FillStroke);
}
}
}
```

Again you can customize however you want inside the draw method.

### And same for Android:

```
[assembly: ExportRenderer(typeof(ExtendedBoxView), typeof(ExtendedBoxViewRenderer))]
namespace Mobile.Droid
{
    /// <summary>
    ///
    /// </summary>
    public class ExtendedBoxViewRenderer : VisualElementRenderer<BoxView>
    {
        /// <summary>
        111
        /// </summary>
        public ExtendedBoxViewRenderer()
        {
        }
        /// <summary>
        111
        /// </summary>
        /// <param name="e"></param>
        protected override void OnElementChanged(ElementChangedEventArgs<BoxView> e)
        {
            base.OnElementChanged(e);
            SetWillNotDraw(false);
            Invalidate();
        }
        /// <summary>
        111
        /// </summary>
        /// <param name="sender"></param>
        /// <param name="e"></param>
        protected override void OnElementPropertyChanged(object sender,
System.ComponentModel.PropertyChangedEventArgs e)
        {
            base.OnElementPropertyChanged(sender, e);
            if (e.PropertyName == ExtendedBoxView.BorderRadiusProperty.PropertyName)
            {
                Invalidate();
            }
        }
        /// <summary>
        111
        /// </summary>
        /// <param name="canvas"></param>
```

```
public override void Draw(Canvas canvas)
        {
            var box = Element as ExtendedBoxView;
           base.Draw(canvas);
           Paint myPaint = new Paint();
            myPaint.SetStyle(Paint.Style.Stroke);
            myPaint.StrokeWidth = (float)box.StrokeThickness;
            myPaint.SetARGB(convertTo255ScaleColor(box.Color.A),
convertTo255ScaleColor(box.Color.R), convertTo255ScaleColor(box.Color.G),
convertTo255ScaleColor(box.Color.B));
            myPaint.SetShadowLayer(20, 0, 5, Android.Graphics.Color.Argb(100, 0, 0, 0));
            SetLayerType(Android.Views.LayerType.Software, myPaint);
            var number = (float)box.StrokeThickness / 2;
            RectF rectF = new RectF (
                        number, // left
                        number, // top
                        canvas.Width - number, // right
                        canvas.Height - number // bottom
                );
            var radius = (float)box.BorderRadius;
            canvas.DrawRoundRect(rectF, radius, radius, myPaint);
        }
        /// <summary>
        111
        /// </summary>
        /// <param name="color"></param>
        /// <returns></returns>
        private int convertTo255ScaleColor(double color)
        {
            return (int) Math.Ceiling(color * 255);
        }
}
```

### }

#### The XAML:

We first reference to our control with the namespace we defined earlier.

xmlns:Controls="clr-namespace:Mobile.Controls"

We then use the Control as follows and use properties defined at the beginning:

```
<Controls:ExtendedBoxView

x:Name="search_boxview"

Color="#444"

BorderRadius="5"

HorizontalOptions="CenterAndExpand"

/>
```

### Accessing renderer from a native project

```
var renderer = Platform.GetRenderer(visualElement);

if (renderer == null)
{
    renderer = Platform.CreateRenderer(visualElement);
    Platform.SetRenderer(visualElement, renderer);
}
DoSomeThingWithRender(render); // now you can do whatever you want with render
```

### Rounded label with a custom renderer for Frame (PCL & iOS parts)

### First step : PCL part

```
using Xamarin.Forms;
namespace ProjectNamespace
{
    public class ExtendedFrame : Frame
    {
        /// <summary>
        /// The corner radius property.
        /// </summary>
        public static readonly BindableProperty CornerRadiusProperty =
            BindableProperty.Create("CornerRadius", typeof(double), typeof(ExtendedFrame),
0.0);
        /// <summary>
        /// Gets or sets the corner radius.
        /// </summary>
        public double CornerRadius
        {
            get { return (double)GetValue(CornerRadiusProperty); }
            set { SetValue(CornerRadiusProperty, value); }
        }
    }
}
```

### Second step : iOS part

```
using ProjectNamespace;
using ProjectNamespace.iOS;
using Xamarin.Forms;
using Xamarin.Forms.Platform.iOS;
[assembly: ExportRenderer(typeof(ExtendedFrame), typeof(ExtendedFrameRenderer))]
namespace ProjectNamespace.iOS
{
   public class ExtendedFrameRenderer : FrameRenderer
    {
       protected override void OnElementChanged(ElementChangedEventArgs<Frame> e)
        {
            base.OnElementChanged(e);
            if (Element != null)
            {
                Layer.MasksToBounds = true;
                Layer.CornerRadius = (float)(Element as ExtendedFrame).CornerRadius;
```

```
}
}
protected override void OnElementPropertyChanged(object sender,
System.ComponentModel.PropertyChangedEventArgs e)
{
    base.OnElementPropertyChanged(sender, e);
    if (e.PropertyName == ExtendedFrame.CornerRadiusProperty.PropertyName)
    {
      Layer.CornerRadius = (float)(Element as ExtendedFrame).CornerRadius;
    }
}
```

### Third step : XAML code to call an ExtendedFrame

If you want to use it in a XAML part, don't forget to write this :

xmlns:controls="clr-namespace:ProjectNamespace;assembly:ProjectNamespace"

#### after

```
xmlns="http://xamarin.com/schemas/2014/forms"
xmlns:x="http://schemas.microsoft.com/winfx/2009/xaml"
```

Now, you can use the ExtendedFrame like this :

```
<controls:ExtendedFrame
    VerticalOptions="FillAndExpand"
    HorizontalOptions="FillAndExpand"
    BackgroundColor="Gray"
    CornerRadius="35.0">
    <Frame.Content>
        <Label
            Text="MyText"
            TextColor="Blue"/>
            </Frame.Content>
    </controls:ExtendedFrame>
```

### Rounded BoxView with selectable background color

#### First step : PCL part

```
return (double)GetValue(CornerRadiusProperty);
        }
        set
        {
            SetValue(CornerRadiusProperty, value);
        }
    }
    public static readonly BindableProperty FillColorProperty =
        BindableProperty.Create("FillColor", typeof(string), typeof(RoundedEntry),
default(string));
    public string FillColor
    {
        get
        {
           return (string) GetValue(FillColorProperty);
        }
        set
        {
            SetValue(FillColorProperty, value);
        }
    }
}
```

### Second step : Droid part

```
[assembly: ExportRenderer(typeof(RoundedBoxView), typeof(RoundedBoxViewRenderer))]
namespace MyNamespace.Droid
{
   public class RoundedBoxViewRenderer : VisualElementRenderer<BoxView>
    {
        protected override void OnElementChanged(ElementChangedEventArgs<BoxView> e)
        {
           base.OnElementChanged(e);
            SetWillNotDraw(false);
            Invalidate();
        }
        protected override void OnElementPropertyChanged(object sender,
System.ComponentModel.PropertyChangedEventArgs e)
        {
            base.OnElementPropertyChanged(sender, e);
            SetWillNotDraw(false);
            Invalidate();
        }
        public override void Draw(Canvas canvas)
        {
            var box = Element as RoundedBoxView;
            var rect = new Rect();
            var paint = new Paint
            {
                Color = Xamarin.Forms.Color.FromHex(box.FillColor).ToAndroid(),
                AntiAlias = true,
            };
            GetDrawingRect (rect);
            var radius = (float)(rect.Width() / box.Width * box.CornerRadius);
```

```
canvas.DrawRoundRect(new RectF(rect), radius, radius, paint);
}
}
```

### Third step : iOS part

```
[assembly: ExportRenderer(typeof(RoundedBoxView), typeof(RoundedBoxViewRenderer))]
namespace MyNamespace.iOS
{
   public class RoundedBoxViewRenderer : BoxRenderer
    {
       protected override void OnElementChanged(ElementChangedEventArgs<BoxView> e)
        {
            base.OnElementChanged(e);
           if (Element != null)
            {
                Layer.CornerRadius = (float) (Element as RoundedBoxView).CornerRadius;
                Layer.BackgroundColor = Color.FromHex((Element as
RoundedBoxView).FillColor).ToCGColor();
           }
        }
        protected override void OnElementPropertyChanged(object sender,
System.ComponentModel.PropertyChangedEventArgs e)
        {
            base.OnElementPropertyChanged(sender, e);
            if (Element != null)
            {
                Layer.CornerRadius = (float) (Element as RoundedBoxView).CornerRadius;
                Layer.BackgroundColor = (Element as RoundedBoxView).FillColor.ToCGColor();
            }
       }
   }
```

Read Custom Renderers online: https://riptutorial.com/xamarin-forms/topic/2949/custom-renderers

## Chapter 13: Data Binding

### Remarks

## **Possible Exceptions**

# System.ArrayTypeMismatchException: Attempted to access an element as a type incompatible with the array.

This exception can occur when attempting to bind a collection to a non-bindable property when XAML pre-compilation is enabled. A common example is attempting to bind to <code>Picker.Items</code>. See below.

## System.ArgumentException: Object of type 'Xamarin.Forms.Binding' cannot be converted to type 'System.String'.

This exception can occur when attempting to bind a collection to a non-bindable property when XAML pre-compilation is disabled. A common example is attempting to bind to <code>Picker.Items</code>. See below.

## The Picker. Items Property Is Not Bindable

This code will cause an error:

```
<!-- BAD CODE: will cause an error -->
<Picker Items="{Binding MyViewModelItems}" SelectedIndex="0" />
```

The exception may be one of the following:

System.ArrayTypeMismatchException: Attempted to access an element as a type incompatible with the array.

or

System.ArgumentException: Object of type 'Xamarin.Forms.Binding' cannot be converted to type 'System.String'.

Specifically, the Items property is non-bindable. Solutions include creating your own custom control or using a third-party control, such as BindablePicker from FreshEssentials. After installing the FreshEssentials NuGet package in your project, the package's BindablePicker control with a

bindable ItemsSource property is available:

### **Examples**

### **Basic Binding to ViewModel**

### EntryPage.xaml:

```
<?xml version="1.0" encoding="utf-8" ?>
<ContentPage xmlns="http://xamarin.com/schemas/2014/forms"
             xmlns:x="http://schemas.microsoft.com/winfx/2009/xaml"
             xmlns:vm="clr-namespace:MyAssembly.ViewModel;assembly=MyAssembly"
             x:Class="MyAssembly.EntryPage">
 <ContentPage.BindingContext>
    <vm:MyViewModel />
  </ContentPage.BindingContext>
  <ContentPage.Content>
    <StackLayout VerticalOptions="FillAndExpand"
                 HorizontalOptions="FillAndExpand"
                 Orientation="Vertical"
                 Spacing="15">
      <Label Text="Name:" />
      <Entry Text="{Binding Name}" />
      <Label Text="Phone:" />
      <Entry Text="{Binding Phone}" />
      <Button Text="Save" Command="{Binding SaveCommand}" />
    </StackLayout>
  </ContentPage.Content>
</ContentPage>
```

#### MyViewModel.cs:

```
using System;
using System.ComponentModel;
namespace MyAssembly.ViewModel
{
    public class MyViewModel : INotifyPropertyChanged
    {
        private string _name = String.Empty;
        private string _phone = String.Empty;
```

```
public string Name
    {
        get { return _name; }
        set
        {
            if (_name != value)
            {
                _name = value;
                OnPropertyChanged(nameof(Name));
            }
        }
    }
    public string Phone
    {
        get { return _phone; }
        set
        {
            if (_phone != value)
            {
                _phone = value;
                OnPropertyChanged(nameof(Phone));
            }
        }
    }
    public ICommand SaveCommand { get; private set; }
    public MyViewModel()
    {
        SaveCommand = new Command(SaveCommandExecute);
    }
    private void SaveCommandExecute()
    {
    }
    public event PropertyChangedEventHandler PropertyChanged;
    protected virtual void OnPropertyChanged(string propertyName)
    {
        PropertyChanged?.Invoke(this, new PropertyChangedEventArgs(propertyName));
    }
}
```

Read Data Binding online: https://riptutorial.com/xamarin-forms/topic/3915/data-binding

}
# **Chapter 14: Dependency Services**

# Remarks

Access platform specific API from PCL or Shared project.

# Examples

Access Camera and Gallery.

(Access Code)[https://github.com/vDoers/vDoersCameraAccess]

Read Dependency Services online: https://riptutorial.com/xamarin-forms/topic/6127/dependencyservices

# Chapter 15: DependencyService

### Remarks

When using DependencyService you typically need 3 parts:

- Interface This defines the functions you wish to abstract.
- **Platform implementation** A class within each platform specific project that implements the previously defined interface.
- **Registration** Each platform specific implementation class has to be registered with the DependencyService through a metadata attribute. This enables the DependencyService to find your implementation at run time.

When using DependencyService you are required to provide an implementation for each platform you target. When an implementation is not provided the application will fail at run time.

# Examples

#### Interface

The interface defines the behaviour that you want to expose through the DependencyService. One example usage of a DependencyService is a Text-To-Speech service. There is currently no abstraction for this feature in Xamarin.Forms, so you need to create your own. Start off by defining an interface for the behaviour:

```
public interface ITextToSpeech
{
     void Speak (string whatToSay);
}
```

Because we define our interface we can code against it from our shared code.

**Note:** Classes that implement the interface need to have a parameterless constructor to work with the DependencyService.

#### **iOS** implementation

The interface you defined needs to be implemented in every targeted platform. For iOS this is done through the AVFoundation framework. The following implementation of the ITextToSpeech interface handles speaking a given text in English.

```
using AVFoundation;
public class TextToSpeechiOS : ITextToSpeech
{
    public TextToSpeechiOS () {}
```

```
public void Speak (string whatToSay)
{
    var speechSynthesizer = new AVSpeechSynthesizer ();
    var speechUtterance = new AVSpeechUtterance (whatToSay) {
        Rate = AVSpeechUtterance.MaximumSpeechRate/4,
        Voice = AVSpeechSynthesisVoice.FromLanguage ("en-US"),
        Volume = 0.5f,
        PitchMultiplier = 1.0f
    };
    speechSynthesizer.SpeakUtterance (speechUtterance);
}
```

When you've created your class you need to enable the DependencyService to discover it at run time. This is done by adding an [assembly] attribute above the class definition and outside of any namespace definitions.

```
using AVFoundation;
using DependencyServiceSample.iOS;
[assembly: Xamarin.Forms.Dependency (typeof (TextToSpeechiOS))]
namespace DependencyServiceSample.iOS {
    public class TextToSpeechiOS : ITextToSpeech
...
```

This attribute registers the class with the DependencyService so it can be used when an instance of the ITextToSpeech interface is needed.

#### **Shared code**

After you've created and registered your platform-specific classes you can start hooking them up to your shared code. The following page contains a button that triggers the text-to-speech functionality using a pre-defined sentence. It uses DependencyService to retrieve a platform-specific implementation of ITextToSpeech at run time using the native SDKs.

```
public MainPage ()
{
    var speakButton = new Button {
        Text = "Talk to me baby!",
        VerticalOptions = LayoutOptions.CenterAndExpand,
        HorizontalOptions = LayoutOptions.CenterAndExpand,
    };
    speakButton.Clicked += (sender, e) => {
        DependencyService.Get<ITextToSpeech>().Speak("Xamarin Forms likes eating cake by the
ocean.");
    };
    Content = speakButton;
}
```

When you run this application on an iOS or Android device and tap the button you will hear the

application speak the given sentence.

#### Android implementation

The Android specific implementation is a bit more complex because it forces you to inherit from a native Java.Lang.Object and forces you to implement the IOnInitListener interface. Android requires you to provide a valid Android context for a lot of the SDK methods it exposes. Xamarin.Forms exposes a Forms.Context object that provides you with a Android context that you can use in such cases.

```
using Android.Speech.Tts;
using Xamarin.Forms;
using System.Collections.Generic;
using DependencyServiceSample.Droid;
public class TextToSpeechAndroid : Java.Lang.Object, ITextToSpeech,
TextToSpeech.IOnInitListener
{
    TextToSpeech _speaker;
   public TextToSpeechAndroid () {}
    public void Speak (string whatToSay)
    {
        var ctx = Forms.Context;
        if (_speaker == null)
        {
            _speaker = new TextToSpeech (ctx, this);
        }
        else
        {
           var p = new Dictionary<string, string> ();
            _speaker.Speak (whatToSay, QueueMode.Flush, p);
        }
    }
    #region IOnInitListener implementation
    public void OnInit (OperationResult status)
    {
        if (status.Equals (OperationResult.Success))
        {
           var p = new Dictionary<string,string> ();
            _speaker.Speak (toSpeak, QueueMode.Flush, p);
        }
    }
    #endregion
```

When you've created your class you need to enable the DependencyService to discover it at run time. This is done by adding an [assembly] attribute above the class definition and outside of any namespace definitions.

```
using Android.Speech.Tts;
```

https://riptutorial.com/

```
using Xamarin.Forms;
using System.Collections.Generic;
using DependencyServiceSample.Droid;
[assembly: Xamarin.Forms.Dependency (typeof (TextToSpeechAndroid))]
namespace DependencyServiceSample.Droid {
...
```

This attribute registers the class with the DependencyService so it can be used when an instance of the ITextToSpeech interface is needed.

Read DependencyService online: https://riptutorial.com/xamarinforms/topic/2508/dependencyservice

# **Chapter 16: Display Alert**

# Examples

**DisplayAlert** 

An alert box can be popped-up on a Xamarin.Forms Page by the method, DisplayAlert. We can provide a Title, Body (Text to be alerted) and one/two Action Buttons. Page offers two overrides of DisplayAlert method.

1. public Task DisplayAlert (String title, String message, String cancel)

This override presents an alert dialog to the application user with a single cancel button. The alert displays modally and once dismissed the user continues interacting with the application.

Example :

DisplayAlert ("Alert", "You have been alerted", "OK");

Above snippet will present a native implementation of Alerts in each platform (AlertDialog in Android, UIAlertView in iOS, MessageDialog in Windows) as below.

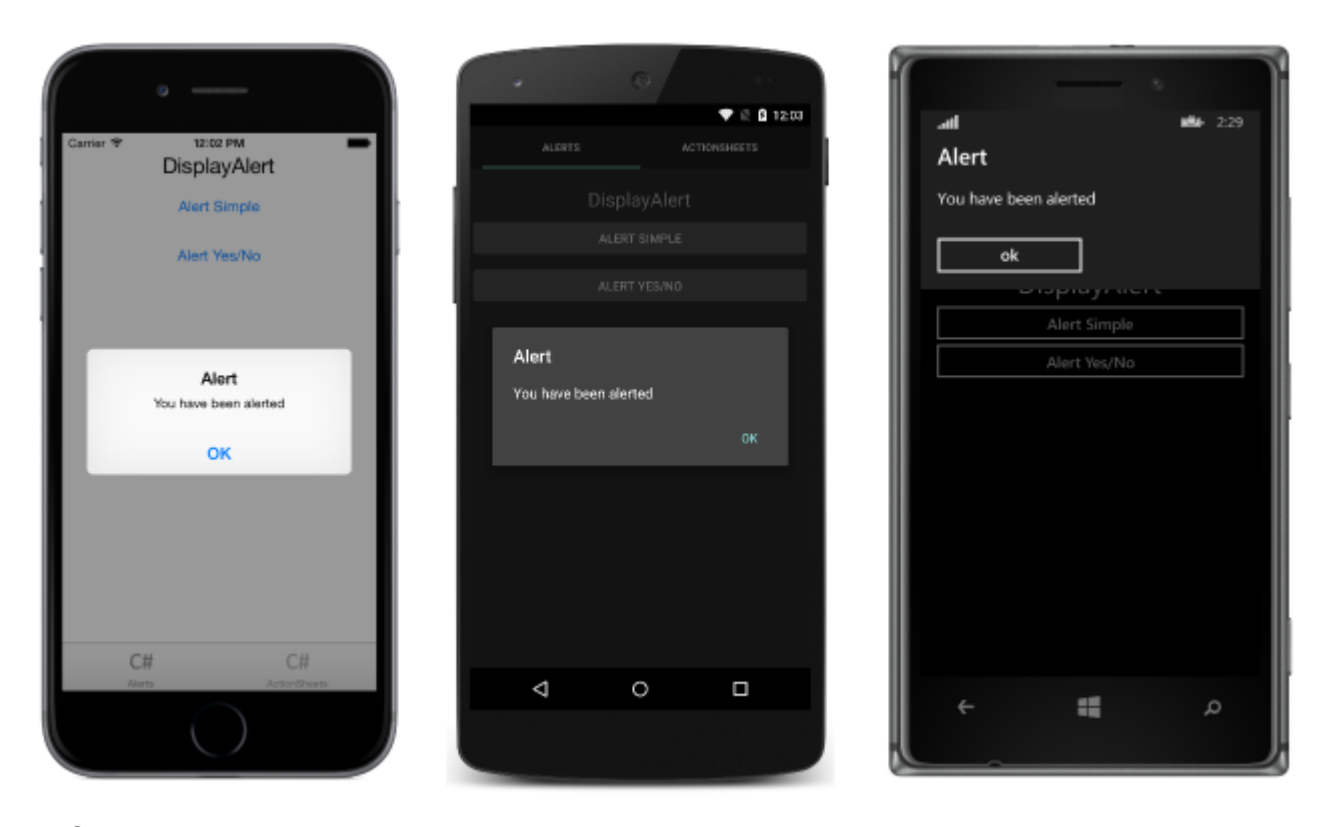

2. public System.Threading.Tasks.Task<bool> DisplayAlert (String title, String message, String accept, String cancel)

This override presents an alert dialog to the application user with an accept and a cancel button. It captures a user's response by presenting two buttons and returning a boolean. To get a response from an alert, supply text for both buttons and await the method. After the user selects one of the

options the answer will be returned to the code.

Example :

```
var answer = await DisplayAlert ("Question?", "Would you like to play a game", "Yes", "No");
Debug.WriteLine ("Answer: " + (answer?"Yes":"No"));
```

Example 2:(if Condition true or false check to alert proceed)

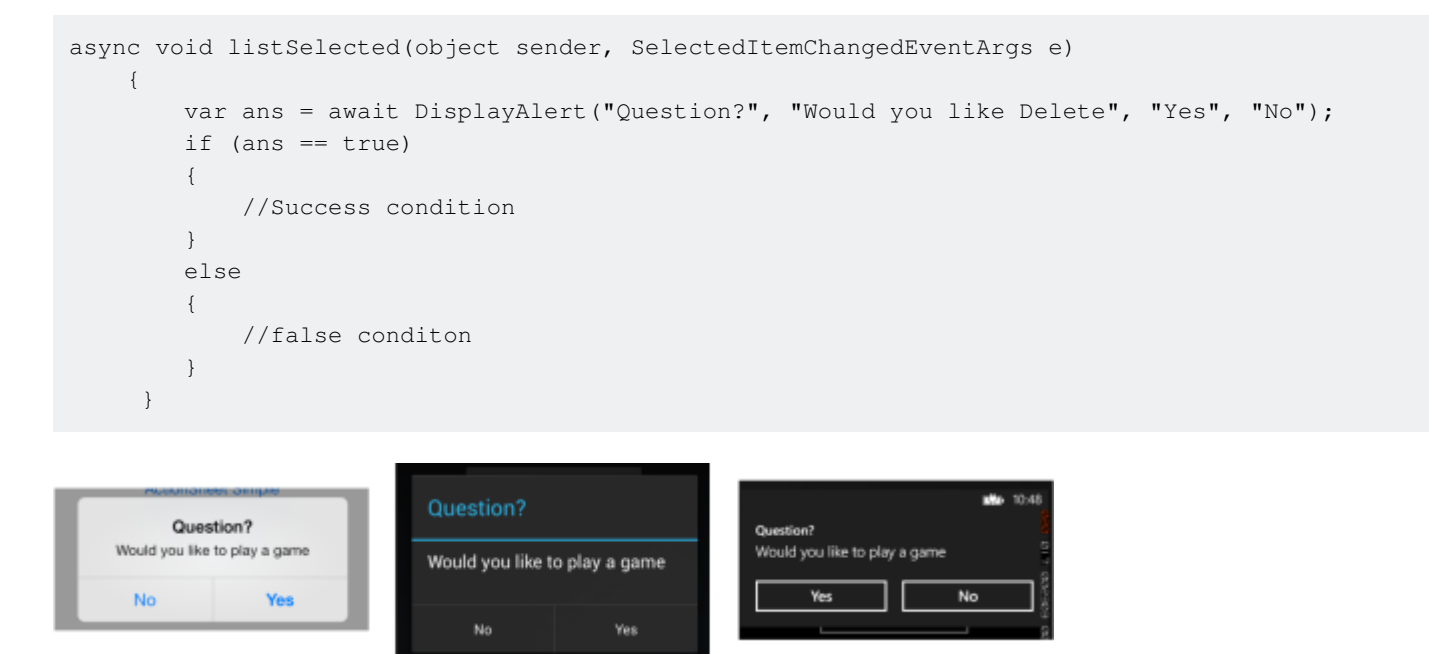

Alert Example with only one button and action

```
var alertResult = await DisplayAlert("Alert Title", Alert Message, null, "OK");
if(!alertResult)
{
    //do your stuff.
}
```

Here we will get Ok click action.

Read Display Alert online: https://riptutorial.com/xamarin-forms/topic/4883/display-alert

# **Chapter 17: Effects**

### Introduction

Effects simplifies platform specific customizations. When there is a need to modify a Xamarin Forms Control's properties, Effects can be used. When there is a need to override the Xamarin Forms Control's methods, Custom renderers can be used

# Examples

Adding platform specific Effect for an Entry control

- 1. Create a new Xamarin Forms app using PCL File -> New Solution -> Multiplatform App -> Xamarin Forms -> Forms App; Name the project as EffectsDemo
- 2. Under the iOS project, add a new Effect class that inherits from PlatformEffect class and overrides the methods OnAttached, OnDetached and OnElementPropertyChanged Notice the two attributes ResolutionGroupName and ExportEffect, these are required for consuming this effect from the PCL/shared project.
- $\ensuremath{\texttt{OnAttached}}$  is the method where the logic for customization goes in
- OnDetached is the method where the clean up and de-registering happens
- OnElementPropertyChanged is the method which gets triggered upon property changes of different elements. To identify the right property, check for the exact property change and add your logic. In this example, OnFocus will give the Blue color and OutofFocus will give Red Color

```
using System;
using EffectsDemo.iOS;
using UIKit;
using Xamarin.Forms;
using Xamarin.Forms.Platform.iOS;
[assembly: ResolutionGroupName("xhackers")]
[assembly: ExportEffect(typeof(FocusEffect), "FocusEffect")]
namespace EffectsDemo.iOS
{
public class FocusEffect : PlatformEffect
{
public FocusEffect()
{
UIColor backgroundColor;
protected override void OnAttached()
{
    try
    {
        Control.BackgroundColor = backgroundColor = UIColor.Red;
```

```
catch (Exception ex)
     {
         Console.WriteLine("Cannot set attacked property" + ex.Message);
     }
 }
protected override void OnDetached()
     throw new NotImplementedException();
 }
 protected override void
OnElementPropertyChanged(System.ComponentModel.PropertyChangedEventArgs args)
 {
    base.OnElementPropertyChanged(args);
     try
     {
         if (args.PropertyName == "IsFocused")
         {
             if (Control.BackgroundColor == backgroundColor)
             {
                 Control.BackgroundColor = UIColor.Blue;
             }
             else
             {
                 Control.BackgroundColor = backgroundColor;
             }
         }
     }
     catch (Exception ex)
     {
        Console.WriteLine("Cannot set property " + ex.Message);
     }
 }
```

3. To Consume this effect in the application, Under the PCL project, create a new class named FocusEffect which inherits from RoutingEffect. This is essential to make the PCL instantiate the platform specific implementation of the effect. Sample code below:

```
using Xamarin.Forms;
namespace EffectsDemo
{
    public class FocusEffect : RoutingEffect
    {
        public FocusEffect() : base("xhackers.FocusEffect")
        {
        }
    }
}
```

4. Add the effect to Entry control in the XAML

```
<?xml version="1.0" encoding="utf-8"?>
<ContentPage xmlns="http://xamarin.com/schemas/2014/forms"
```

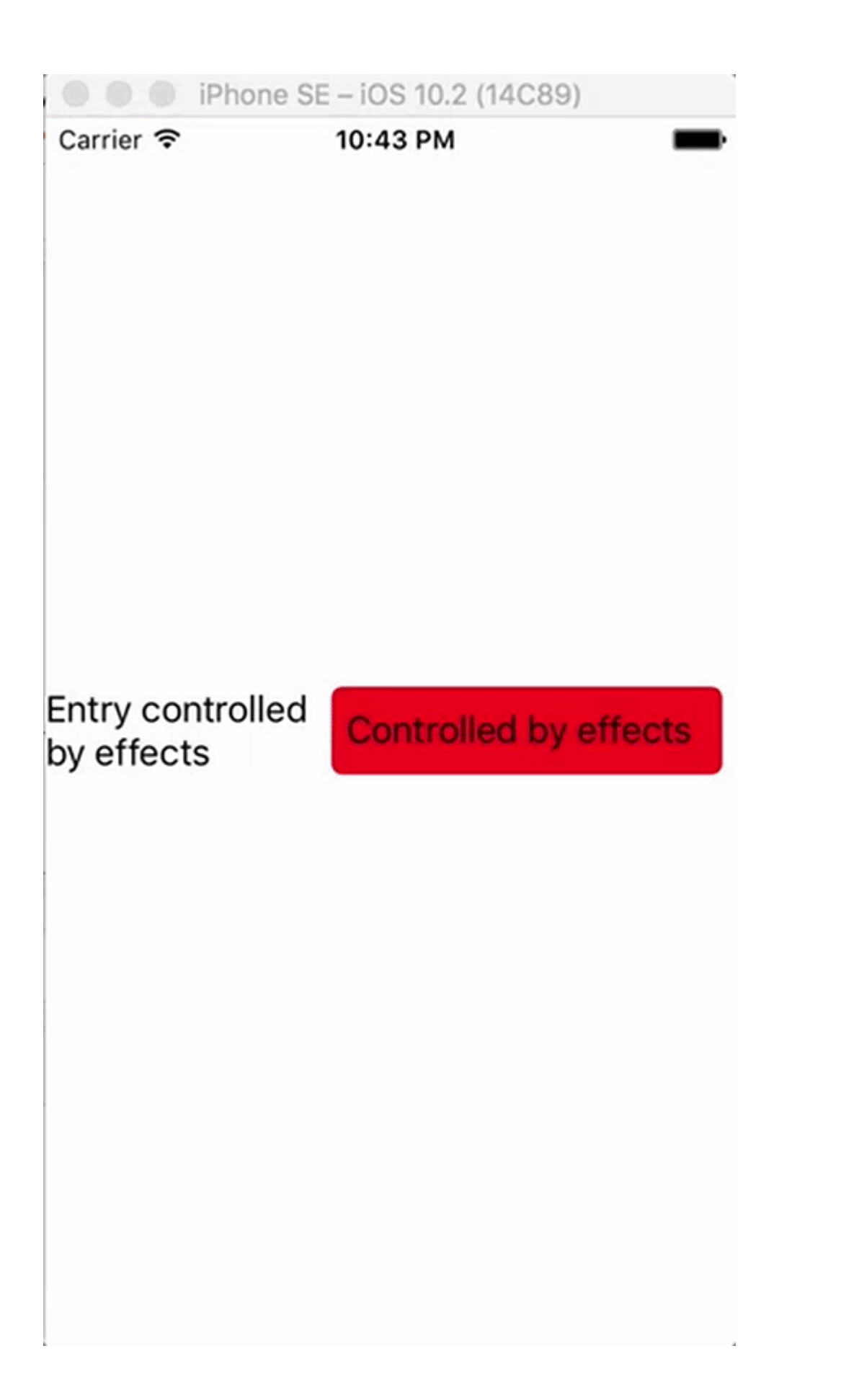

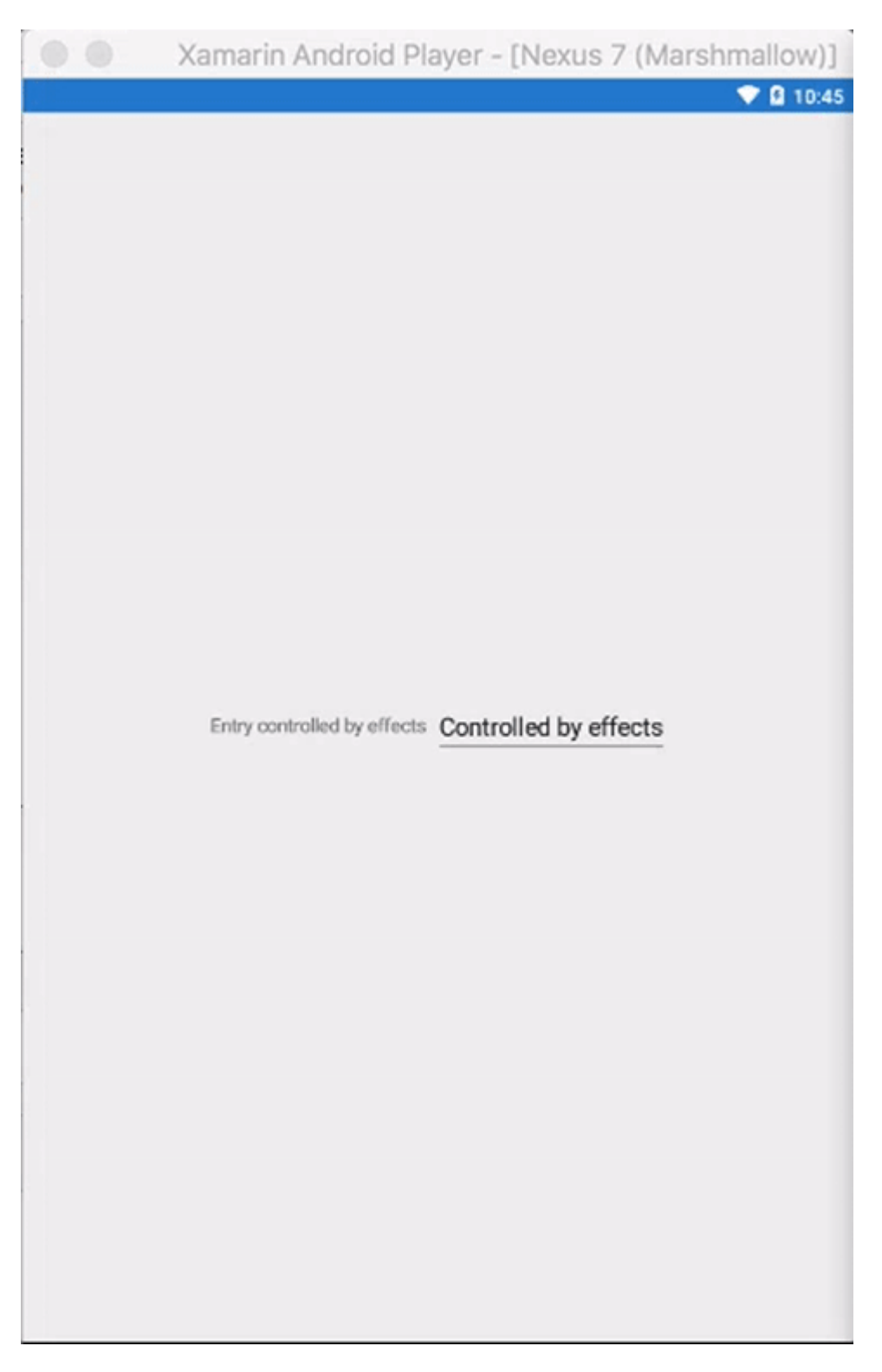

Since the Effect was implemented only in iOS version, when the app runs in iOS Simulator upon focusing the Entry background color changes and nothing happens in Android Emulator as the Effect wasn't created under Droid project

Read Effects online: https://riptutorial.com/xamarin-forms/topic/9252/effects

# **Chapter 18: Exception handling**

### **Examples**

One way to report about exceptions on iOS

Go to Main.cs file in iOS project and change existed code, like presented below:

```
static void Main(string[] args)
{
    try
    {
        UIApplication.Main(args, null, "AppDelegate");
    }
    catch (Exception ex)
    {
        Debug.WriteLine("iOS Main Exception: {0}", ex);
        var watson = new LittleWatson();
        watson.SaveReport(ex);
    }
}
```

ILittleWatson interface, used in portable code, could look like this:

```
public interface ILittleWatson
{
    Task<bool> SendReport();
    void SaveReport(Exception ex);
}
```

#### Implementation for iOS project:

```
[assembly: Xamarin.Forms.Dependency(typeof(LittleWatson))]
namespace SomeNamespace
{
   public class LittleWatson : ILittleWatson
    {
        private const string FileName = "Report.txt";
       private readonly static string DocumentsFolder;
       private readonly static string FilePath;
       private TaskCompletionSource<bool> _sendingTask;
        static LittleWatson()
        {
            DocumentsFolder =
Environment.GetFolderPath(Environment.SpecialFolder.MyDocuments);
           FilePath = Path.Combine(DocumentsFolder, FileName);
        }
        public async Task<bool> SendReport()
```

```
{
        _sendingTask = new TaskCompletionSource<bool>();
        try
        {
            var text = File.ReadAllText(FilePath);
            File.Delete(FilePath);
            if (MFMailComposeViewController.CanSendMail)
            {
                var email = ""; // Put receiver email here.
                var mailController = new MFMailComposeViewController();
                mailController.SetToRecipients(new string[] { email });
                mailController.SetSubject("iPhone error");
                mailController.SetMessageBody(text, false);
                mailController.Finished += (object s, MFComposeResultEventArgs args) =>
                {
                    args.Controller.DismissViewController(true, null);
                    _sendingTask.TrySetResult(true);
                };
                ShowViewController(mailController);
            }
        }
        catch (FileNotFoundException)
        {
            // No errors found.
            _sendingTask.TrySetResult(false);
        }
        return await _sendingTask.Task;
    }
    public void SaveReport(Exception ex)
    {
        var exceptionInfo = $"{ex.Message} - {ex.StackTrace}";
        File.WriteAllText(FilePath, exceptionInfo);
    }
    private static void ShowViewController(UIViewController controller)
    {
        var topController = UIApplication.SharedApplication.KeyWindow.RootViewController;
        while (topController.PresentedViewController != null)
        {
            topController = topController.PresentedViewController;
        }
        topController.PresentViewController(controller, true, null);
    }
}
```

And then, somewhere, where app starts, put:

```
var watson = DependencyService.Get<ILittleWatson>();
if (watson != null)
{
    await watson.SendReport();
}
```

}

Read Exception handling online: https://riptutorial.com/xamarin-forms/topic/6428/exception-handling

# Chapter 19: Generic Xamarin.Forms app lifecycle? Platform-dependant!

### **Examples**

Xamarin.Forms lifecycle is not the actual app lifecycle but a cross-platform representation of it.

Lets have a look at the native app lifecycle methods for different platforms.

#### Android.

```
//Xamarin.Forms.Platform.Android.FormsApplicationActivity lifecycle methods:
protected override void OnCreate(Bundle savedInstanceState);
protected override void OnDestroy();
protected override void OnPause();
protected override void OnRestart();
protected override void OnResume();
protected override void OnStart();
protected override void OnStart();
```

#### iOS.

```
//Xamarin.Forms.Platform.iOS.FormsApplicationDelegate lifecycle methods:
public override void DidEnterBackground(UIApplication uiApplication);
public override bool FinishedLaunching(UIApplication uiApplication, NSDictionary
launchOptions);
public override void OnActivated(UIApplication uiApplication);
public override void OnResignActivation(UIApplication uiApplication);
public override void WillEnterForeground(UIApplication uiApplication);
public override bool WillFinishLaunching(UIApplication uiApplication, NSDictionary
launchOptions);
public override bool WillFinishLaunching(UIApplication uiApplication, NSDictionary
launchOptions);
```

#### Windows.

```
//Windows.UI.Xaml.Application lifecycle methods:
public event EventHandler<System.Object> Resuming;
public event SuspendingEventHandler Suspending;
protected virtual void OnActivated(IActivatedEventArgs args);
protected virtual void OnFileActivated(FileActivatedEventArgs args);
protected virtual void OnFileOpenPickerActivated(FileOpenPickerActivatedEventArgs args);
protected virtual void OnFileSavePickerActivated(FileSavePickerActivatedEventArgs args);
protected virtual void OnLaunched(LaunchActivatedEventArgs args);
protected virtual void OnSearchActivated(SearchActivatedEventArgs args);
protected virtual void OnShareTargetActivated(ShareTargetActivatedEventArgs args);
protected virtual void OnShareTargetActivated(ShareTargetActivatedEventArgs args);
protected virtual void OnWindowCreated(WindowCreatedEventArgs args);
protected virtual void OnWindowCreated(WindowCreatedEventArgs args);
public event WindowActivatedEventHandler Activated;
public event WindowClosedEventHandler Closed;
```

And now Xamarin.Forms app lifecycle methods:

```
//Xamarin.Forms.Application lifecycle methods:
protected virtual void OnResume();
protected virtual void OnSleep();
protected virtual void OnStart();
```

What you can easily tell from merely observing the lists, the Xamarin.Forms cross-platform app lifecycle perspective is greatly simplified. It gives you the generic clue about what state your app is in but in most production cases you will have to build some platform-dependent logic.

Read Generic Xamarin.Forms app lifecycle? Platform-dependant! online: https://riptutorial.com/xamarin-forms/topic/8329/generic-xamarin-forms-app-lifecycle--platformdependant-

# **Chapter 20: Gestures**

# Examples

Make an Image tappable by adding a TapGestureRecognizer

There are a couple of default recognizers available in Xamarin.Forms, one of them is the

TapGestureRecognizer.

You can add them to virtually any visual element. Have a look at a simple implementation which binds to an Image. Here is how to do it in code.

```
var tappedCommand = new Command(() =>
{
    //handle the tap
});
var tapGestureRecognizer = new TapGestureRecognizer { Command = tappedCommand };
image.GestureRecognizers.Add(tapGestureRecognizer);
```

#### Or in XAML:

Here the command is set by using data binding. As you can see you can also set the NumberOfTapsRequired to enable it for more taps before it takes action. The default value is 1 tap.

Other gestures are Pinch and Pan.

Zoom an Image with the Pinch gesture

In order to make an Image (or any other visual element) zoomable we have to add a PinchGestureRecognizer to it. Here is how to do it in code:

```
var pinchGesture = new PinchGestureRecognizer();
pinchGesture.PinchUpdated += (s, e) => {
  // Handle the pinch
};
```

image.GestureRecognizers.Add(pinchGesture);

But it can also be done from XAML:

```
<Image Source="waterfront.jpg">
  <Image.GestureRecognizers>
   <PinchGestureRecognizer PinchUpdated="OnPinchUpdated" />
   </Image.GestureRecognizers>
  </Image>
```

In the accompanied event handler you should provide the code to zoom your image. Of course other uses can be implement as well.

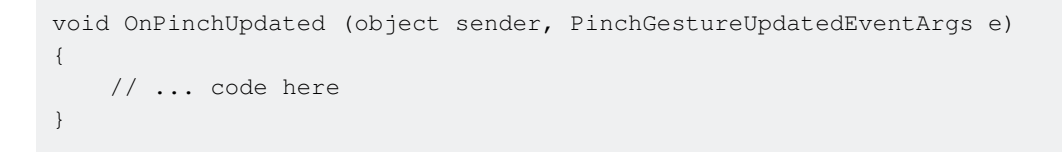

Other gestures are Tap and Pan.

Show all of the zoomed Image content with the PanGestureRecognizer

When you have a zoomed Image (or other content) you may want to drag around the Image to show all of its content in the zoomed in state.

This can be achieved by implementing the PanGestureRecognizer. From code this looks like so:

```
var panGesture = new PanGestureRecognizer();
panGesture.PanUpdated += (s, e) => {
    // Handle the pan
};
image.GestureRecognizers.Add(panGesture);
```

This can also be done from XAML:

```
<Image Source="MonoMonkey.jpg">
<Image.GestureRecognizers>
<PanGestureRecognizer PanUpdated="OnPanUpdated" />
</Image.GestureRecognizers>
</Image>
```

In the code-behind event you can now handle the panning accordingly. Use this method signature to handle it:

```
void OnPanUpdated (object sender, PanUpdatedEventArgs e)
{
    // Handle the pan
}
```

Place a pin where the user touched the screen with MR.Gestures

Xamarins built in gesture recognizers provide only very basic touch handling. E.g. there is no way to get the position of a touching finger. MR.Gestures is a component which adds 14 different touch handling events. The position of the touching fingers is part of the EventArgs passed to all

MR.Gestures events.

If you want to place a pin anywhere on the screen, the easiest way is to use an MR.Gestures.AbsoluteLayout which handles the Tapping event.

As you can see the Tapping="OnTapping" also feels more like .NET than Xamarins syntax with the nested GestureRecognizers. That syntax was copied from iOS and it smells a bit for .NET developers.

In your code behind you could add the <code>OnTapping</code> handler like this:

```
private void OnTapping(object sender, MR.Gestures.TapEventArgs e)
{
    if (e.Touches?.Length > 0)
    {
        Point touch = e.Touches[0];
        var image = new Image() { Source = "pin" };
        MainLayout.Children.Add(image, touch);
    }
}
```

Instead of the Tapping event, you could also use the TappingCommand and bind to your ViewModel, but that would complicate things in this simple example.

More samples for MR.Gestures can be found in the GestureSample app on GitHub and on the MR.Gestures website. These also show how to use all the other touch events with event handlers, commands, MVVM, ...

Read Gestures online: https://riptutorial.com/xamarin-forms/topic/3914/gestures

# Chapter 21: MessagingCenter

# Introduction

Xamarin.Forms has a built-in messaging mechanism to promote decoupled code. This way, view models and other components do not need to know each other. They can communicate by a simple messaging contract.

There a basically two main ingredients for using the MessagingCenter.

*Subscribe*; listen for messages with a certain signature (the contract) and execute code when a message is received. A message can have multiple subscribers.

Send; sending a message for subscribers to act upon.

# **Examples**

#### Simple example

Here we will see a simple example of using the MessagingCenter in Xamarin.Forms.

First, let's have a look at subscribing to a message. In the FooMessaging model we subscribe to a message coming from the MainPage. The message should be "Hi" and when we receive it, we register a handler which sets the property Greeting. Lastly this means the current FooMessaging instance is registering for this message.

```
public class FooMessaging
{
    public string Greeting { get; set; }
    public FooMessaging()
    {
        MessagingCenter.Subscribe<MainPage> (this, "Hi", (sender) => {
            this.Greeting = "Hi there!";
            });
    }
}
```

To send a message triggering this functionality, we need to have a page called MainPage, and implement code like underneath.

```
public class MainPage : Page
{
    private void OnButtonClick(object sender, EventArgs args)
    {
        MessagingCenter.Send<MainPage> (this, "Hi");
    }
}
```

In our MainPage we have a button with a handler that sends a message. this should be an instance of MainPage.

#### **Passing arguments**

You can also pass arguments with a message to work with.

We will use the classed from our previous example and extend them. In the receiving part, right behind the *subscribe* method call add the type of the argument you are expecting. Also make sure you also declare the arguments in the handler signature.

```
public class FooMessaging
{
    public string Greeting { get; set; }
    public FooMessaging()
    {
        MessagingCenter.Subscribe<MainPage, string> (this, "Hi", (sender, arg) => {
            this.Greeting = arg;
            });
    }
}
```

When sending a message, make sure to include the argument value. Also, here you add the type right behind the send method and add the argument value.

```
public class MainPage : Page
{
    private void OnButtonClick(object sender, EventArgs args)
    {
        MessagingCenter.Send<MainPage, string> (this, "Hi", "Hi there!");
    }
}
```

In this example a simple string is used, but you can also use any other type of (complex) objects.

#### Unsubscribing

When you no longer need to receive messages, you can simply unsubscribe. You can do it like this:

MessagingCenter.Unsubscribe<MainPage> (this, "Hi");

When you are supplying arguments, you have to unsubscribe from the complete signature, like this:

MessagingCenter.Unsubscribe<MainPage, string> (this, "Hi");

Read MessagingCenter online: https://riptutorial.com/xamarin-forms/topic/9672/messagingcenter

# Chapter 22: Navigation in Xamarin.Forms

# Examples

#### NavigationPage flow

```
using System;
using Xamarin.Forms;
namespace NavigationApp
{
   public class App : Application
    {
       public App()
       {
           MainPage = new NavigationPage(new FirstPage());
        }
    }
   public class FirstPage : ContentPage
        Label FirstPageLabel { get; set; } = new Label();
        Button FirstPageButton { get; set; } = new Button();
       public FirstPage()
        {
            Title = "First page";
           FirstPageLabel.Text = "This is the first page";
           FirstPageButton.Text = "Navigate to the second page";
           FirstPageButton.Clicked += OnFirstPageButtonClicked;
           var content = new StackLayout();
            content.Children.Add(FirstPageLabel);
            content.Children.Add(FirstPageButton);
            Content = content;
        }
        async void OnFirstPageButtonClicked(object sender, EventArgs e)
        {
            await Navigation.PushAsync(new SecondPage(), true);
        }
    }
   public class SecondPage : ContentPage
    {
        Label SecondPageLabel { get; set; } = new Label();
        public SecondPage()
        {
           Title = "Second page";
            SecondPageLabel.Text = "This is the second page";
            Content = SecondPageLabel;
```

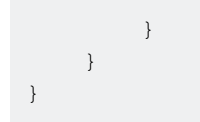

#### NavigationPage flow with XAML

App.xaml.cs file (App.xaml file is default, so skipped)

```
using Xamrin.Forms
namespace NavigationApp
{
    public partial class App : Application
    {
        public static INavigation GlobalNavigation { get; private set; }
        public App()
        {
            InitializeComponent();
            var rootPage = new NavigationPage(new FirstPage());
        GlobalNavigation = rootPage.Navigation;
        MainPage = rootPage;
        }
    }
}
```

#### FirstPage.xaml file

```
<?xml version="1.0" encoding="UTF-8"?>
<ContentPage
   xmlns="http://xamarin.com/schemas/2014/forms"
   xmlns:x="http://schemas.microsoft.com/winfx/2009/xaml"
   x:Class="NavigationApp.FirstPage"
   Title="First page">
   <ContentPage.Content>
       <StackLayout>
            <Label
                Text="This is the first page" />
            <Button
               Text="Click to navigate to a new page"
                Clicked="GoToSecondPageButtonClicked"/>
            <Button
                Text="Click to open the new page as modal"
                Clicked="OpenGlobalModalPageButtonClicked"/>
        </StackLayout>
    </ContentPage.Content>
</ContentPage>
```

In some cases you need to open the new page not in the current navigation but in the global one. For example, if your current page contains bottom menu, it will be visible when you push the new page in the current navigation. If you need the page to be opened over the whole visible content hiding the bottom menu and other current page's content, you need to push the new page as a modal into the global navigation. See App.GlobalNavigation property and the example below.

#### FirstPage.xaml.cs file

```
using System;
using Xamarin.Forms;
namespace NavigationApp
{
    public partial class FirstPage : ContentPage
    {
        public FirstPage()
        {
            InitializeComponent();
        }
        async void GoToSecondPageButtonClicked(object sender, EventArgs e)
        {
            await Navigation.PushAsync(new SecondPage(), true);
        }
        async void OpenGlobalModalPageButtonClicked(object sender, EventArgs e)
        {
            await App.GlobalNavigation.PushModalAsync(new SecondPage(), true);
        }
   }
}
```

#### SecondPage.xaml file (xaml.cs file is default, so skipped)

**Hierarchical navigation with XAML** 

By default, the navigation pattern works like a stack of pages, calling the newest pages over the previous pages. You will need to use the NavigationPage object for this.

### **Pushing new pages**

```
...
public class App : Application
{
    public App()
    {
        MainPage = new NavigationPage(new Page1());
    }
}
```

```
•••
```

#### Page1.xaml

#### Page1.xaml.cs

```
...
public partial class Pagel : ContentPage
{
    public Pagel()
    {
        InitializeComponent();
    }
    protected async void GoToNextPage(object sender, EventArgs e)
    {
        await Navigation.PushAsync(new Page2());
    }
}...
```

#### Page2.xaml

#### Page2.xaml.cs

```
...
public partial class Page2 : ContentPage
{
    public Page2()
    {
        InitializeComponent();
    }
    protected async void GoToNextPage(object sender, EventArgs e)
    {
        await Navigation.PushAsync(new Page3());
    }
}
```

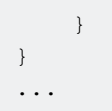

# **Popping pages**

Normally the user uses the back button to return pages, but sometimes you need to control this programatically, so you need to call the method **NavigationPage.PopAsync()** to return to the previous page or **NavigationPage.PopToRootAsync()** to return at the beggining, such like...

Page3.xaml

#### Page3.xaml.cs

```
. . .
public partial class Page3 : ContentPage
{
    public Page3()
    {
        InitializeComponent();
    }
   protected async void GoToPreviousPage (object sender, EventArgs e)
    {
        await Navigation.PopAsync();
    }
    protected async void GoToStartPage(object sender, EventArgs e)
    {
        await Navigation.PopToRootAsync();
    }
}
. . .
```

Modal navigation with XAML

Modal pages can created in three ways:

- From NavigationPage object for full screen pages
- For Alerts and Notifications
- For ActionSheets that are pop-ups menus

### Full screen modals

```
...
// to open
await Navigation.PushModalAsync(new ModalPage());
// to close
await Navigation.PopModalAsync();
...
```

### **Alerts/Confirmations and Notifications**

```
...
// alert
await DisplayAlert("Alert title", "Alert text", "Ok button text");
// confirmation
var booleanAnswer = await DisplayAlert("Confirm?", "Confirmation text", "Yes", "No");
...
```

### **ActionSheets**

```
...
var selectedOption = await DisplayActionSheet("Options", "Cancel", "Destroy", "Option 1",
"Option 2", "Option 3");
...
```

#### Master Detail Root Page

```
public class App : Application
{
   internal static NavigationPage NavPage;
   public App ()
   {
        // The root page of your application
       MainPage = new RootPage();
    }
}
public class RootPage : MasterDetailPage
{
   public RootPage()
   {
       var menuPage = new MenuPage();
       menuPage.Menu.ItemSelected += (sender, e) => NavigateTo(e.SelectedItem as MenuItem);
       Master = menuPage;
       App.NavPage = new NavigationPage(new HomePage());
       Detail = App.NavPage;
    }
   protected override async void OnAppearing()
    {
       base.OnAppearing();
    }
    void NavigateTo (MenuItem menuItem)
    {
```

```
Page displayPage = (Page)Activator.CreateInstance(menuItem.TargetType);
Detail = new NavigationPage(displayPage);
IsPresented = false;
}
```

**Master Detail Navigation** 

The code below shows how to perform asynchronous navigation when the app is in a MasterDetailPage context.

```
public async Task NavigateMasterDetail(Page page)
{
                               if (page == null)
                                              {
                                                               return;
                                                }
                               var masterDetail = App.Current.MainPage as MasterDetailPage;
                               if (masterDetail == null || masterDetail.Detail == null)
                                              return;
                               var navigationPage = masterDetail.Detail as NavigationPage;
                                if (navigationPage == null)
                                {
                                              masterDetail.Detail = new NavigationPage(page);
                                              masterDetail.IsPresented = false;
                                              return;
                                }
                               await navigationPage.Navigation.PushAsync(page);
navigationPage.Navigation.RemovePage(navigationPage.Navigation.NavigationStack[navigationPage.NavigationPage.NavigatioNavigationPage.NavigatioNavigationPage.NavigatioNavigatioNavigatioNavigatioNavigatioNavigatioNavigatioNavigatioNavigatioNavigatioNavigatioNavigatioNavigatioNavigatioNavigatioNavigatioNavigatioNavigatioNavigatioNavigatioNavigatioNavigatioNavigatioNavigatioNavigatioNavigatioNavigatio
- 2]);
                              masterDetail.IsPresented = false;
                }
```

Read Navigation in Xamarin.Forms online: https://riptutorial.com/xamarin-forms/topic/1571/navigation-in-xamarin-forms

# Chapter 23: Navigation in Xamarin.Forms

### Remarks

The navigation on Xamarin.Forms is based on two principal navigation patterns: hierarchical and modal.

The hierarchical pattern allows the user to move down in a stack of pages and return pressing the "back"/"up" button.

The modal pattern is a interruption page that require a specific action from user, but normally can be canceled pressing the cancel button. Some examples are notifications, alerts, dialog boxes and register/edition pages.

# Examples

#### Using INavigation from view model

First step is create navigation interface which we will use on view model:

```
public interface IViewNavigationService
{
     void Initialize(INavigation navigation, SuperMapper navigationMapper);
     Task NavigateToAsync(object navigationSource, object parameter = null);
     Task GoBackAsync();
}
```

In Initialize method I use my custom mapper where I keep collection of pages types with associated keys.

```
public class SuperMapper
{
   private readonly ConcurrentDictionary<Type, object> _typeToAssociateDictionary = new
ConcurrentDictionary<Type, object>();
   private readonly ConcurrentDictionary<object, Type> _associateToType = new
ConcurrentDictionary<object, Type>();
   public void AddMapping(Type type, object associatedSource)
    {
       _typeToAssociateDictionary.TryAdd(type, associatedSource);
       _associateToType.TryAdd(associatedSource, type);
    }
   public Type GetTypeSource(object associatedSource)
    {
        Type typeSource;
       _associateToType.TryGetValue(associatedSource, out typeSource);
       return typeSource;
    }
```

```
public object GetAssociatedSource(Type typeSource)
{
     object associatedSource;
     _typeToAssociateDictionary.TryGetValue(typeSource, out associatedSource);
     return associatedSource;
}
```

#### Enum with pages:

```
public enum NavigationPageSource
{
    Page1,
    Page2
}
```

App.cs file:

```
public class App : Application
{
   public App()
    {
       var startPage = new Page1();
       InitializeNavigation(startPage);
       MainPage = new NavigationPage(startPage);
    }
    #region Sample of navigation initialization
   private void InitializeNavigation(Page startPage)
    {
       var mapper = new SuperMapper();
       mapper.AddMapping(typeof(Page1), NavigationPageSource.Page1);
       mapper.AddMapping(typeof(Page2), NavigationPageSource.Page2);
        var navigationService = DependencyService.Get<IViewNavigationService>();
        navigationService.Initialize(startPage.Navigation, mapper);
    }
    #endregion
}
```

In mapper I associated type of some page with enum value.

IViewNavigationService implementation:

```
[assembly: Dependency(typeof(ViewNavigationService))]
namespace SuperForms.Core.ViewNavigation
{
    public class ViewNavigationService : IViewNavigationService
    {
        private INavigation _navigation;
        private SuperMapper _navigationMapper;
        public void Initialize(INavigation navigation, SuperMapper navigationMapper)
        {
            _navigation = navigation;
        }
}
```

```
_navigationMapper = navigationMapper;
}
public async Task NavigateToAsync(object navigationSource, object parameter = null)
{
   CheckIsInitialized();
   var type = _navigationMapper.GetTypeSource(navigationSource);
    if (type == null)
    {
        throw new InvalidOperationException(
            "Can't find associated type for " + navigationSource.ToString());
    }
    ConstructorInfo constructor;
    object[] parameters;
   if (parameter == null)
    {
        constructor = type.GetTypeInfo()
                           .DeclaredConstructors
                           .FirstOrDefault(c => !c.GetParameters().Any());
        parameters = new object[] { };
    }
    else
    {
        constructor = type.GetTypeInfo()
                          .DeclaredConstructors
                           .FirstOrDefault(c =>
                            {
                                var p = c.GetParameters();
                                return p.Count() == 1 &&
                                    p[0].ParameterType == parameter.GetType();
                            });
        parameters = new[] { parameter };
    }
    if (constructor == null)
    {
        throw new InvalidOperationException(
            "No suitable constructor found for page " + navigationSource.ToString());
    }
    var page = constructor.Invoke(parameters) as Page;
   await _navigation.PushAsync(page);
}
public async Task GoBackAsync()
{
   CheckIsInitialized();
   await _navigation.PopAsync();
}
private void CheckIsInitialized()
{
    if (_navigation == null || _navigationMapper == null)
```

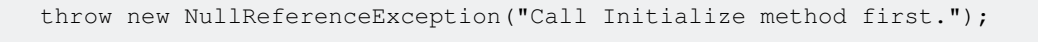

I get type of page on which user want navigate and create it's instance using reflection.

And then I could use navigation service on view model:

}

}

}

```
var navigationService = DependencyService.Get<IViewNavigationService>();
await navigationService.NavigateToAsync(NavigationPageSource.Page2, "hello from Page1");
```

Read Navigation in Xamarin.Forms online: https://riptutorial.com/xamarin-forms/topic/2507/navigation-in-xamarin-forms

# Chapter 24: OAuth2

# Examples

#### Authentication by using Plugin

1. First, Go to Tools > NuGet Package Manager > Package Manager Console.

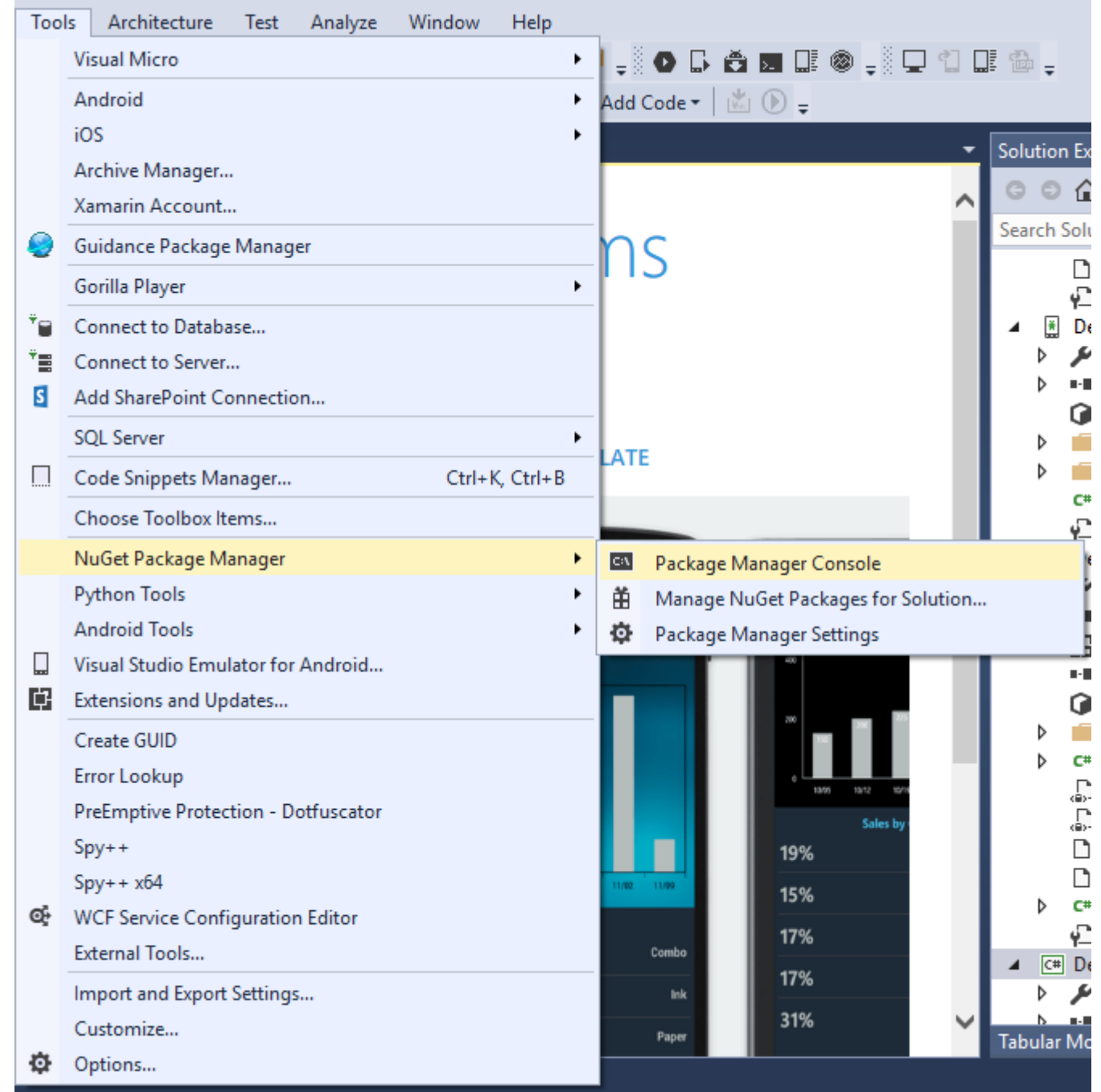

2. Enter this Command "Install-Package Plugin.Facebook" in Package Manger Console.

| Package Manager Console                                                                                                    |     |     |                  |                    |  |   |   |
|----------------------------------------------------------------------------------------------------|-----|-----|------------------|--------------------|--|---|---|
| Package source:                                                                                                    | All | - Ø | Default project: | DemoAuthentication |  | • | × |
| Each package is licensed to you by its owner. NuGet is not responsible for, nor does it grant any lic<br>governed by additional licenses. Follow the package source (feed) URL to determine any dependencies. |     |     |                  |                    |  |   |   |
| Package Manager Console Host Version 3.4.4.1321                                                                                                    |     |     |                  |                    |  |   |   |
| Type 'get-help NuGet' to see all available NuGet commands.                                                                                                    |     |     |                  |                    |  |   |   |
| PM> Install-Package Plugin.Facebook                                                                                                    |     |     |                  |                    |  |   |   |
|                                                                                                    |     |     |                  |                    |  |   |   |
|                                                                                                    |     |     |                  |                    |  |   |   |

3. Now all the file is automatically created.

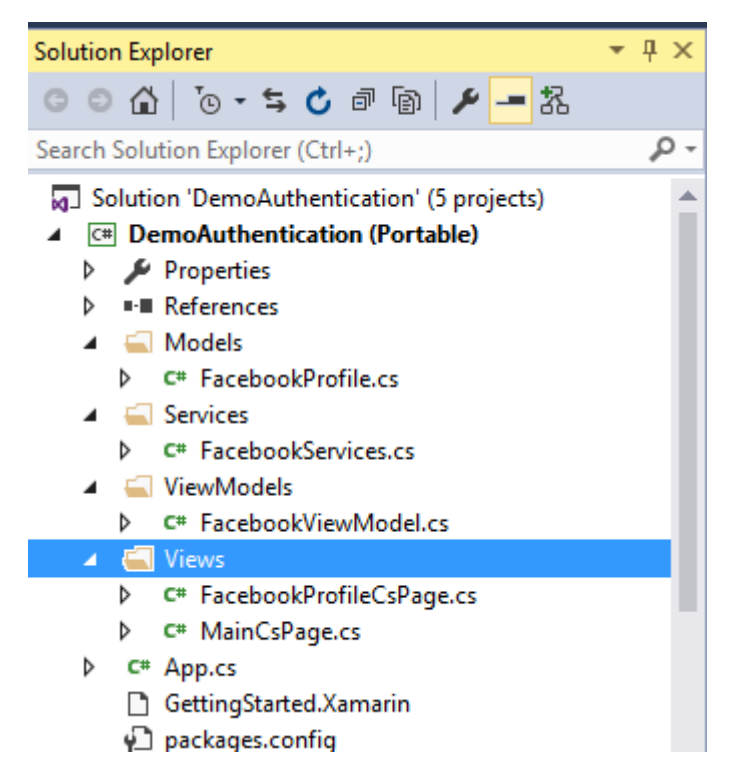

#### Video : Login with Facebook in Xamarin Forms

Other Authentication by using Plugin. Please place the command in Package Manager Console as shown in Step 2.

- 1. Youtube : Install-Package Plugin.Youtube
- 2. Twitter : Install-Package Plugin.Twitter
- 3. Foursquare : Install-Package Plugin.Foursquare
- 4. Google : Install-Package Plugin.Google
- 5. Instagram : Install-Package Plugin.Instagram
- 6. Eventbrite : Install-Package Plugin.Eventbrite

Read OAuth2 online: https://riptutorial.com/xamarin-forms/topic/8828/oauth2

# Chapter 25: Platform specific visual adjustments

# Examples

#### **Idiom adjustments**

Idiom specific adjustments can be done from C# code, for example for changing the layout orientation whether the view is shown or a phone or a tablet.

```
if (Device.Idiom == TargetIdiom.Phone)
{
    this.panel.Orientation = StackOrientation.Vertical;
}
else
{
    this.panel.Orientation = StackOrientation.Horizontal;
}
```

Those functionalities are also available directly from XAML code :

```
<StackLayout x:Name="panel">
<StackLayout.Orientation>
<OnIdiom x:TypeArguments="StackOrientation">
<OnIdiom.Phone>Vertical</OnIdiom.Phone>
<OnIdiom.Tablet>Horizontal</OnIdiom.Tablet>
</OnIdiom>
</StackLayout.Orientation>
</StackLayout>
```

#### **Platform adjustments**

Adjustments can be done for specific platforms from C# code, for example for changing padding for all the targeted platforms.

```
if (Device.OS == TargetPlatform.iOS)
{
    panel.Padding = new Thickness (10);
}
else
{
    panel.Padding = new Thickness (20);
}
```

An helper method is also available for shortened C# declarations :

panel.Padding = new Thickness (Device.OnPlatform(10,20,0));
Those functionalities are also available directly from XAML code :

```
<StackLayout x:Name="panel">
<StackLayout.Padding>
<OnPlatform x:TypeArguments="Thickness"
iOS="10"
Android="20" />
</StackLayout.Padding>
</StackLayout>
```

### **Using styles**

When working with XAML, using a centralized style allows you to update a set of styled views from one place. All the idiom and platform adjustements can also be integrated to your styles.

```
<Style TargetType="StackLayout">

<Setter Property="Padding">

<Setter.Value>

<OnPlatform x:TypeArguments="Thickness"

iOS="10"

Android="20"/>

</Setter.Value>

</Setter>

</Style>
```

#### Using custom views

You can create custom views that can be integrated to your page thanks to those adjustment tools.

Select File > New > File... > Forms > Forms ContentView (Xaml) and create a view for each specific layout: TabletHome.xamland PhoneHome.xaml.

```
Then select File > New > File... > Forms > Forms ContentPage and create a HomePage.cs that contains :
```

```
using Xamarin.Forms;
public class HomePage : ContentPage
{
    public HomePage()
    {
        if (Device.Idiom == TargetIdiom.Phone)
        {
            Content = new PhoneHome();
        }
        else
        {
            Content = new TabletHome();
        }
    }
}
```

You now have a HomePage that creates a different view hierarchy for Phone and Tablet idioms.

Read Platform specific visual adjustments online: https://riptutorial.com/xamarinforms/topic/5012/platform-specific-visual-adjustments

# Chapter 26: Platform-specific behaviour

## Remarks

### Target Platforms

```
if(Device.OS == TargetPlatform.Android)
{
}
else if (Device.OS == TargetPlatform.iOS)
{
}
else if (Device.OS == TargetPlatform.WinPhone)
{
}
else if (Device.OS == TargetPlatform.Windows)
{
}
else if (Device.OS == TargetPlatform.Other)
{
}
```

## Examples

Removing icon in navigation header in Anroid

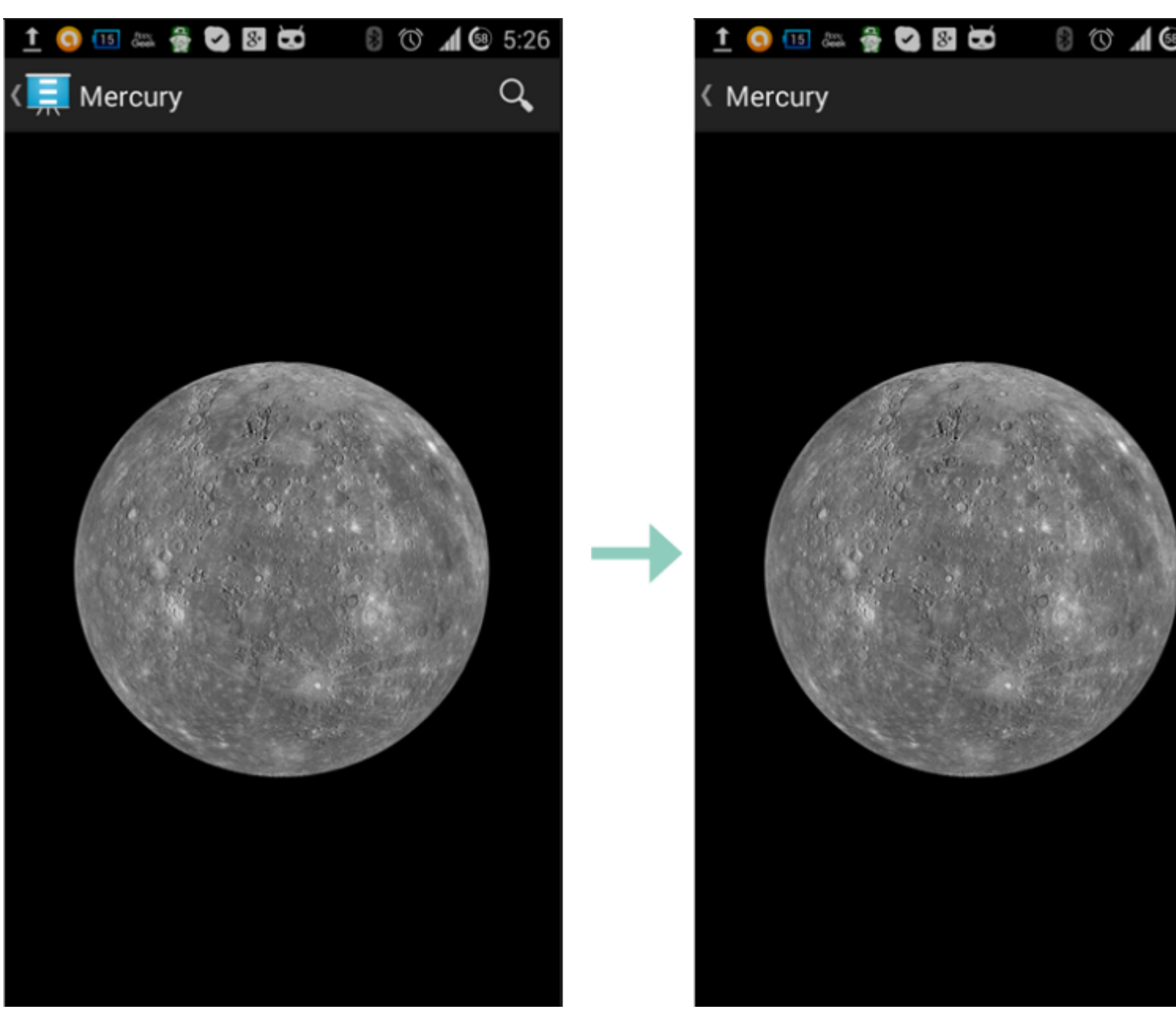

Using a small transparent image called empty.png

```
public class MyPage : ContentPage
{
    public Page()
    {
        if (Device.OS == TargetPlatform.Android)
            NavigationPage.SetTitleIcon(this, "empty.png");
    }
}
```

#### Make label's font size smaller in iOS

```
Label label = new Label
{
    Text = "text"
};
if(Device.OS == TargetPlatform.iOS)
{
```

}

Read Platform-specific behaviour online: https://riptutorial.com/xamarin-forms/topic/6636/platform-specific-behaviour

# **Chapter 27: Push Notifications**

### Remarks

There is no uniform way to handle push notifications in Xamarin Forms since the implementation relies heavily on platform specific features and events. Therefor platform specific code will always be necessary.

However, by using the DependencyService you can share as much code as possible. Also there is a plugin designed for this by rdelrosario, which can be found on his GitHub.

Code and screenshots are taken from a blog series by Gerald Versluis which explains the process in more detail.

## Examples

#### Push notifications for iOS with Azure

To start the registration for push notifications you need to execute the below code.

```
// registers for push
var settings = UIUserNotificationSettings.GetSettingsForTypes(
    UIUserNotificationType.Alert
    | UIUserNotificationType.Badge
    | UIUserNotificationType.Sound,
    new NSSet());
UIApplication.SharedApplication.RegisterUserNotificationSettings(settings);
UIApplication.SharedApplication.RegisterForRemoteNotifications();
```

This code can either be ran directly when the app starts up in the FinishedLaunching in the AppDelegate.cs file. Or you can do it whenever a user decides that they want to enable push notifications.

Running this code will trigger an alert to prompt the user if they will accept that the app can send them notifications. So also implement a scenario where the user denies that!

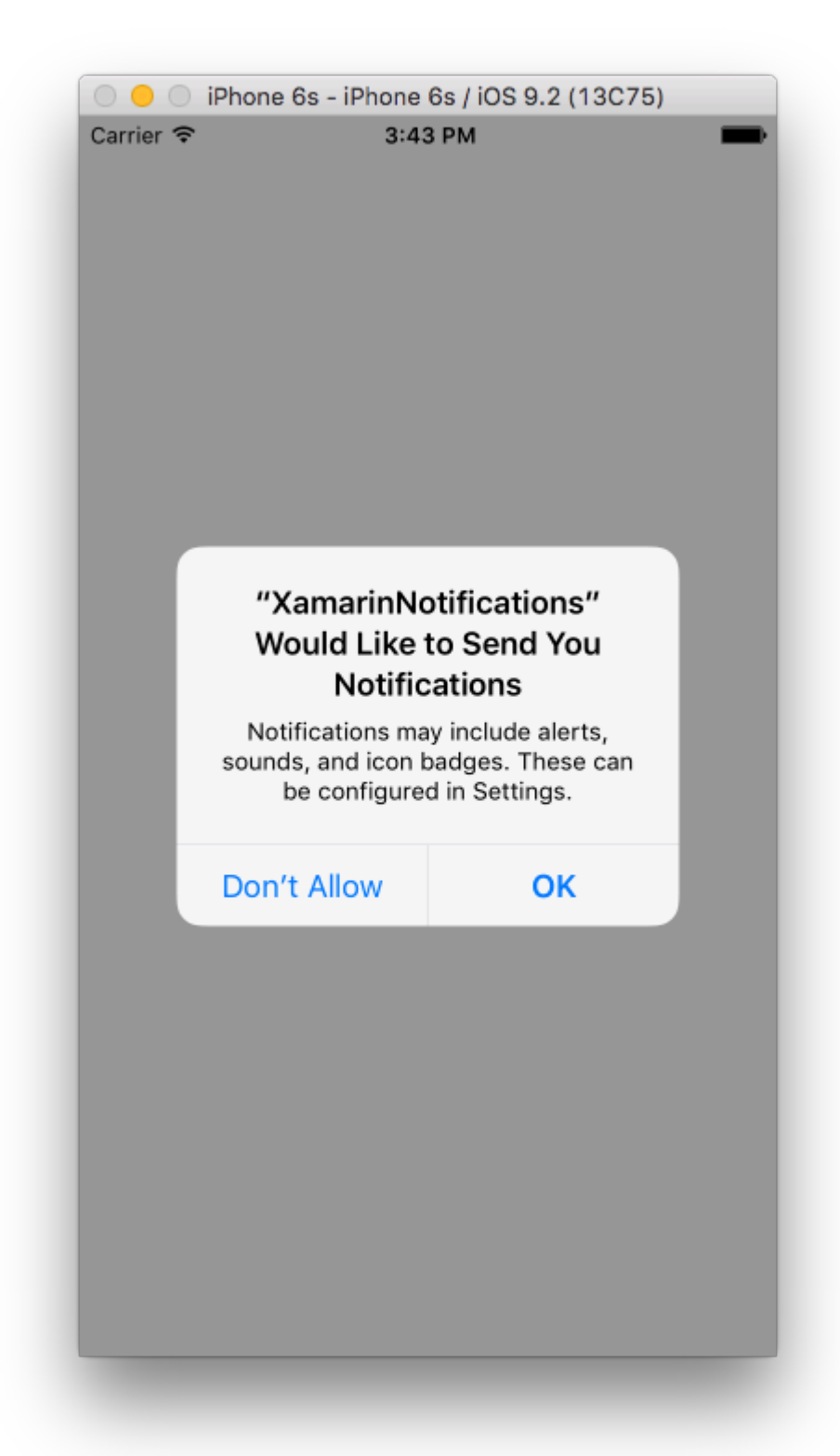

These are the events that need implementation for implementing push notifications on iOS. You can find them in the <code>AppDelegate.cs</code> file.

```
// We've successfully registered with the Apple notification service, or in our case Azure
public override void RegisteredForRemoteNotifications(UIApplication application, NSData
deviceToken)
{
    // Modify device token for compatibility Azure
    var token = deviceToken.Description;
```

```
token = token.Trim('<', '>').Replace(" ", "");
    // You need the Settings plugin for this!
   Settings.DeviceToken = token;
    var hub = new SBNotificationHub("Endpoint=sb://xamarinnotifications-
ns.servicebus.windows.net/;SharedAccessKeyName=DefaultListenSharedAccessSignature;SharedAccessKey=<you:
own key>", "xamarinnotifications");
    NSSet tags = null; // create tags if you want, not covered for now
   hub.RegisterNativeAsync(deviceToken, tags, (errorCallback) =>
    {
        if (errorCallback != null)
        {
            var alert = new UIAlertView("ERROR!", errorCallback.ToString(), null, "OK", null);
           alert.Show();
        }
   });
}
// We've received a notification, yay!
public override void ReceivedRemoteNotification(UIApplication application, NSDictionary
userInfo)
{
   NSObject inAppMessage;
   var success = userInfo.TryGetValue(new NSString("inAppMessage"), out inAppMessage);
   if (success)
    {
       var alert = new UIAlertView("Notification!", inAppMessage.ToString(), null, "OK",
null);
       alert.Show();
    }
}
// Something went wrong while registering!
public override void FailedToRegisterForRemoteNotifications(UIApplication application, NSError
error)
{
  var alert = new UIAlertView("Computer says no", "Notification registration failed! Try
again!", null, "OK", null);
  alert.Show();
}
```

When a notification is received this is what it looks like.

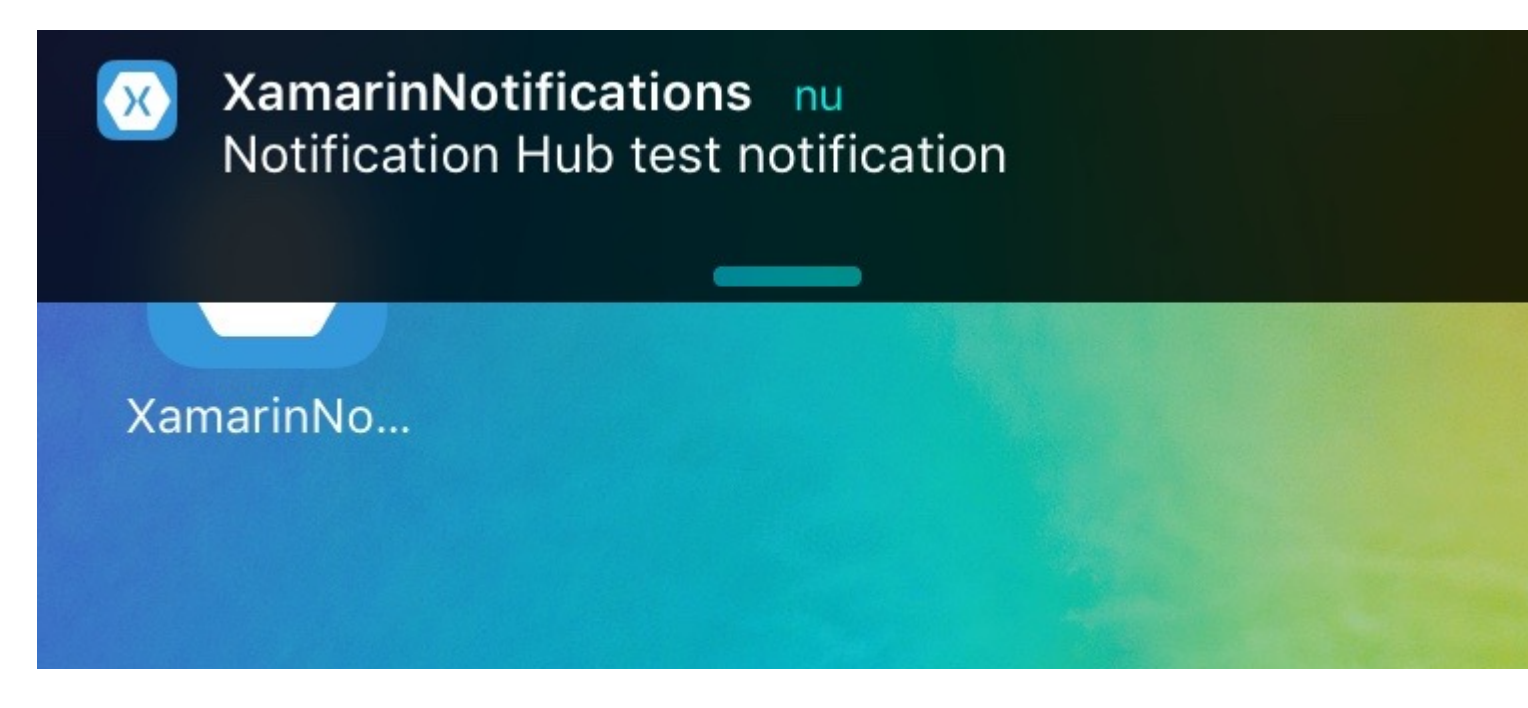

Push notifications for Android with Azure

Implementation on Android is a bit more work and requires a specific Service to be implemented.

First lets check if our device is capable of receiving push notifications, and if so, register it with Google. This can be done with this code in our MainActivity.cs file.

```
protected override void OnCreate(Bundle bundle)
{
    base.OnCreate(bundle);
    global::Xamarin.Forms.Forms.Init(this, bundle);
    // Check to ensure everything's setup right for push
    GcmClient.CheckDevice(this);
    GcmClient.CheckManifest(this);
    GcmClient.Register(this, NotificationsBroadcastReceiver.SenderIDs);
    LoadApplication(new App());
}
```

The SenderIDs can be found in the code underneath and is the project number that you get from the Google developer dashboard in order to be able to send push messages.

```
using Android.App;
using Android.Content;
using Gcm.Client;
using Java.Lang;
using System;
using WindowsAzure.Messaging;
using WindowsAzure.Messaging;
using XamarinNotifications.Helpers;
// These attributes are to register the right permissions for our app concerning push messages
[assembly: Permission(Name = "com.versluisit.xamarinnotifications.permission.C2D_MESSAGE")]
[assembly: UsesPermission(Name =
"com.versluisit.xamarinnotifications.permission.C2D_MESSAGE")]
[assembly: UsesPermission(Name = "com.google.android.c2dm.permission.RECEIVE")]
```

```
//GET_ACCOUNTS is only needed for android versions 4.0.3 and below
[assembly: UsesPermission(Name = "android.permission.GET_ACCOUNTS")]
[assembly: UsesPermission(Name = "android.permission.INTERNET")]
[assembly: UsesPermission(Name = "android.permission.WAKE_LOCK")]
namespace XamarinNotifications.Droid.PlatformSpecifics
{
    // These attributes belong to the BroadcastReceiver, they register for the right intents
    [BroadcastReceiver(Permission = Constants.PERMISSION_GCM_INTENTS)]
    [IntentFilter(new[] { Constants.INTENT_FROM_GCM_MESSAGE },
   Categories = new[] { "com.versluisit.xamarinnotifications" })]
    [IntentFilter(new[] { Constants.INTENT_FROM_GCM_REGISTRATION_CALLBACK },
   Categories = new[] { "com.versluisit.xamarinnotifications" })]
    [IntentFilter(new[] { Constants.INTENT_FROM_GCM_LIBRARY_RETRY },
   Categories = new[] { "com.versluisit.xamarinnotifications" })]
    // This is the bradcast reciever
   public class NotificationsBroadcastReceiver : GcmBroadcastReceiverBase<PushHandlerService>
        // TODO add your project number here
       public static string[] SenderIDs = { "96688-----" };
    }
    [Service] // Don't forget this one! This tells Xamarin that this class is a Android
Service
   public class PushHandlerService : GcmServiceBase
        // TODO add your own access key
       private string _connectionString =
ConnectionString.CreateUsingSharedAccessKeyWithListenAccess(
          new Java.Net.URI("sb://xamarinnotifications-ns.servicebus.windows.net/"), "<your</pre>
key here>");
        // TODO add your own hub name
        private string _hubName = "xamarinnotifications";
        public static string RegistrationID { get; private set; }
        public PushHandlerService() : base(NotificationsBroadcastReceiver.SenderIDs)
        {
        }
        // This is the entry point for when a notification is received
        protected override void OnMessage(Context context, Intent intent)
        {
           var title = "XamarinNotifications";
            if (intent.Extras.ContainsKey("title"))
                title = intent.Extras.GetString("title");
           var messageText = intent.Extras.GetString("message");
            if (!string.IsNullOrEmpty(messageText))
                CreateNotification(title, messageText);
        }
        // The method we use to compose our notification
        private void CreateNotification(string title, string desc)
        {
            // First we make sure our app will start when the notification is pressed
```

```
const int pendingIntentId = 0;
    const int notificationId = 0;
   var startupIntent = new Intent(this, typeof(MainActivity));
    var stackBuilder = TaskStackBuilder.Create(this);
    stackBuilder.AddParentStack(Class.FromType(typeof(MainActivity)));
    stackBuilder.AddNextIntent(startupIntent);
    var pendingIntent =
        stackBuilder.GetPendingIntent(pendingIntentId, PendingIntentFlags.OneShot);
    // Here we start building our actual notification, this has some more
    // interesting customization options!
    var builder = new Notification.Builder(this)
        .SetContentIntent (pendingIntent)
        .SetContentTitle(title)
        .SetContentText(desc)
        .SetSmallIcon(Resource.Drawable.icon);
    // Build the notification
    var notification = builder.Build();
    notification.Flags = NotificationFlags.AutoCancel;
   // Get the notification manager
   var notificationManager =
        GetSystemService(NotificationService) as NotificationManager;
    // Publish the notification to the notification manager
   notificationManager.Notify(notificationId, notification);
}
// Whenever an error occurs in regard to push registering, this fires
protected override void OnError(Context context, string errorId)
{
    Console.Out.WriteLine(errorId);
}
// This handles the successful registration of our device to Google
// We need to register with Azure here ourselves
protected override void OnRegistered (Context context, string registrationId)
    var hub = new NotificationHub(_hubName, _connectionString, context);
   Settings.DeviceToken = registrationId;
    // TODO set some tags here if you want and supply them to the Register method
   var tags = new string[] { };
   hub.Register(registrationId, tags);
}
// This handles when our device unregisters at Google
// We need to unregister with Azure
protected override void OnUnRegistered (Context context, string registrationId)
{
    var hub = new NotificationHub(_hubName, _connectionString, context);
   hub.UnregisterAll(registrationId);
}
```

}

A sample notification on Android looks like this.

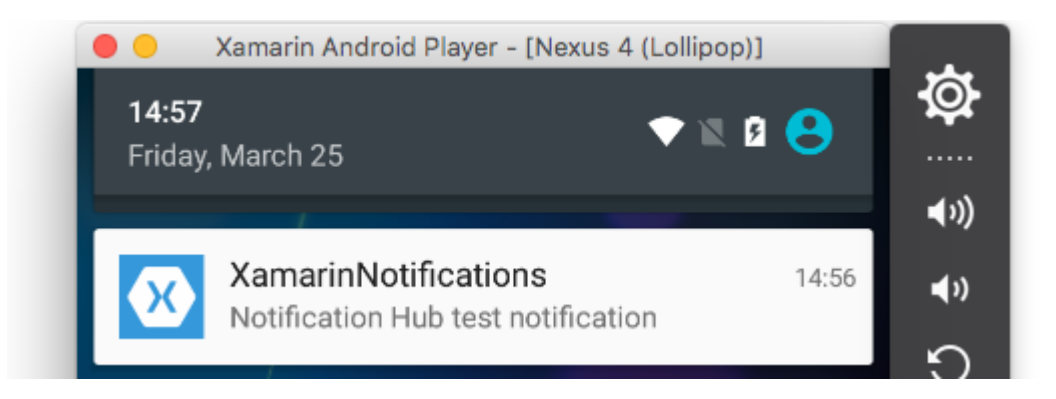

**Push notifications for Windows Phone with Azure** 

On Windows Phone something like the code underneath needs to be implemented to start working with push notifications. This can be found in the App.xaml.cs file.

```
protected async override void OnLaunched(LaunchActivatedEventArgs e)
{
   var channel = await
PushNotificationChannelManager.CreatePushNotificationChannelForApplicationAsync();
   // TODO add connection string here
   var hub = new NotificationHub("XamarinNotifications", "<connection string with listen
access>");
   var result = await hub.RegisterNativeAsync(channel.Uri);
   // Displays the registration ID so you know it was successful
   if (result.RegistrationId != null)
   {
      Settings.DeviceToken = result.RegistrationId;
    }
   // The rest of the default code is here
}
```

Also don't forget to enable the capabilities in the Package.appxmanifest file.

| Application                          | Visual Assets                   | Requirements        |  |  |
|--------------------------------------|---------------------------------|---------------------|--|--|
| Use this page to set t               | he properties that identify and | d describe your app |  |  |
| Display name:                        | XamarinNotifications            |                     |  |  |
| Entry point:                         | FPCL.Windows8.WindowsPho        | one.App             |  |  |
| Default language:                    | en-US                           | More int            |  |  |
| Description:                         | FPCL.Windows8.WindowsPho        | one                 |  |  |
| Supported rotations:                 | An optional setting that indic  | ates the app's orie |  |  |
|                                      | ÷                               |                     |  |  |
|                                      | Landscape                       | Portrait            |  |  |
| SD cards:                            | Prevent installation to SD      | cards               |  |  |
| Notifications:                       |                                 |                     |  |  |
| Toast capable:                       | Yes                             | •                   |  |  |
| Lock screen notifications: (not set) |                                 |                     |  |  |
|                                      |                                 |                     |  |  |

#### Tile Update:

A sample push notification may look like this:

| ſ |                | •    | × |
|---|----------------|------|---|
|   | 🔀 Test message | 4:41 |   |

Read Push Notifications online: https://riptutorial.com/xamarin-forms/topic/5042/push-notifications

# **Chapter 28: Push Notifications**

### Remarks

### AWS Simple Notification Service Lingo:

**Endpoint** - The endpoint can be a phone, email address or whatever, it's what AWS SNS can hit back with a notification

Topic - Essentially a group that contains all of your endpoints

Subscribe - You sign up your phone/client to receive notifcations

### **Generic Push Notification Lingo:**

**APNS** - Apple Push Notification Service. Apple is the only one who can send push notifications. This is why we provision our app with the proper certificate. We provide AWS SNS the certificate that Apple provides us to authorize SNS to send a notification to APNS on our behalf.

**GCM** - Google Cloud Messaging is very similar to APNS. Google is the only one who can directly send push notifications. So we first register our App in GCM and hand over our token to AWS SNS. SNS handles all the complex stuff dealing with GCM and sending over the data.

### **Examples**

#### **iOS Example**

- 1. You will need a development device
- 2. Go to your Apple Developer Account and create a provisioning profile with Push Notifications enabled
- 3. You will need some sort of way to notify your phone (AWS, Azure..etc) **We will use AWS** here

```
public override bool FinishedLaunching(UIApplication app, NSDictionary options)
{
    global::Xamarin.Forms.Forms.Init();
    //after typical Xamarin.Forms Init Stuff
    //variable to set-up the style of notifications you want, iOS supports 3 types
    var pushSettings = UIUserNotificationSettings.GetSettingsForTypes(
        UIUserNotificationType.Alert |
        UIUserNotificationType.Badge |
        UIUserNotificationType.Sound,
        null );
```

```
//both of these methods are in iOS, we have to override them and set them up
        //to allow push notifications
        app.RegisterUserNotificationSettings(pushSettings); //pass the supported push
notifications settings to register app in settings page
}
public override async void RegisteredForRemoteNotifications (UIApplication application, NSData
token)
    {
        AmazonSimpleNotificationServiceClient snsClient = new
AmazonSimpleNotificationServiceClient("your AWS credentials here");
        // This contains the registered push notification token stored on the phone.
        var deviceToken = token.Description.Replace("<", "").Replace(">", "").Replace(" ",
"");
        if (!string.IsNullOrEmpty(deviceToken))
        {
            //register with SNS to create an endpoint ARN, this means AWS can message your
phone
           var response = await snsClient.CreatePlatformEndpointAsync(
           new CreatePlatformEndpointRequest
            {
                Token = deviceToken,
                PlatformApplicationArn = "yourARNwouldgohere" /* insert your platform
application ARN here */
           });
            var endpoint = response.EndpointArn;
            //AWS lets you create topics, so use subscribe your app to a topic, so you can
easily send out one push notification to all of your users
            var subscribeResponse = await snsClient.SubscribeAsync(new SubscribeRequest
            {
                TopicArn = "YourTopicARN here",
               Endpoint = endpoint,
               Protocol = "application"
            });
        }
    }
```

Read Push Notifications online: https://riptutorial.com/xamarin-forms/topic/5998/push-notifications

# Chapter 29: SQL Database and API in Xamarin Forms.

### Remarks

Create your own api with Microsoft SQL database and implemente them in Xamarin forms application.

### Examples

Create API using SQL database and implement in Xamarin forms,

Source Code Blog

Read SQL Database and API in Xamarin Forms. online: https://riptutorial.com/xamarin-forms/topic/6513/sql-database-and-api-in-xamarin-forms-

# Chapter 30: Triggers & Behaviours

### Examples

Xamarin Forms Trigger Example

Triggers are an easy way to add some UX responsiveness to your application. One easy way to do this is to add a Trigger which changes a Label's TextColor based on whether its related Entry has text entered into it or not.

Using a Trigger for this allows the Label.TextColor to change from gray (when no text is entered) to black (as soon as the users enters text):

Converter (each converter is given an Instance variable which is used in the binding so that a new instance of the class is not created each time it is used):

```
/// <summary>
/// Used in a XAML trigger to return <c>true</c> or <c>false</c> based on the length of
<c>value</c>.
/// </summary>
public class LengthTriggerConverter : Xamarin.Forms.IValueConverter {
    /// <summary>
    /// Used so that a new instance is not created every time this converter is used in the
XAML code.
   /// </summary>
   public static LengthTriggerConverter Instance = new LengthTriggerConverter();
    /// <summary>
    /// If a `ConverterParameter` is passed in, a check to see if <c>value</c> is greater than
<c>parameter</c> is made. Otherwise, a check to see if <c>value</c> is over 0 is made.
    /// </summary>
    /// <param name="value">The length of the text from an Entry/Label/etc.</param>
   /// <param name="targetType">The Type of object/control that the text/value is coming
from.</param>
   /// <param name="parameter">Optional, specify what length to test against (example: for 3
Letter Name, we would choose 2, since the 3 Letter Name Entry needs to be over 2 characters),
if not specified, defaults to 0.</param>
   /// <param name="culture">The current culture set in the device.</param>
    /// <returns><c>object</c>, which is a <c>bool</c> (<c>true</c> if <c>value</c> is greater
than 0 (or is greater than the parameter), <c>false</c> if not).</returns>
   public object Convert (object value, System.Type targetType, object parameter, CultureInfo
           { return DoWork(value, parameter); }
culture)
   public object ConvertBack(object value, System.Type targetType, object parameter,
CultureInfo culture) { return DoWork(value, parameter); }
   private static object DoWork(object value, object parameter) {
        int parameterInt = 0;
        if (parameter != null) { //If param was specified, convert and use it, otherwise, 0 is
used
```

string parameterString = (string)parameter;

XAML (the XAML code uses the x:Name of the Entry to figure out in the Entry.Text property is over 3 characters long.):

```
<StackLayout>
   <Label Text="3 Letter Name">
       <Label.Triggers>
            <DataTrigger TargetType="Label"
                         Binding="{Binding Source={x:Reference NameEntry},
                                           Path=Text.Length,
                                           Converter={x:Static
helpers:LengthTriggerConverter.Instance},
                                           ConverterParameter=2}"
                        Value="False">
                <Setter Property="TextColor"
                       Value="Gray"/>
            </DataTrigger>
        </Label.Triggers>
    </Label>
    <Entry x:Name="NameEntry"
           Text="{Binding MealAmount}"
           HorizontalOptions="StartAndExpand"/>
</StackLayout>
```

### **Multi Triggers**

MultiTrigger is not needed frequently but there are some situations where it is very handy. MultiTrigger behaves similarly to Trigger or DataTrigger but it has multiple conditions. All the conditions must be true for a Setters to fire. Here is a simple example:

```
<!-- Text field needs to be initialized in order for the trigger to work at start -->
<Entry x:Name="email" Placeholder="Email" Text="" />
<Entry x:Name="phone" Placeholder="Phone" Text="" />
<Button Text="Submit">
    <Button.Triggers>
        <MultiTrigger TargetType="Button">
            <MultiTrigger.Conditions>
                <BindingCondition Binding="{Binding Source={x:Reference email},
Path=Text.Length}" Value="0" />
               <BindingCondition Binding="{Binding Source={x:Reference phone},
Path=Text.Length}" Value="0" />
           </MultiTrigger.Conditions>
            <Setter Property="IsEnabled" Value="False" />
        </MultiTrigger>
    </Button.Triggers>
</Button>
```

The example has two different entries, phone and email, and one of them is required to be filled. The MultiTrigger disables the submit button when both fields are empty. Read Triggers & Behaviours online: https://riptutorial.com/xamarin-forms/topic/6012/triggers--behaviours

# **Chapter 31: Unit Testing**

### **Examples**

Testing the view models

# Before we start...

In terms of application layers your ViewModel is a class containing all the business logic and rules making the app do what it should according to the requirements. It's also important to make it as much independent as possible reducing references to UI, data layer, native features and API calls etc. All of these makes your VM be testable.

In short, your ViewModel:

- Should not depend on UI classes (views, pages, styles, events);
- Should not use static data of another classes (as much as you can);
- Should implement the business logic and prepare data to be should on UI;
- Should use other components (database, HTTP, UI-specific) via interfaces being resolved using Dependency Injection.

Your ViewModel may have properties of another VMs types as well. For example ContactsPageViewModel will have propery of collection type like ObservableCollection<ContactListItemViewModel>

# **Business requirements**

Let's say we have the following functionality to implement:

```
As an unauthorized user
I want to log into the app
So that I will access the authorized features
```

After clarifying the user story we defined the following scenarios:

```
Scenario: trying to log in with valid non-empty creds
Given the user is on Login screen
When the user enters 'user' as username
And the user enters 'pass' as password
And the user taps the Login button
Then the app shows the loading indicator
And the app makes an API call for authentication
Scenario: trying to log in empty username
Given the user is on Login screen
When the user enters ' ' as username
And the user enters ' as password
```

```
And the user taps the Login button
Then the app shows an error message saying 'Please, enter correct username and password'
And the app doesn't make an API call for authentication
```

We will stay with only these two scenarios. Of course, there should be much more cases and you should define all of them before actual coding, but it's pretty enough for us now to get familiar with unit testing of view models.

Let's follow the classical TDD approach and start with writing an empty class being tested. Then we will write tests and will make them green by implementing the business functionality.

# **Common classes**

```
public abstract class BaseViewModel : INotifyPropertyChanged
{
    public event PropertyChangedEventHandler PropertyChanged;
    protected virtual void OnPropertyChanged([CallerMemberName] string propertyName = null)
    {
        PropertyChanged?.Invoke(this, new PropertyChangedEventArgs(propertyName));
    }
}
```

# Services

Do you remember our view model must not utilize UI and HTTP classes directly? You should define them as abstractions instead and not to depend on implementation details.

```
/// <summary>
/// Provides authentication functionality.
/// </summary>
public interface IAuthenticationService
{
   /// <summary>
   /// Tries to authenticate the user with the given credentials.
   /// </summary>
   /// <param name="userName">UserName</param>
   /// <param name="password">User's password</param>
   /// <returns>true if the user has been successfully authenticated</returns>
   Task<bool> Login(string userName, string password);
}
/// <summary>
/// UI-specific service providing abilities to show alert messages.
/// </summary>
public interface IAlertService
{
   /// <summary>
   /// Show an alert message to the user.
   /// </summary>
   /// <param name="title">Alert message title</param>
    /// <param name="message">Alert message text</param>
```

}

# **Building the ViewModel stub**

Ok, we're gonna have the page class for Login screen, but let's start with ViewModel first:

```
public class LoginPageViewModel : BaseViewModel
{
   private readonly IAuthenticationService authenticationService;
   private readonly IAlertService alertService;
   private string userName;
    private string password;
   private bool isLoading;
   private ICommand loginCommand;
    public LoginPageViewModel(IAuthenticationService authenticationService, IAlertService
alertService)
    {
        this.authenticationService = authenticationService;
        this.alertService = alertService;
    }
    public string UserName
    {
        get
        {
           return userName;
        }
        set
        {
            if (userName!= value)
            {
                userName= value;
                OnPropertyChanged();
            }
        }
    }
    public string Password
    {
        get
        {
           return password;
        }
        set
        {
            if (password != value)
            {
                password = value;
                OnPropertyChanged();
            }
        }
    }
    public bool IsLoading
```

```
{
        get
        {
           return isLoading;
        }
        set
        {
            if (isLoading != value)
            {
                isLoading = value;
                OnPropertyChanged();
            }
        }
    }
   public ICommand LoginCommand => loginCommand ?? (loginCommand = new Command(Login));
   private void Login()
   {
        authenticationService.Login(UserName, Password);
    }
}
```

We defined two string properties and a command to be bound on UI. We won't describe how to build a page class, XAML markup and bind ViewModel to it in this topic as they have nothing specific.

# How to create a LoginPageViewModel instance?

I think you were probably creating the VMs just with constructor. Now as you can see our VM depends on 2 services being injected as constructor parameters so can't just do var viewModel = new LoginPageViewModel(). If you're not familiar with Dependency Injection it's the best moment to learn about it. Proper unit-testing is impossible without knowing and following this principle.

# Tests

Now let's write some tests according to use cases listed above. First of all you need to create a new assembly (just a class library or select a special testing project if you want to use Microsoft unit testing tools). Name it something like ProjectName.Tests and add reference to your original PCL project.

I this example I'm going to use NUnit and Moq but you can go on with any testing libs of your choise. There will be nothing special with them.

Ok, that's the test class:

```
[TestFixture]
public class LoginPageViewModelTest
```

# Writing tests

{ }

Here's the test methods for the first two scenarios. Try keeping 1 test method per 1 expected result and not to check everything in one test. That will help you to receive clearer reports about what has failed in the code.

```
[TestFixture]
public class LoginPageViewModelTest
{
   private readonly Mock<IAuthenticationService> authenticationServiceMock =
       new Mock<IAuthenticationService>();
   private readonly Mock<IAlertService> alertServiceMock =
       new Mock<IAlertService>();
    [TestCase("user", "pass")]
   public void LogInWithValidCreds_LoadingIndicatorShown(string userName, string password)
    {
        LoginPageViewModel model = CreateViewModelAndLogin(userName, password);
       Assert.IsTrue (model.IsLoading);
    }
    [TestCase("user", "pass")]
   public void LogInWithValidCreds_AuthenticationRequested(string userName, string password)
    {
        CreateViewModelAndLogin(userName, password);
       authenticationServiceMock.Verify(x => x.Login(userName, password), Times.Once);
    }
    [TestCase("", "pass")]
    [TestCase(" ", "pass")]
    [TestCase(null, "pass")]
   public void LogInWithEmptyuserName_AuthenticationNotRequested(string userName, string
password)
   {
        CreateViewModelAndLogin(userName, password);
        authenticationServiceMock.Verify(x => x.Login(It.IsAny<string>(), It.IsAny<string>()),
Times.Never);
   }
    [TestCase("", "pass", "Please, enter correct username and password")]
                ", "pass", "Please, enter correct username and password")]
    [TestCase("
    [TestCase(null, "pass", "Please, enter correct username and password")]
   public void LogInWithEmptyUserName_AlertMessageShown(string userName, string password,
string message)
   {
       CreateViewModelAndLogin(userName, password);
        alertServiceMock.Verify(x => x.ShowAlert(It.IsAny<string>(), message));
    }
   private LoginPageViewModel CreateViewModelAndLogin(string userName, string password)
```

```
{
    var model = new LoginPageViewModel(
        authenticationServiceMock.Object,
        alertServiceMock.Object);
    model.UserName = userName;
    model.Password = password;
    model.LoginCommand.Execute(null);
    return model;
}
```

#### And here we go:

- ▲ OginPageViewModelTest (8 tests)
   ▲ LogInWithValidCreds\_LoadingIndicatorShown (1 test)
   LogInWithValidCreds\_LoadingIndicatorShown("user","pass")
   ▲ ✓ LogInWithValidCreds\_AuthenticationRequested (1 test)
   ✓ LogInWithValidCreds\_AuthenticationRequested("user","pass")
   ▲ LogInWithEmptyuserName\_AuthenticationNotRequested (3 tests)
   LogInWithEmptyuserName\_AuthenticationNotRequested("","pass")
   LogInWithEmptyuserName\_AuthenticationNotRequested(" ","pass")
   LogInWithEmptyuserName\_AuthenticationNotRequested(" ","pass")
   LogInWithEmptyuserName\_AuthenticationNotRequested(" ","pass")
   LogInWithEmptyuserName\_AuthenticationNotRequested(null,"pass")
   LogInWithEmptyUserName\_AlertMessageShown (3 tests)
   LogInWithEmptyUserName\_AlertMessageShown(" ","pass", "Please, enter correct username and password")
   LogInWithEmptyUserName\_AlertMessageShown(" ","pass", "Please, enter correct username and password")
  - LoginvithEmptyOserivame\_AlertiviessageShowh( , pass , Please, enter correct username and password )
  - LogInWithEmptyUserName\_AlertMessageShown(null,"pass","Please, enter correct username and password")

Now the goal is to write correct implementation for ViewModel's Login method and that's it.

# **Business logic implementation**

```
private async void Login()
{
    if (String.IsNullOrWhiteSpace(UserName) || String.IsNullOrWhiteSpace(Password))
    {
        await alertService.ShowAlert("Warning", "Please, enter correct username and
password");
    }
    else
    {
        IsLoading = true;
        bool isAuthenticated = await authenticationService.Login(UserName, Password);
    }
}
```

#### And after running the tests again:

- ▲ √ LoginPageViewModelTest (8 tests)
  - ▲ 🖌 LogInWithValidCreds\_LoadingIndicatorShown (1 test)
    - V LogInWithValidCreds\_LoadingIndicatorShown("user", "pass")
  - ✓ LogInWithValidCreds\_AuthenticationRequested (1 test)
    - LogInWithValidCreds\_AuthenticationRequested("user", "pass")
  - ▲ ✔ LogInWithEmptyuserName\_AuthenticationNotRequested (3 tests)
    - LogInWithEmptyuserName\_AuthenticationNotRequested("","pass")
    - LogInWithEmptyuserName\_AuthenticationNotRequested(" ","pass")
    - LogInWithEmptyuserName\_AuthenticationNotRequested(null,"pass")
  - ▲ 🖉 LogInWithEmptyUserName\_AlertMessageShown (3 tests)
    - LogInWithEmptyUserName\_AlertMessageShown("", "pass", "Please, enter correct username and password")
    - ✓ LogInWithEmptyUserName\_AlertMessageShown(" ","pass","Please, enter correct username and password")
    - LogInWithEmptyUserName\_AlertMessageShown(null, "pass", "Please, enter correct username and password")

Now you can keep covering your code with new tests making it more stable and regression-safe.

Read Unit Testing online: https://riptutorial.com/xamarin-forms/topic/3529/unit-testing

# **Chapter 32: Using ListViews**

### Introduction

This documentation details how to use the different components of the Xamarin Forms ListView

### **Examples**

#### Pull to Refresh in XAML and Code behind

To enable Pull to Refresh in a ListView in Xamarin, you first need to specify that it is PullToRefresh enabled and then specify the name of the command you want to invoke upon the ListView being pulled:

```
<ListView x:Name="itemListView" IsPullToRefreshEnabled="True" RefreshCommand="Refresh">
```

The same can be achieved in code behind:

```
itemListView.IsPullToRefreshEnabled = true;
itemListView.RefreshCommand = Refresh;
```

Then, you must specify what the Refresh Command does in your code behind:

Read Using ListViews online: https://riptutorial.com/xamarin-forms/topic/9487/using-listviews

# Chapter 33: Why Xamarin Forms and When to use Xamarin Forms

### Remarks

You can refer to the official Xamarin Forms documentation to explore more:

https://www.xamarin.com/forms

## Examples

Why Xamarin Forms and When to use Xamarin Forms

Xamarin is becoming more and more popular - it is hard to decide when to use Xamarin.Forms and when Xamarin.Platform (so Xamarin.iOS and Xamarin.Android).

#### First of all you should know for what kind of applications you can use Xamarin.Forms:

- 1. Prototypes to visualize how your application will look on the different devices.
- 2. Applications which not require platform specific functionality (like APIs) but here please note that Xamarin is working busily to provide as many cross-platform compatibility as possible.
- 3. Applications where code sharing is crucial more important than UI.
- 4. Applications where data displayed is more important than advanced functionality

#### There are also many other factors:

- 1. Who will be responsible for application development if your team consists of experienced mobile developers they will be able to handle Xamarin.Forms easily. But if you have one developer per platform (native development) Forms can be bigger challenge.
- 2. Please also note that with Xamarin.Forms you can still encounter some issues sometimes Xamarin.Forms platform is still being improved.
- 3. Fast development is sometimes very important to reduce costs and time you can decide to use Forms.
- 4. When developing enterprise applications without any advanced functionality it is better to use Xamarin.Forms it enables you to share mode code not event in mobile area but in general. Some portions of code can be shared across many platforms.

#### You should not use Xamarin.Forms when:

- 1. You have to create custom functionality and and access platform specific APIs
- 2. You have to create custom UI for the mobile application
- 3. When some functionality is not ready for Xamarin.Forms (like some specific behaviour on the mobile device)
- 4. Your team consists of platform specific mobile developers (mobile development in Java and/or Swift/Objective C)

Read Why Xamarin Forms and When to use Xamarin Forms online: https://riptutorial.com/xamarin-forms/topic/6869/why-xamarin-forms-and-when-to-use-xamarin-forms

# **Chapter 34: Working with local databases**

### Examples

Using SQLite.NET in a Shared Project

SQLite.NET is an open source library which makes it possible to add local-databases support using sqLite version 3 in a xamarin.Forms project.

The steps below demonstrate how to include this component in a Xamarin.Forms Shared Project:

- 1. Download the latest version of the SQLite.cs class and add it to the Shared Project.
- 2. Every table that will be included in the database needs to be modeled as a class in the Shared Project. A table is defined by adding at least two attributes in the class: Table (for the class) and PrimaryKey (for a property).

For this example, a new class named song is added to the Shared Project, defined as follows:

```
using System;
using SQLite;
namespace SongsApp
{
    [Table("Song")]
    public class Song
    {
        [PrimaryKey]
        public string ID { get; set; }
        public string SongName { get; set; }
        public string SingerName { get; set; }
    }
}
```

3. Next, add a new class called Database, which inherits from the SQLiteConnection class (included in SQLite.cs). In this new class, the code for database access, tables creation and CRUD operations for each table is defined. Sample code is shown below:

```
using System;
using System.Linq;
using System.Collections.Generic;
using SQLite;
namespace SongsApp
{
    public class BaseDatos : SQLiteConnection
    {
        public BaseDatos(string path) : base(path)
        {
            Initialize();
        }
```

```
void Initialize()
     {
         CreateTable<Song>();
     }
     public List<Song> GetSongs()
     {
         return Table<Song>().ToList();
     }
     public Song GetSong(string id)
     {
         return Table<Song>().Where(t => t.ID == id).First();
     }
     public bool AddSong(Song song)
     {
         Insert(song);
     }
     public bool UpdateSong(Song song)
     {
         Update(song);
     }
    public void DeleteSong(Song song)
     {
         Delete(song);
     }
}
```

4. As you could see in the previous step, the constructor of our Database class includes a path parameter, which represents the location of the file that stores the SQLite database file. A static Database object can be declared in App.cs. The path is platform-specific:

```
public class App : Application
{
   public static Database DB;
   public App ()
    {
       string dbFile = "SongsDB.db3";
#if __ANDROID___
       string docPath = Environment.GetFolderPath(Environment.SpecialFolder.Personal);
       var dbPath = System.IO.Path.Combine(docPath, dbFile);
#else
#if __IOS__
        string docPath = Environment.GetFolderPath(Environment.SpecialFolder.Personal);
        string libPath = System.IO.Path.Combine(docPath, "..", "Library");
       var dbPath = System.IO.Path.Combine(libPath, dbFile);
#else
       var dbPath = System.IO.Path.Combine(ApplicationData.Current.LocalFolder.Path, dbFile);
#endif
#endif
        DB = new Database(dbPath);
```

}

```
// The root page of your application
MainPage = new SongsPage();
}
```

}

5. Now simply call the DB object through the App class anytime you need to perform a CRUD operation to the Songs table. For example, to insert a new Song after the user has clicked a button, you can use the following code:

```
void AddNewSongButton_Click(object sender, EventArgs a)
{
    Song s = new Song();
    s.ID = Guid.NewGuid().ToString();
    s.SongName = songNameEntry.Text;
    s.SingerName = singerNameEntry.Text;
    App.DB.AddSong(song);
}
```

Working with local databases using xamarin.forms in visual studio 2015

#### SQlite example Step by step Explanation

- The steps below demonstrate how to include this component in a Xamarin.Forms Shared Project: to add packages in (pcl,Andriod,Windows,Ios) Add References Click on Manage Nuget packages ->click on Browse to install SQLite.Net.Core-PCL, SQLite Net Extensions after installation is completed check it once in references then
- 2. To add Class Employee.cs below code

```
using SQLite.Net.Attributes;
namespace DatabaseEmployeeCreation.SqlLite
{
    public class Employee
    {
       [PrimaryKey,AutoIncrement]
       public int Eid { get; set; }
       public string Ename { get; set; }
       public string Address { get; set; }
       public string phonenumber { get; set; }
       public string email { get; set; }
    }
}
```

3. To add one interface ISQLite

```
using SQLite.Net;
    //using SQLite.Net;
    namespace DatabaseEmployeeCreation.SqlLite.ViewModel
    {
        public interface ISQLite
        {
            SQLiteConnection GetConnection();
```

```
}
```

4. Create a one class for database logics and methods below code is follow .

using SQLite.Net; using System.Collections.Generic; using System.Linq; using Xamarin.Forms; namespace DatabaseEmployeeCreation.SqlLite.ViewModel { public class DatabaseLogic { static object locker = new object(); SQLiteConnection database;

```
public DatabaseLogic()
{
    database = DependencyService.Get<ISQLite>().GetConnection();
    // create the tables
    database.CreateTable<Employee>();
}
public IEnumerable<Employee> GetItems()
{
    lock (locker)
    {
        return (from i in database.Table<Employee>() select i).ToList();
    }
}
public IEnumerable<Employee> GetItemsNotDone()
{
    lock (locker)
    {
        return database.Query<Employee>("SELECT * FROM [Employee]");
    }
}
public Employee GetItem(int id)
{
    lock (locker)
    {
       return database.Table<Employee>().FirstOrDefault(x => x.Eid == id);
    }
}
public int SaveItem(Employee item)
{
    lock (locker)
    {
        if (item.Eid != 0)
        {
            database.Update(item);
            return item.Eid;
        }
        else
        {
           return database.Insert(item);
        }
    }
}
public int DeleteItem(int Eid)
{
    lock (locker)
```

```
{
    return database.Delete<Employee>(Eid);
    }
}
```

#### }

#### 5. to Create a xaml.forms EmployeeRegistration.xaml

```
<?xml version="1.0" encoding="utf-8" ?>
<ContentPage xmlns="http://xamarin.com/schemas/2014/forms"
            xmlns:x="http://schemas.microsoft.com/winfx/2009/xaml"
            x:Class="DatabaseEmployeeCreation.SqlLite.EmployeeRegistration"
 Title="{Binding Name}" >
 <StackLayout VerticalOptions="StartAndExpand" Padding="20">
   <Label Text="Ename" />
   <Entry x:Name="nameEntry" Text="{Binding Ename}"/>
   <Label Text="Address" />
   <Editor x:Name="AddressEntry" Text="{Binding Address}"/>
   <Label Text="phonenumber" />
   <Entry x:Name="phonenumberEntry" Text="{Binding phonenumber}"/>
   <Label Text="email" />
   <Entry x:Name="emailEntry" Text="{Binding email}"/>
   <Button Text="Add" Clicked="addClicked"/>
  <!-- <Button Text="Delete" Clicked="deleteClicked"/>-->
   <Button Text="Details" Clicked="DetailsClicked"/>
   <!-- <Button Text="Edit" Clicked="speakClicked"/>-->
 </StackLayout>
</ContentPage>
```

#### EmployeeRegistration.cs

```
using DatabaseEmployeeCreation.SqlLite.ViewModel;
using DatabaseEmployeeCreation.SqlLite.Views;
using System;
using System.Collections.Generic;
using System.Linq;
using System.Text;
using System.Threading.Tasks;
using Xamarin.Forms;
namespace DatabaseEmployeeCreation.SqlLite
{
    public partial class EmployeeRegistration : ContentPage
    {
        private int empid;
        private Employee obj;
        public EmployeeRegistration()
        {
    }
}
```

```
InitializeComponent();
}
public EmployeeRegistration(Employee obj)
{
   this.obj = obj;
   var eid = obj.Eid;
   Navigation.PushModalAsync(new EmployeeRegistration());
   var Address = obj.Address;
   var email = obj.email;
   var Ename = obj.Ename;
   var phonenumber = obj.phonenumber;
    AddressEntry. = Address;
    emailEntry.Text = email;
   nameEntry.Text = Ename;
    //AddressEntry.Text = obj.Address;
    //emailEntry.Text = obj.email;
    //nameEntry.Text = obj.Ename;
    //phonenumberEntry.Text = obj.phonenumber;
    Employee empupdate = new Employee(); //updateing Values
    empupdate.Address = AddressEntry.Text;
    empupdate.Ename = nameEntry.Text;
    empupdate.email = emailEntry.Text;
    empupdate.Eid = obj.Eid;
    App.Database.SaveItem(empupdate);
    Navigation.PushModalAsync(new EmployeeRegistration());
}
public EmployeeRegistration(int empid)
{
   this.empid = empid;
    Employee lst = App.Database.GetItem(empid);
    //var Address = lst.Address;
    //var email = lst.email;
    //var Ename = lst.Ename;
    //var phonenumber = lst.phonenumber;
    //AddressEntry.Text = Address;
    //emailEntry.Text = email;
    //nameEntry.Text = Ename;
    //phonenumberEntry.Text = phonenumber;
    // to retriva values based on id to
   AddressEntry.Text = lst.Address;
    emailEntry.Text = lst.email;
    nameEntry.Text = lst.Ename;
    phonenumberEntry.Text = lst.phonenumber;
    Employee empupdate = new Employee(); //updateing Values
    empupdate.Address = AddressEntry.Text;
    empupdate.email = emailEntry.Text;
   App.Database.SaveItem(empupdate);
   Navigation.PushModalAsync(new EmployeeRegistration());
}
void addClicked(object sender, EventArgs e)
{
    //var createEmp = (Employee)BindingContext;
```

```
Employee emp = new Employee();
                emp.Address = AddressEntry.Text;
                emp.email = emailEntry.Text;
                emp.Ename = nameEntry.Text;
                emp.phonenumber = phonenumberEntry.Text;
                App.Database.SaveItem(emp);
                this.Navigation.PushAsync(new EmployeeDetails());
            }
            //void deleteClicked(object sender, EventArgs e)
            //{
            11
                  var emp = (Employee)BindingContext;
            11
                  App.Database.DeleteItem(emp.Eid);
            11
                  this.Navigation.PopAsync();
            //}
            void DetailsClicked(object sender, EventArgs e)
            {
                var empcancel = (Employee)BindingContext;
                this.Navigation.PushAsync(new EmployeeDetails());
            }
            11
                  void speakClicked(object sender, EventArgs e)
            //
                  {
            11
                      var empspek = (Employee)BindingContext;
                      //DependencyService.Get<ITextSpeak>().Speak(empspek.Address + " " +
            //
empspek.Ename);
            11
                  }
        }
    }
```

6. to display EmployeeDetails below code behind

```
using DatabaseEmployeeCreation;
using DatabaseEmployeeCreation.SqlLite;
using System;
using System.Collections.Generic;
using System.Linq;
using System.Text;
using System. Threading. Tasks;
using Xamarin.Forms;
namespace DatabaseEmployeeCreation.SqlLite.Views
{
    public partial class EmployeeDetails : ContentPage
    {
        ListView lv = new ListView();
        IEnumerable<Employee> lst;
        public EmployeeDetails()
        {
            InitializeComponent();
            displayemployee();
        }
        private void displayemployee()
        {
            Button btn = new Button()
            {
                Text = "Details",
                BackgroundColor = Color.Blue,
```
```
};
       btn.Clicked += Btn_Clicked;
        //IEnumerable<Employee> lst = App.Database.GetItems();
        //IEnumerable<Employee> lst1 = App.Database.GetItemsNotDone();
       //IEnumerable<Employee> lst2 = App.Database.GetItemsNotDone();
       Content = new StackLayout()
        {
           Children = { btn },
       };
    }
   private void Btn_Clicked(object sender, EventArgs e)
    {
       lst = App.Database.GetItems();
       lv.ItemsSource = lst;
       lv.HasUnevenRows = true;
       lv.ItemTemplate = new DataTemplate(typeof(OptionsViewCell));
       Content = new StackLayout()
        {
           Children = { lv },
       };
   }
}
```

```
public class OptionsViewCell : ViewCell
{
    int empid;
    Button btnEdit;
    public OptionsViewCell()
    {
    }
    protected override void OnBindingContextChanged()
    {
        base.OnBindingContextChanged();
        if (this.BindingContext == null)
           return;
        dynamic obj = BindingContext;
        empid = Convert.ToInt32(obj.Eid);
        var lblname = new Label
        {
            BackgroundColor = Color.Lime,
            Text = obj.Ename,
        };
        var lblAddress = new Label
        {
            BackgroundColor = Color.Yellow,
            Text = obj.Address,
        };
        var lblphonenumber = new Label
        {
            BackgroundColor = Color.Pink,
            Text = obj.phonenumber,
```

```
};
var lblemail = new Label
{
   BackgroundColor = Color.Purple,
   Text = obj.email,
};
var lbleid = new Label
{
   BackgroundColor = Color.Silver,
   Text = (empid).ToString(),
};
//var lblname = new Label
//{
// BackgroundColor = Color.Lime,
11
     // HorizontalOptions = LayoutOptions.Start
//};
//lblname.SetBinding(Label.TextProperty, "Ename");
//var lblAddress = new Label
//{
11
     BackgroundColor = Color.Yellow,
11
     //HorizontalOptions = LayoutOptions.Center,
//};
//lblAddress.SetBinding(Label.TextProperty, "Address");
//var lblphonenumber = new Label
//{
//
   BackgroundColor = Color.Pink,
11
     //HorizontalOptions = LayoutOptions.CenterAndExpand,
//};
//lblphonenumber.SetBinding(Label.TextProperty, "phonenumber");
//var lblemail = new Label
//{
    BackgroundColor = Color.Purple,
11
11
     // HorizontalOptions = LayoutOptions.CenterAndExpand
//};
//lblemail.SetBinding(Label.TextProperty, "email");
//var lbleid = new Label
//{
    BackgroundColor = Color.Silver,
11
11
     // HorizontalOptions = LayoutOptions.CenterAndExpand
//};
//lbleid.SetBinding(Label.TextProperty, "Eid");
Button btnDelete = new Button
{
    BackgroundColor = Color.Gray,
   Text = "Delete",
    //WidthRequest = 15,
    //HeightRequest = 20,
   TextColor = Color.Red,
   HorizontalOptions = LayoutOptions.EndAndExpand,
};
btnDelete.Clicked += BtnDelete_Clicked;
//btnDelete.PropertyChanged += BtnDelete_PropertyChanged;
btnEdit = new Button
```

```
{
                    BackgroundColor = Color.Gray,
                    Text = "Edit",
                    TextColor = Color.Green,
                };
                // lbleid.SetBinding(Label.TextProperty, "Eid");
                btnEdit.Clicked += BtnEdit_Clicked1; ;
                //btnEdit.Clicked += async (s, e) =>{
                11
                      await App.Current.MainPage.Navigation.PushModalAsync(new
EmployeeRegistration());
                //};
                View = new StackLayout()
                {
                    Orientation = StackOrientation.Horizontal,
                    BackgroundColor = Color.White,
                   Children = { lbleid, lblname, lblAddress, lblemail, lblphonenumber,
btnDelete, btnEdit },
                };
                //View = new StackLayout()
                //{ HorizontalOptions = LayoutOptions.Center, WidthRequest = 10,
BackgroundColor = Color.Yellow, Children = { lblAddress } };
                //View = new StackLayout()
                //{ HorizontalOptions = LayoutOptions.End, WidthRequest = 30, BackgroundColor
= Color.Yellow, Children = { lblemail } ;
                //View = new StackLayout()
                //{ HorizontalOptions = LayoutOptions.End, BackgroundColor = Color.Green,
Children = { lblphonenumber } };
                //string Empid =c.eid ;
            }
            private async void BtnEdit_Clicked1(object sender, EventArgs e)
            {
               Employee obj= App.Database.GetItem(empid);
                if (empid > 0)
                {
                   await App.Current.MainPage.Navigation.PushModalAsync(new
EmployeeRegistration(obj));
               }
                else {
                await App.Current.MainPage.Navigation.PushModalAsync(new
EmployeeRegistration(empid));
                }
            }
            private void BtnDelete_Clicked(object sender, EventArgs e)
                // var eid = Convert.ToInt32(empid);
                // var item = (Xamarin.Forms.Button)sender;
                int eid = empid;
                App.Database.DeleteItem(eid);
```

```
}
            //private void BtnDelete_PropertyChanged(object sender,
System.ComponentModel.PropertyChangedEventArgs e)
            //{
            // var ename= e.PropertyName;
            //}
        }
        //private void BtnDelete_Clicked(object sender, EventArgs e)
        //{
        11
              var eid = 8;
        11
              var item = (Xamarin.Forms.Button)sender;
        11
              App.Database.DeleteItem(eid);
        //}
    }
```

7. To implement method in Android and ios GetConnection() method

```
using System;
   using Xamarin.Forms;
    using System.IO;
   using DatabaseEmployeeCreation.Droid;
   using DatabaseEmployeeCreation.SqlLite.ViewModel;
   using SQLite;
   using SQLite.Net;
    [assembly: Dependency(typeof(SQLiteEmployee_Andriod))]
    namespace DatabaseEmployeeCreation.Droid
    {
       public class SQLiteEmployee_Andriod : ISQLite
        {
            public SQLiteEmployee_Andriod()
            {
            #region ISQLite implementation
            public SQLiteConnection GetConnection()
                //var sqliteFilename = "EmployeeSQLite.db3";
                //string documentsPath =
System.Environment.GetFolderPath(System.Environment.SpecialFolder.Personal); // Documents
folder
                //var path = Path.Combine(documentsPath, sqliteFilename);
                //// This is where we copy in the prepopulated database
                //Console.WriteLine(path);
                //if (!File.Exists(path))
                //{
                11
                      var s =
Forms.Context.Resources.OpenRawResource(Resource.Raw.EmployeeSQLite); // RESOURCE NAME ###
                11
                     // create a write stream
                11
                     FileStream writeStream = new FileStream(path, FileMode.OpenOrCreate,
FileAccess.Write);
                11
                     // write to the stream
                11
                      ReadWriteStream(s, writeStream);
                //}
                //var conn = new SQLiteConnection(path);
```

```
//// Return the database connection
                //return conn;
                var filename = "DatabaseEmployeeCreationSQLite.db3";
                var documentspath =
Environment.GetFolderPath(Environment.SpecialFolder.Personal);
                var path = Path.Combine(documentspath, filename);
                var platform = new SQLite.Net.Platform.XamarinAndroid.SQLitePlatformAndroid();
                var connection = new SQLite.Net.SQLiteConnection(platform, path);
               return connection;
            }
            //public SQLiteConnection GetConnection()
            111
               var filename = "EmployeeSQLite.db3";
            11
            11
                var documentspath =
Environment.GetFolderPath(Environment.SpecialFolder.Personal);
               var path = Path.Combine(documentspath, filename);
            11
            // var platform = new
SQLite.Net.Platform.XamarinAndroid.SQLitePlatformAndroid();
            11
                var connection = new SQLite.Net.SQLiteConnection(platform, path);
            11
                 return connection;
            //}
            #endregion
            /// <summary>
            /// helper method to get the database out of /raw/ and into the user filesystem
            /// </summary>
            void ReadWriteStream(Stream readStream, Stream writeStream)
            {
                int Length = 256;
                Byte[] buffer = new Byte[Length];
                int bytesRead = readStream.Read(buffer, 0, Length);
                // write the required bytes
                while (bytesRead > 0)
                {
                    writeStream.Write(buffer, 0, bytesRead);
                   bytesRead = readStream.Read(buffer, 0, Length);
                }
                readStream.Close();
                writeStream.Close();
            }
       }
    }
```

I hope this above example is very easy way i explained

Read Working with local databases online: https://riptutorial.com/xamarinforms/topic/5997/working-with-local-databases

# Chapter 35: Working with Maps

### Remarks

If you're going to run your project on another computer, you'll need to generate a new API key for it, because SHA-1 fingerprints will not match for different build machines.

You can explore the project, described in example Adding a map in Xamarin. Forms here

### **Examples**

```
Adding a map in Xamarin.Forms (Xamarin Studio)
```

You can simply use the native map APIs on each platform with Xamarin Forms. All you need is to download the *Xamarin.Forms.Maps* package from nuget and install it to each project (including the PCL project).

# Maps Initialization

First of all you have to add this code to your platform-specific projects. For doing this you have to add the xamarin.FormsMaps.Init method call, like in the examples below.

### iOS project

#### File AppDelegate.cs

```
[Register("AppDelegate")]
public partial class AppDelegate : Xamarin.Forms.Platform.iOS.FormsApplicationDelegate
{
    public override bool FinishedLaunching(UIApplication app, NSDictionary options)
    {
        Xamarin.Forms.Forms.Init();
        Xamarin.FormsMaps.Init();
        LoadApplication(new App());
        return base.FinishedLaunching(app, options);
    }
}
```

### Android project

File MainActivity.cs

```
[Activity(Label = "MapExample.Droid", Icon = "@drawable/icon", Theme = "@style/MyTheme",
MainLauncher = true, ConfigurationChanges = ConfigChanges.ScreenSize |
ConfigChanges.Orientation)]
public class MainActivity : Xamarin.Forms.Platform.Android.FormsAppCompatActivity
{
    protected override void OnCreate(Bundle bundle)
    {
        TabLayoutResource = Resource.Layout.Tabbar;
        ToolbarResource = Resource.Layout.Toolbar;
        base.OnCreate(bundle);
        Xamarin.Forms.Forms.Init(this, bundle);
        Xamarin.FormsMaps.Init(this, bundle);
        LoadApplication(new App());
    }
}
```

# **Platform Configuration**

Additional configuration steps are required on some platforms before the map will display.

### iOS project

In iOS project you just have to add 2 entries to your Info.plist file:

- NSLocationWhenInUseUsageDescription string with value We are using your location
- NSLocationAlwaysUsageDescription *string* with value Can we use your location

| < > Info.plist                                              | ×        |                                     |
|-------------------------------------------------------------|----------|-------------------------------------|
| Property                                                    | Туре     | Value                               |
| iPhone OS required                                          | Boolean  | Yes                                 |
| Minimum system version                                      | String   | 8.0                                 |
| Targeted device family                                      | Array    | (2 items)                           |
| Launch screen interface file base name                      | String   | LaunchScreen                        |
| Required device capabilities                                | Array    | (1 item)                            |
| Supported interface orientations                            | Array    | (3 items)                           |
| <ul> <li>Supported interface orientations (iPad)</li> </ul> | Array    | (4 items)                           |
| XSAppIconAssets                                             | String   | Assets.xcassets/Applcons.appiconset |
| Bundle display name                                         | String   | MapExample                          |
| Bundle name                                                 | String   | MapExample                          |
| Bundle identifier                                           | String   | documentation.mapexample            |
| Bundle versions string (short)                              | String   | 1.0                                 |
| Bundle version                                              | 🗵 String | 1.0                                 |
| Location When In Use Usage Description                      | String   | We are using your location          |
| Location Always Usage Description                           | String   | Can we use your location            |

Add new entry

### Android project

To use Google Maps you have to generate an API key and add it to your project. Follow the instruction below to get this key:

1. (Optional) Find where your keytool tool location (default is

/System/Library/Frameworks/JavaVM.framework/Versions/Current/Commands)

2. (Optional) Open terminal and go to your keytool location:

cd /System/Library/Frameworks/JavaVM.framework/Versions/Current/Commands

3. Run the following keytool command:

keytool -list -v -keystore "/Users/[USERNAME]/.local/share/Xamarin/Mono for Android/debug.keystore" -alias androiddebugkey -storepass android -keypass android

Where [USERNAME] is, obviously, your current user folder. You should get something similar to this in the output:

```
Alias name: androiddebugkey
Creation date: Jun 30, 2016
Entry type: PrivateKeyEntry
Certificate chain length: 1
Certificate[1]:
Owner: CN=Android Debug, O=Android, C=US
Issuer: CN=Android Debug, O=Android, C=US
Serial number: 4b5ac934
```

4. All we need in this output is the SHA1 certificate fingerprint. In our case it equals to this:

57:A1:E5:23:CE:49:2F:17:8D:8A:EA:87:65:44:C1:DD:1C:DA:51:95

Copy or save somewhere this key. We will need it later on.

5. Go to Google Developers Console, in our case we have to add Google Maps Android API, so choose it:

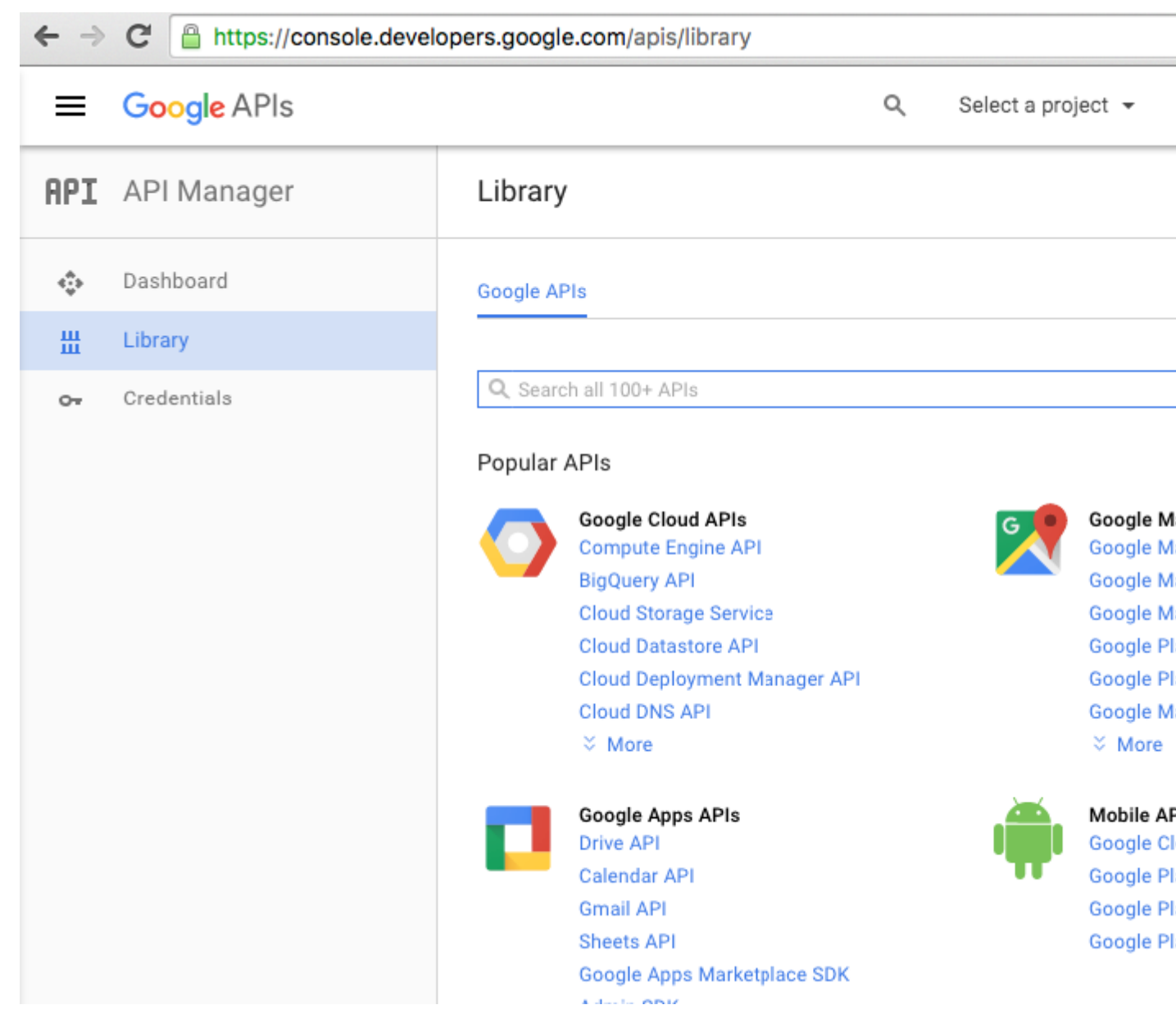

6. Google will ask you to create a project to enable APIs, follow this tip and create the project:

| $\leftarrow \Rightarrow$ | C https://console.developers.google.com/apis/api/maps_android_backend/overview |                                                                                                    |  |  |  |
|--------------------------|--------------------------------------------------------------------------------|----------------------------------------------------------------------------------------------------|--|--|--|
| =                        | Google APIs                                                                    | Q Select a project 👻                                                                                                    |  |  |  |
| API                      | API Manager                                                                    | ← Google Maps Android API ► ENABLE                                                                                                    |  |  |  |
| ¢                        | Dashboard                                                                      | A project is needed to enable APIs                                                                                                    |  |  |  |
| Ш                        | Library                                                                        |                                                                                                    |  |  |  |
| 0.                       | Credentials                                                                    | About this API<br>Add maps based on Google Maps data to your Android application with the G<br>map display and response to user gestures such as clicks and drags.<br>Using credentials with this API<br>Using an API key<br>To use this API you need an API key. An API key identifies your project to chee<br>quotas and access. Go to the Credentials page to get an API key. You'll need a<br>for each platform, such as Web, Android, and iOS. Learn more |  |  |  |
|                          |                                                                                |                                                                                                    |  |  |  |

| ← | > | G | https://console.developers.google.com/projectselector/apis/api/maps_android_backend/ove |
|---|---|---|-----------------------------------------------------------------------------------------|
|---|---|---|-----------------------------------------------------------------------------------------|

| Create a project                                                                                                    |  |
|----------------------------------------------------------------------------------------------------|--|
|                                                                                                    |  |
| The Google API Console uses projects to manage resources. To get started, create your first project. Select a project Create a project                                                     |  |
| Project name 🌍<br>MapExample                                                                                                    |  |
| Your project ID will be onyx-ivy-138023  Edit Show advanced options Please email me updates regarding feature announcements, performance suggestions, feedback surveys and special offers. |  |
| I agree that my use of any services and related APIs is subject to my compliance with                                                                                                    |  |
| the applicable Terms of Service.   Yes No  Create                                                                                                    |  |

7. Enable Google Maps API for your project:

| ← ⇒   | C https://console.devel | lopers.google.com/apis/api/maps_android_backend/overview?project                                                                                                    | =0       |
|-------|-------------------------|----------------------------------------------------------------------------------------------------|----------|
| =     | Google APIs             | Q MapExample 🗸                                                                                                    |          |
| RProd | lucts & services        | ← Google Maps Android API ► ENABLE ◄                                                                                                    | •        |
|       | Dashboard               |                                                                                                    |          |
| Ш     | Library                 | About this API                                                                                                    |          |
| 0+    | Credentials             | Add maps based on Google Maps data to your Android application with the<br>map display and response to user gestures such as clicks and drags.                                                                              | e G      |
|       |                         | Using credentials with this API                                                                                                    |          |
|       |                         | Using an API key                                                                                                    |          |
|       |                         | To use this API you need an API key. An API key identifies your project to c<br>quotas and access. Go to the Credentials page to get an API key. You'll nee<br>for each platform, such as Web, Android, and iOS. Learn more | he<br>ed |
|       |                         |                                                                                                    |          |

#### After you have enabled api, you have to create credentials for your app. Follow this tip:

| ← → | C Attps://console.developers.google.com/apis/api/maps_android_backend/overview?project= |                                                                                 |  |  |
|-----|-----------------------------------------------------------------------------------------|---------------------------------------------------------------------------------|--|--|
| =   | Google APIs                                                                             | Q MapExample 👻                                                                  |  |  |
| API | API Manager                                                                             | <ul> <li>Google Maps Android API</li> </ul>                                     |  |  |
| •   | Dashboard                                                                               | A This API is enabled but you can't use it in your project until you create cre |  |  |
| Ш   | Library                                                                                 | Click "Go to Credentials" to do this now (strongly recommended).                |  |  |
| 0+  | Credentials                                                                             | Overview                                                                        |  |  |
|     |                                                                                         | About this API                                                                  |  |  |
|     |                                                                                         | All API versions 👻 All API credentials 💌 All API methods 💌                      |  |  |
|     |                                                                                         | Traffic By response code 👻<br>Requests/sec (5 min average)                      |  |  |

8. On the next page choose the Android platform, tap on "What credentials do I need?" button, create a name for your API key, tap on "Add package name and fingerprint", enter your package name and your SHA1 fingerprint from the step 4 and finally create an API key:

| ← ⇒ | C https://console.deve | opers.google.com/apis/credentials/w                                                                                                    | vizard?api=maps_android_backend                                                                                                    |  |  |
|-----|------------------------|----------------------------------------------------------------------------------------------------|----------------------------------------------------------------------------------------------------|--|--|
| =   | Google APIs            |                                                                                                    | Q MapExample -                                                                                                    |  |  |
| API | API Manager            | Credentials                                                                                                    |                                                                                                    |  |  |
| ¢   | Dashboard              | Add credentials to y                                                                                                    | our project                                                                                                    |  |  |
| Ш   | Library                | . Find and which is died of an edge                                                                                                    | attala                                                                                                    |  |  |
| 0+  | Credentials            | Calling Google Maps Android AP                                                                                                    | rifiais you need<br>I from Android                                                                                                    |  |  |
|     |                        | 2 Create an API key<br>Name                                                                                                    |                                                                                                    |  |  |
|     |                        | MapExample Maps                                                                                                    |                                                                                                    |  |  |
|     |                        | Restrict usage to your Android app<br>Add your package name and SHA-1<br>Android apps Learn more<br>Get the package name from your An<br>command to get the fingerprint: | Restrict usage to your Android apps (Optional)<br>Add your package name and SHA-1 signing-certificate fingerprint to restrict usage<br>Android apps Learn more<br>Get the package name from your AndroidManifest.xml file. Then use the following<br>command to get the fingerprint: |  |  |
|     |                        | <pre>\$ keytool -list -v -keystore</pre>                                                                                                    | mystore.keystore                                                                                                    |  |  |
|     |                        | Package name                                                                                                    | SHA-1 certificate fingerprint                                                                                                    |  |  |
|     |                        | documentation.mapexample                                                                                                    | 57:A1:E5:23:CE:49:2F:17:8D:8A                                                                                                    |  |  |
|     |                        | + Add pa                                                                                                    | ckage name and fingerprint                                                                                                    |  |  |
|     |                        | Create API key                                                                                                    | _                                                                                                    |  |  |
|     |                        | 3 Get your credentials                                                                                                    |                                                                                                    |  |  |
|     |                        | Cancel                                                                                                    |                                                                                                    |  |  |

To find your package name in Xamarin Studio go to your .Droid solution -> AndroidManifest.xml:

| ● ● ● ► □ Debug > .                      |                   | C Xamarin Studi    | o Enterprise                            |     |
|------------------------------------------|-------------------|--------------------|-----------------------------------------|-----|
| Solution                                 | $\langle \rangle$ | Info.plist         | Resource.designer.cs                    |     |
| <ul> <li>MapExample</li> </ul>           |                   |                    | ManExample                              | _   |
| MapExample                               |                   | Application name   | Марскапре                               | _   |
| References                               |                   | Package name       | documentation.mapexample                |     |
| Packages                                 |                   | -                  |                                         | _   |
| Xamarin.Forms                            |                   | Application icon   |                                         |     |
| Xamarin.Forms.Maps                       |                   |                    |                                         |     |
| Properties                               |                   | Version number     | 1                                       |     |
| MapExample.cs                            |                   |                    |                                         |     |
| → packages.config                        |                   | Version name       | 1.0                                     |     |
| MapExample.Droid                         | Minimu            |                    | Override - Android 4.0.3 (API Jevel 15) |     |
| References                               | WIIIIII           |                    | Override - Android 4.0.5 (AFTIever 15)  |     |
| Components                               | Taro              | et Android version | Automatic - use target framework vers   | sio |
| <ul> <li>Dackages (5 updates)</li> </ul> |                   |                    |                                         |     |
| Assets                                   |                   | Install location   | Default                                 |     |
| Properties                               | Dev               | wind norminations  |                                         |     |
| AndroidManifest.xml                      | Hec               | quirea permissions | AccessCheckinProperties                 |     |
| AssemblyInfo.cs                          |                   |                    | AccessCoarseLocation                    |     |
| ▼  Resources                             |                   |                    | AccessFineLocation                      |     |
| drawable                                 |                   |                    | AccessLocationExtraCommands             |     |
| drawable-hdpi                            |                   |                    | AccessMockLocation                      |     |

9. After creation copy the new API key (don't forget to press the "Done" button after) and paste it to your AndroidManifest.xml file:

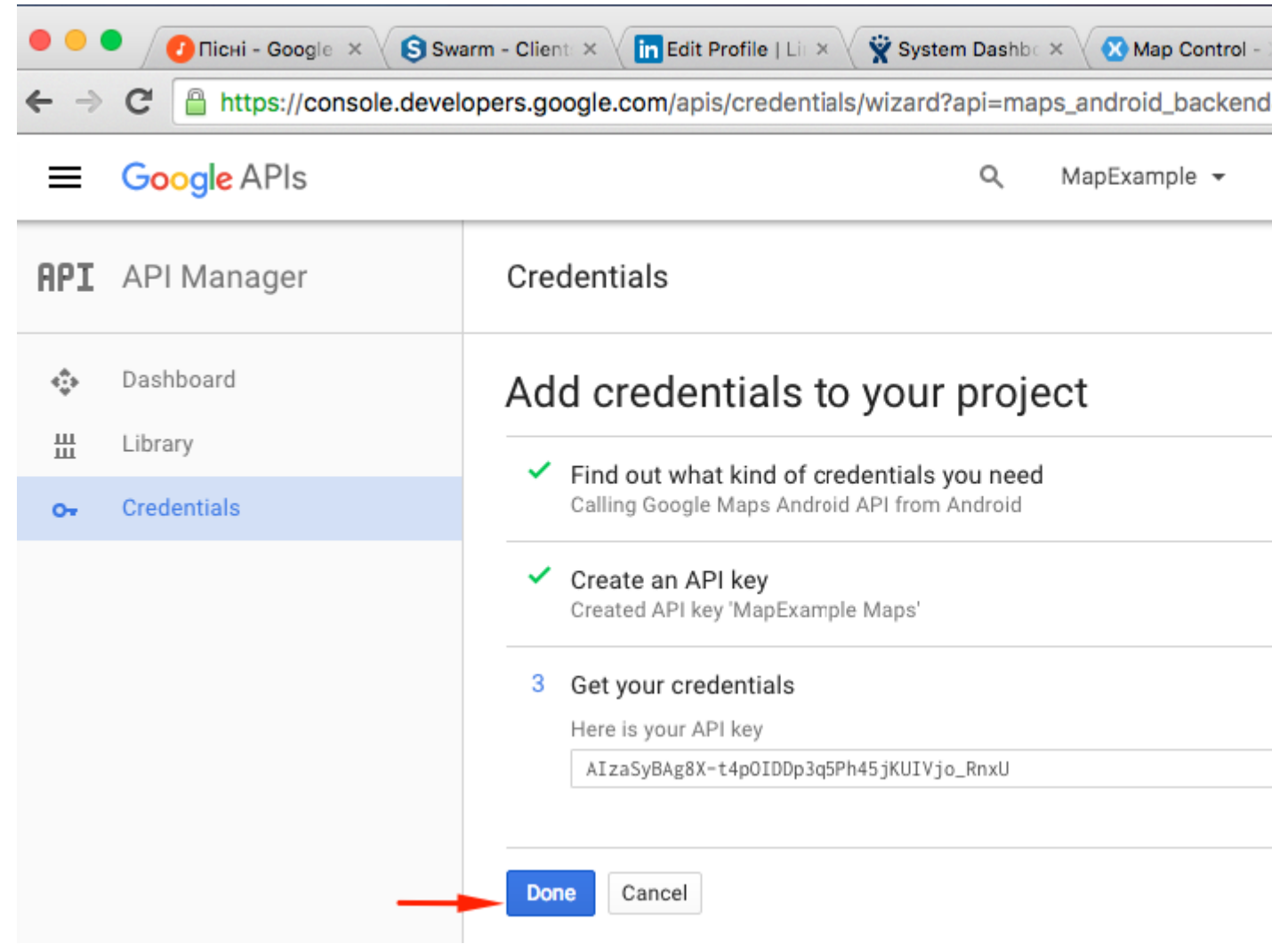

#### File AndroidManifest.xml

```
<?xml version="1.0" encoding="utf-8"?>
<manifest
   xmlns:android="http://schemas.android.com/apk/res/android"
   android:versionCode="1"
   android:versionName="1.0"
   package="documentation.mapexample">
   <uses-sdk
       android:minSdkVersion="15" />
   <application
       android:label="MapExample">
        <meta-data
           android:name="com.google.android.geo.API_KEY"
           android:value="AIzaSyBAg8X-t4pOIDDp3g5Ph45jKUIVjo_RnxU" />
        <meta-data
            android:name="com.google.android.gms.version"
            android:value="@integer/google_play_services_version" />
   </application>
</manifest>
```

You'll also need to enable some permissions in your manifest to enable some additional features:

- Access Coarse Location
- Access Fine Location

- Access Location Extra Commands
- Access Mock Location
- Access Network State
- Access Wifi State
- Internet

| ● ● ● ► □ Debug > .                                         | 🐼 Xamarii                                    | n Studio Enterprise                              |
|-------------------------------------------------------------|----------------------------------------------|--------------------------------------------------|
| Solution                                                    | $\square \times $ $\lt \rightarrow$ AndroidM | lanifest.xml ×                                   |
| MapExample     MapExample                                   | Application                                  | name MapExample                                  |
| References                                                  | Package                                      | name documentation.mapexample                    |
| <ul> <li>Packages</li> <li>Xamarin.Forms</li> </ul>         | Applicatio                                   | n icon                                           |
| <ul> <li>Xamarin.Forms.Maps</li> <li>Properties</li> </ul>  | Version n                                    | umber 1                                          |
| MapExample.cs     Deckages config                           | Version                                      | name 1.0                                         |
| ▼ MapExample.Droid                                          | Minimum Android v                            | ersion Override - Android 4.0.3 (API level 15)   |
| <ul> <li>Teferences</li> <li>Components</li> </ul>          | Target Android v                             | ersion Automatic - use target framework versio   |
| <ul> <li>Dackages</li> <li>Assets</li> </ul>                | Install lo                                   | cation Default                                   |
| ▼ Properties                                                | Required permis                              | ssions AccessCheckinProperties                   |
| AndroidManifest.xml     AssemblyInfo.cs                     |                                              | AccessCoarseLocation                             |
| <ul> <li>Resources</li> <li>drawable</li> </ul>             |                                              | AccessLocation AccessLocation                    |
| <ul> <li>drawable-hdpi</li> <li>drawable-xhdpi</li> </ul>   |                                              | AccessMockLocation                               |
| drawable-xxhdpi                                             |                                              |                                                  |
| <ul> <li>layout</li> <li>values</li> </ul>                  |                                              | AccessSurfaceFlinger                             |
| AboutResources.txt                                          |                                              |                                                  |
| MainActivity.cs                                             |                                              | AddVoicemail     AuthenticateAccounts            |
| <ul> <li>packages.contig</li> <li>MapExample.iOS</li> </ul> |                                              | BatteryStats                                     |
|                                                             |                                              | BindAccessibilityService     BindAppwidget       |
|                                                             |                                              | BindCarrierMessagingService                      |
|                                                             |                                              | BindCarrierServices     BindChooserTargetService |
|                                                             |                                              | Q Filter Permissions                             |
|                                                             | Learn more about A                           | ndroidManifest.xml                               |
|                                                             | Application Source                           | 8                                                |

Although, the last two permissions are required to download Maps data. Read about Android

permissions to learn more. That's all the steps for Android configuration.

*Note*: if you want to run your app on android simulator, you have to install Google Play Services on it. Follow this tutorial to install Play Services on Xamarin Android Player. If you can't find google play services update after the play store installation, you can update it directly from your app, where you have dependency on maps services

# Adding a map

Adding map view to your crossplatform project is quite simple. Here is an example of how you can do it (I'm using PCL project without XAML).

### PCL project

#### File MapExample.cs

```
public class App : Application
{
    public App()
    {
        var map = new Map();
        map.IsShowingUser = true;
        var rootPage = new ContentPage();
        rootPage.Content = map;
        MainPage = rootPage;
    }
}
```

That's all. Now if you'll run your app on iOS or Android, it will show you the map view:

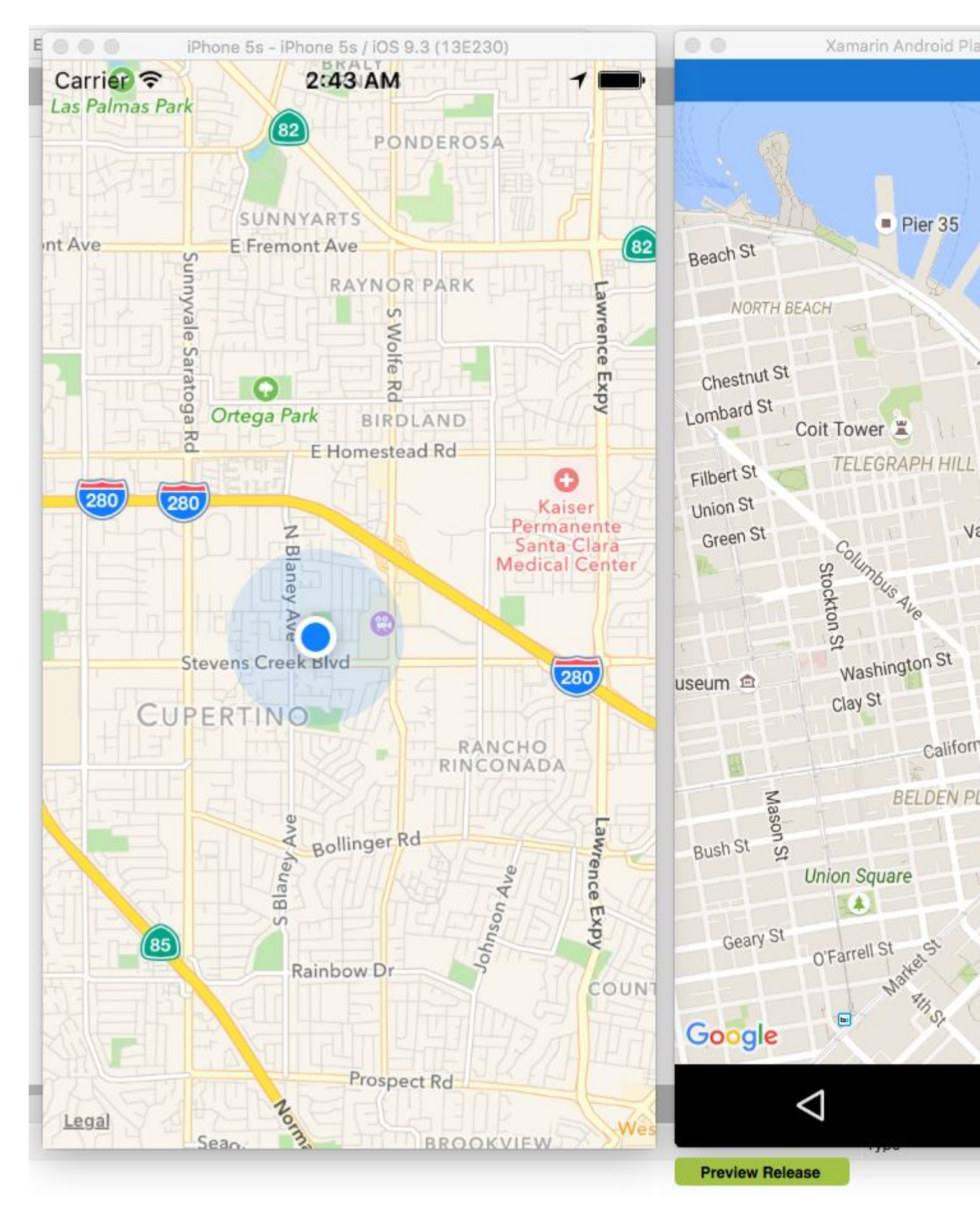

Read Working with Maps online: https://riptutorial.com/xamarin-forms/topic/3917/working-withmaps

# **Chapter 36: Xamarin Forms Layouts**

### Examples

#### **ContentPresenter**

A layout manager for templated views. Used within a ControlTemplate to mark where the content to be presented appears.

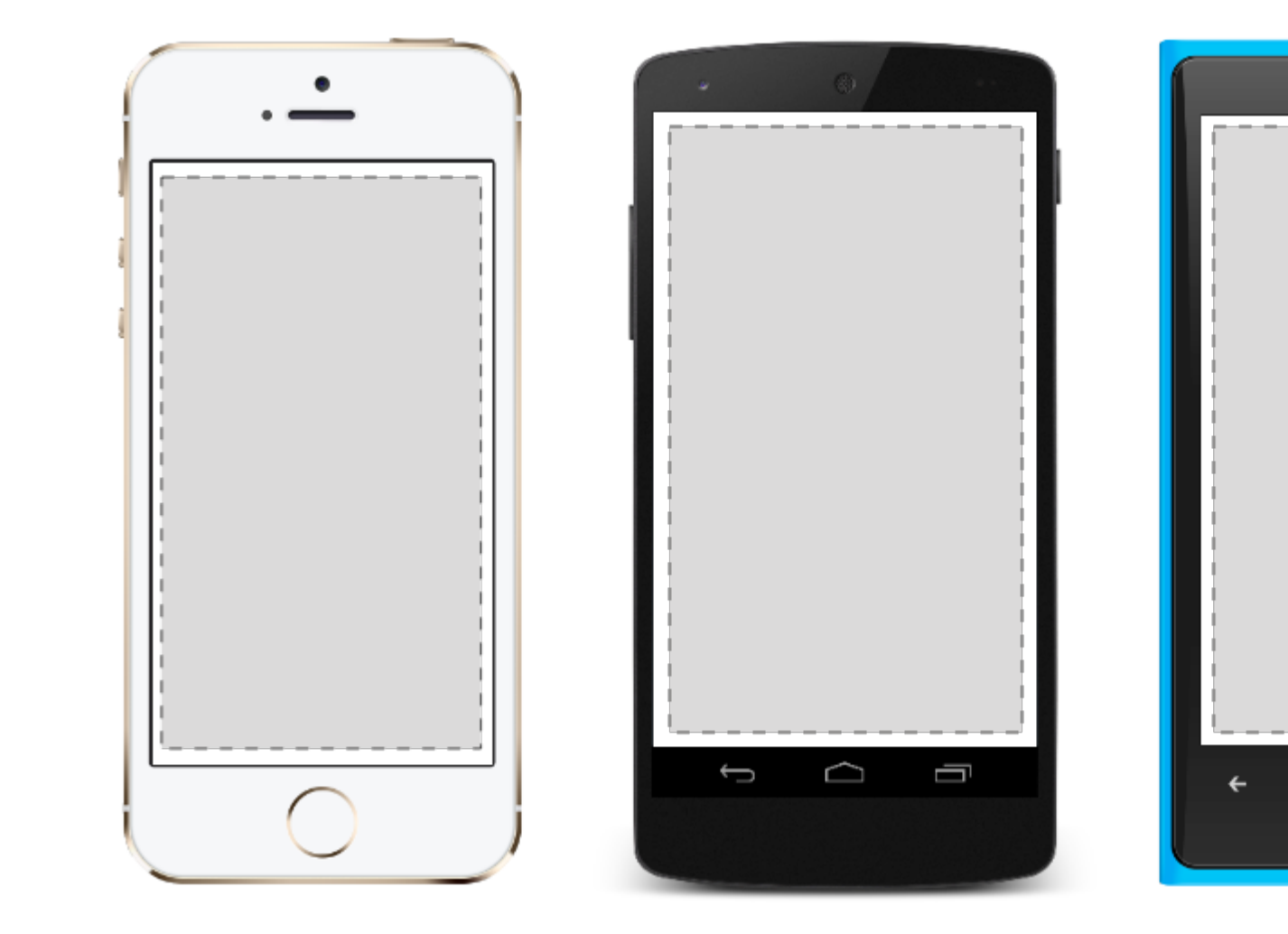

#### **ContentView**

An element with a single content. ContentView has very little use of its own. Its purpose is to serve as a base class for user-defined compound views.

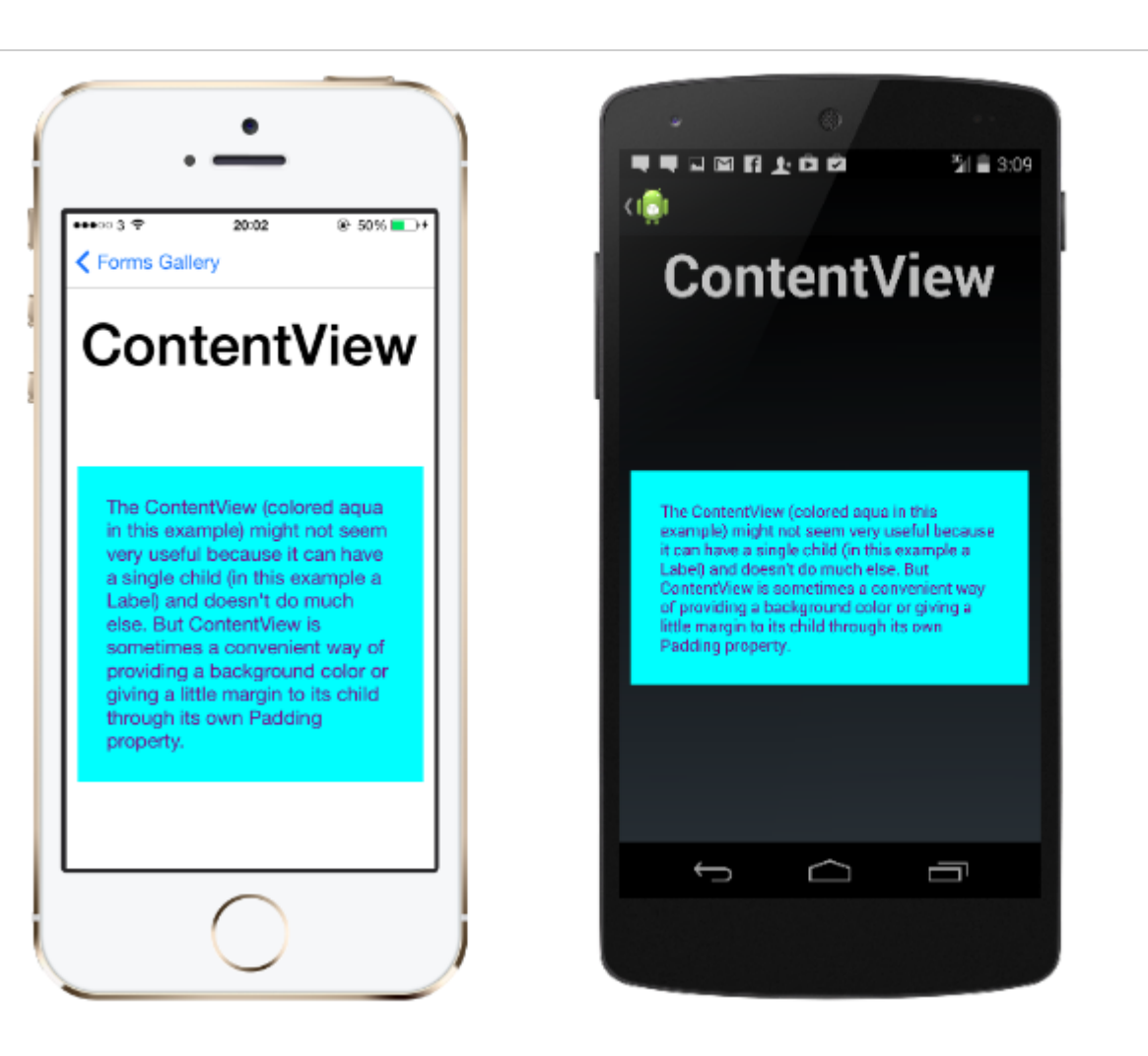

#### XAML

```
<ContentView>
<Label Text="Hi, I'm a simple Label inside of a simple ContentView"
HorizontalOptions="Center"
VerticalOptions="Center"/>
</ContentView>
```

#### Code

```
var contentView = new ContentView {
Content = new Label {
  Text = "Hi, I'm a simple Label inside of a simple ContentView",
  HorizontalOptions = LayoutOptions.Center,
  VerticalOptions = LayoutOptions.Center
};
};
```

#### Frame

An element containing a single child, with some framing options. Frame have a default Xamarin.Forms.Layout.Padding of 20.

...11 *@* E

The Con example

it can ha

Label) ar

Content

of provid

little ma

Padding

<del>(</del>

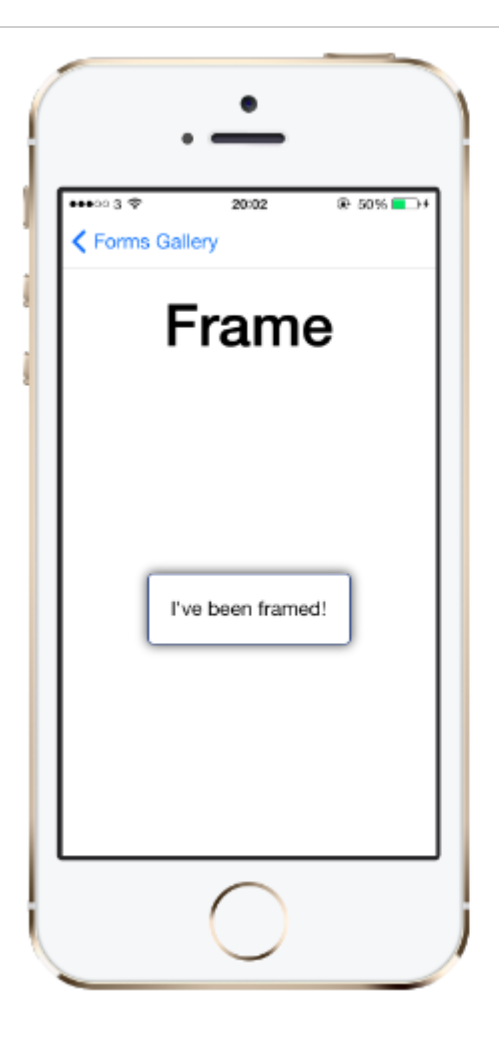

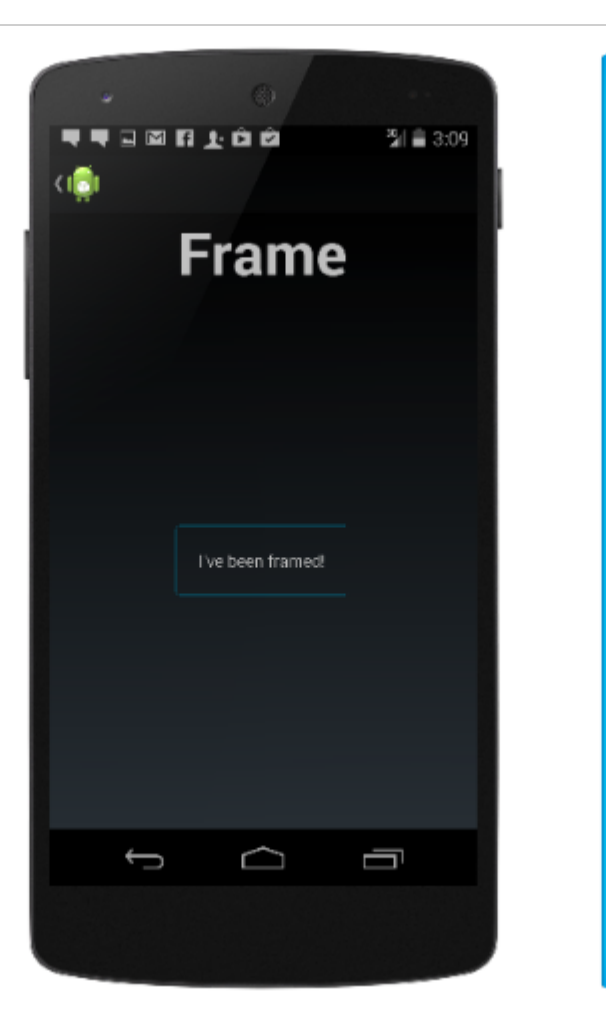

#### XAML

```
<Frame>
<Label Text="I've been framed!"
HorizontalOptions="Center"
VerticalOptions="Center" />
</Frame>
```

#### Code

```
var frameView = new Frame {
  Content = new Label {
    Text = "I've been framed!",
    HorizontalOptions = LayoutOptions.Center,
    VerticalOptions = LayoutOptions.Center
  },
  OutlineColor = Color.Red
  };
```

#### **ScrollView**

An element capable of scrolling if it's content requires.

scrollView contains layouts and enables them to scroll offscreen. scrollView is also used to allow views to automatically move to the visible portion of the screen when the keyboard is showing.

.11 *@* E

<del>(</del>

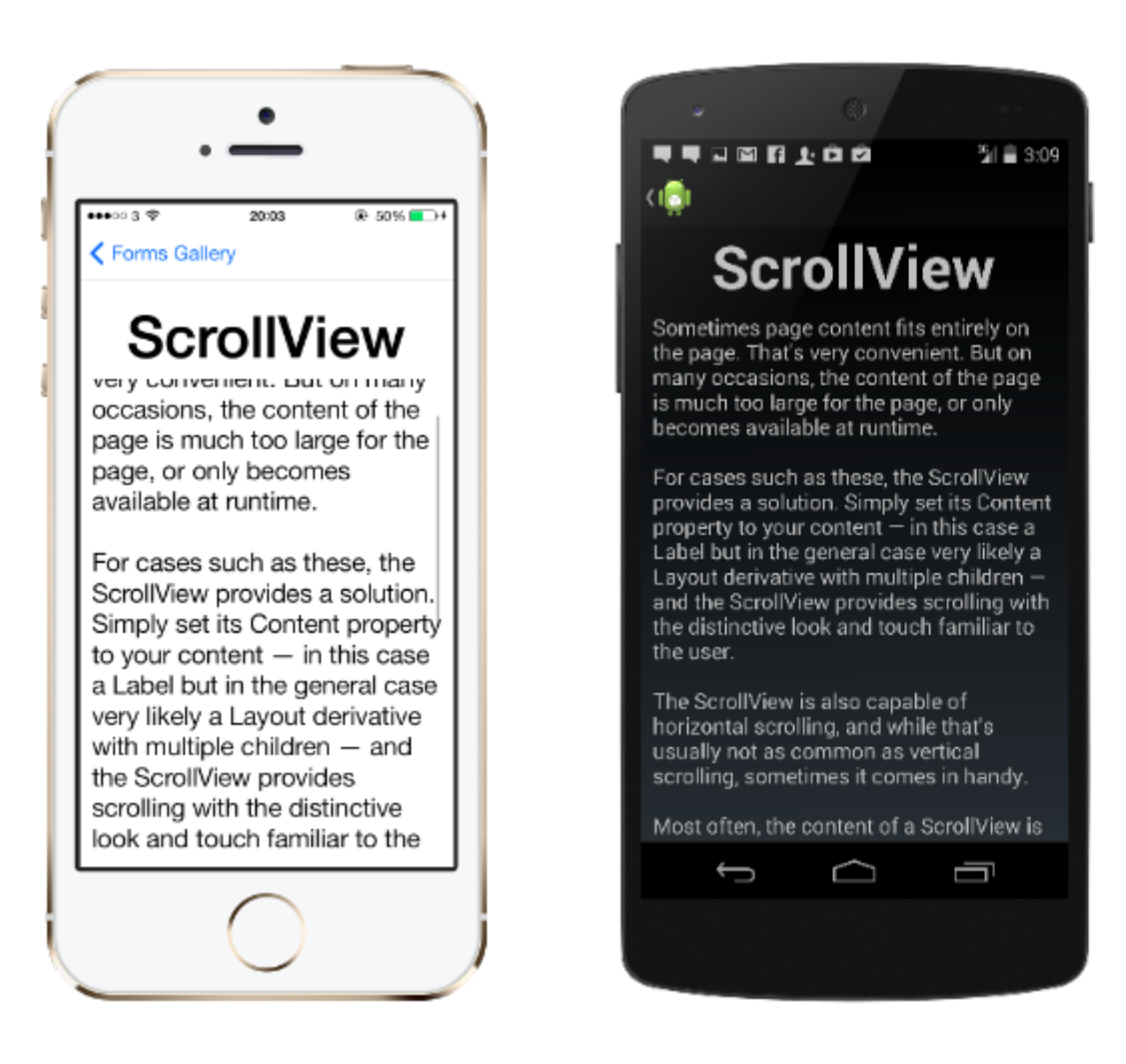

Sometin on the p But on r of the p page, or runtime

.**....** 🖉 E

For case ScrollVie Simply s your cor but in th Layout of children provides look and

The Scro

÷

**Note:** ScrollViews should not be nested. In addition, ScrollViews should not be nested with other controls that provide scrolling, like ListView and WebView.

A scrollview is easy to define. In XAML:

```
<ContentPage.Content>
<ScrollView>
<StackLayout>
<BoxView BackgroundColor="Red" HeightRequest="600" WidthRequest="150" />
<Entry />
</StackLayout>
</ScrollView>
</ContentPage.Content>
```

#### The same definition in code:

```
var scroll = new ScrollView();
Content = scroll;
var stack = new StackLayout();
stack.Children.Add(new BoxView { BackgroundColor = Color.Red, HeightRequest = 600,
WidthRequest = 600 });
stack.Children.Add(new Entry());
```

#### TemplatedView

An element that displays content with a control template, and the base class for <code>ContentView</code>.

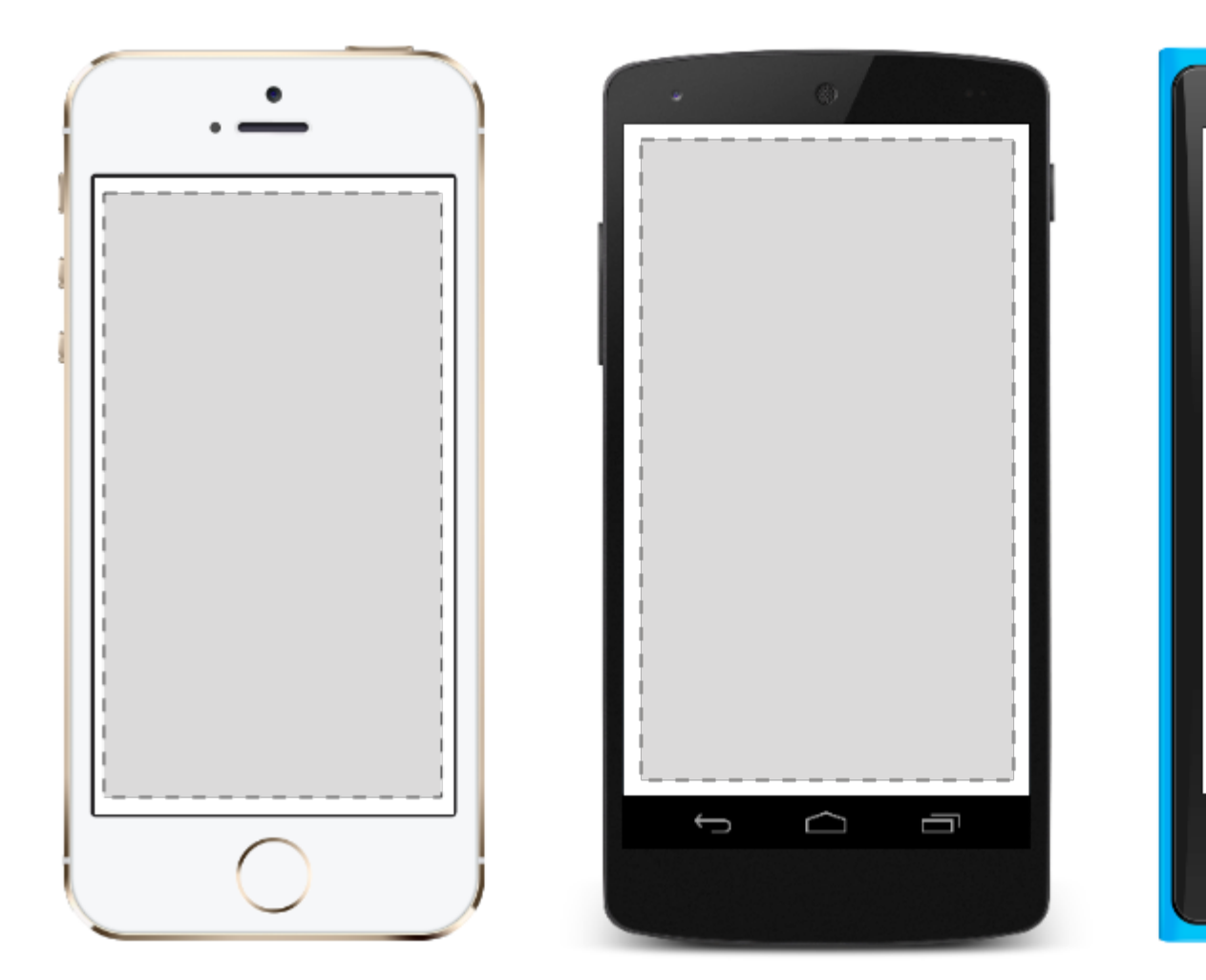

#### AbsoluteLayout

AbsoluteLayout positions and sizes child elements proportional to its own size and position or by absolute values. Child views may be positioned and sized using proportional values or static values, and proportional and static values can be mixed.

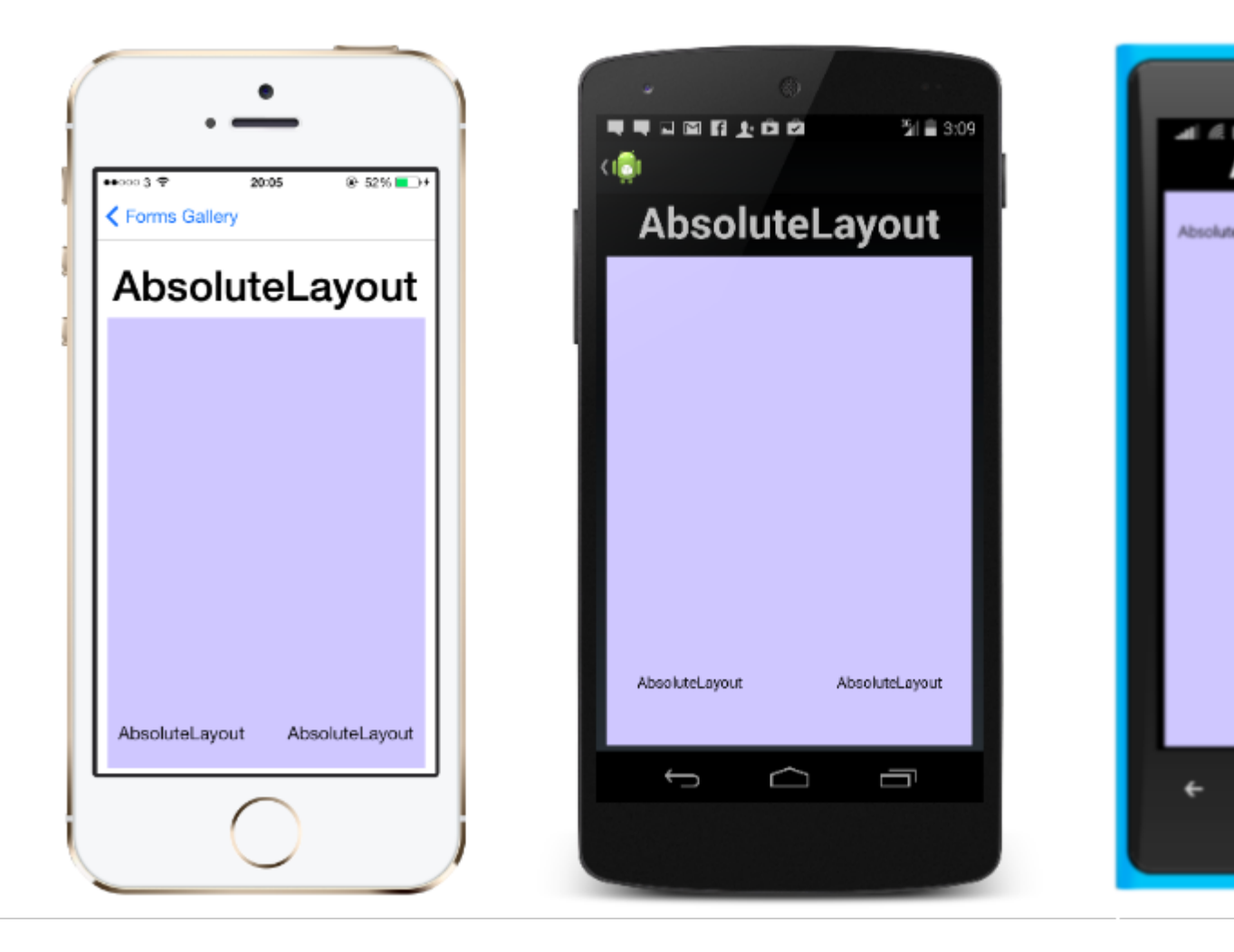

A definition of an AbsoluteLayout in XAML looks like this:

```
<AbsoluteLayout>

<Label Text="I'm centered on iPhone 4 but no other device"

AbsoluteLayout.LayoutBounds="115,150,100,100" LineBreakMode="WordWrap" />

<Label Text="I'm bottom center on every device."

AbsoluteLayout.LayoutBounds=".5,1,.5,.1" AbsoluteLayout.LayoutFlags="All"

LineBreakMode="WordWrap" />

<BoxView Color="Olive" AbsoluteLayout.LayoutBounds="1,.5, 25, 100"

AbsoluteLayout.LayoutFlags="PositionProportional" />

<BoxView Color="Red" AbsoluteLayout.LayoutBounds="0,.5,25,100"

AbsoluteLayout.LayoutFlags="PositionProportional" />

<BoxView Color="Blue" AbsoluteLayout.LayoutBounds=".5,0,100,25"

AbsoluteLayout.LayoutFlags="PositionProportional" />

<BoxView Color="Blue" AbsoluteLayout.LayoutBounds=".5,0,1,25"

AbsoluteLayout.LayoutFlags="PositionProportional" />

<BoxView Color="Blue" AbsoluteLayout.LayoutBounds=".5,0,1,25"

AbsoluteLayout.LayoutFlags="PositionProportional, WidthProportional" />

</AbsoluteLayout.LayoutFlags="PositionProportional, WidthProportional" />

</AbsoluteLayout.LayoutFlags="PositionProportional, WidthProportional" />
```

#### The same layout would look like this in code:

```
Title = "Absolute Layout Exploration - Code";
var layout = new AbsoluteLayout();
var centerLabel = new Label {
Text = "I'm centered on iPhone 4 but no other device.",
LineBreakMode = LineBreakMode.WordWrap};
```

```
AbsoluteLayout.SetLayoutBounds (centerLabel, new Rectangle (115, 159, 100, 100));
// No need to set layout flags, absolute positioning is the default
var bottomLabel = new Label { Text = "I'm bottom center on every device.", LineBreakMode =
LineBreakMode.WordWrap };
AbsoluteLayout.SetLayoutBounds (bottomLabel, new Rectangle (.5, 1, .5, .1));
AbsoluteLayout.SetLayoutFlags (bottomLabel, AbsoluteLayoutFlags.All);
var rightBox = new BoxView{ Color = Color.Olive };
AbsoluteLayout.SetLayoutBounds (rightBox, new Rectangle (1, .5, 25, 100));
AbsoluteLayout.SetLayoutFlags (rightBox, AbsoluteLayoutFlags.PositionProportional);
var leftBox = new BoxView{ Color = Color.Red };
AbsoluteLayout.SetLayoutBounds (leftBox, new Rectangle (0, .5, 25, 100));
AbsoluteLayout.SetLayoutFlags (leftBox, AbsoluteLayoutFlags.PositionProportional);
var topBox = new BoxView{ Color = Color.Blue };
AbsoluteLayout.SetLayoutBounds (topBox, new Rectangle (.5, 0, 100, 25));
AbsoluteLayout.SetLayoutFlags (topBox, AbsoluteLayoutFlags.PositionProportional);
var twoFlagsBox = new BoxView{ Color = Color.Blue };
AbsoluteLayout.SetLayoutBounds (topBox, new Rectangle (.5, 0, 1, 25));
AbsoluteLayout.SetLayoutFlags (topBox, AbsoluteLayoutFlags.PositionProportional |
AbsoluteLayout.WidthProportional);
layout.Children.Add (bottomLabel);
layout.Children.Add (centerLabel);
layout.Children.Add (rightBox);
layout.Children.Add (leftBox);
layout.Children.Add (topBox);
```

The AbsoluteLayout control in Xamarin.Forms allows you to specify where exactly on the screen you want the child elements to appear, as well as their size and shape (bounds).

There are a few different ways to set the bounds of the child elements based on the AbsoluteLayoutFlags enumeration that are used during this process. The **AbsoluteLayoutFlags** enumeration contains the following values:

- All: All dimensions are proportional.
- HeightProportional: Height is proportional to the layout.
- None: No interpretation is done.
- PositionProportional: Combines XProportional and YProportional.
- SizeProportional: Combines WidthProportional and HeightProportional.
- WidthProportional: Width is proportional to the layout.
- **XProportional**: X property is proportional to the layout.
- **YProportional**: Y property is proportional to the layout.

The process of working with the layout of the AbsoluteLayout container may seem a little counterintuitive at first, but with a little use it will become familiar. Once you have created your child elements, to set them at an absolute position within the container you will need to follow three steps. You will want to set the flags assigned to the elements using the **AbsoluteLayout.SetLayoutFlags()** method. You will also want to use the

AbsoluteLayout.SetLayoutBounds() method to give the elements their bounds. Finally, you will want to add the child elements to the Children collection. Since Xamarin.Forms is an abstraction

layer between Xamarin and the device-specific implementations, the positional values can be independent of the device pixels. This is where the layout flags mentioned previously come into play. You can choose how the layout process of the Xamarin.Forms controls should interpret the values you define.

Grid

A layout containing views arranged in rows and columns.

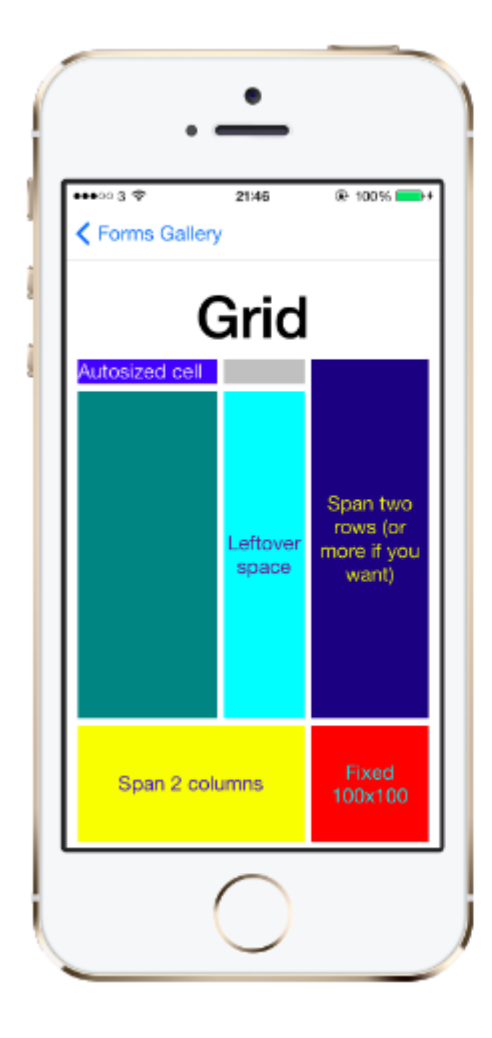

This is a typical Grid definition in XAML.

```
<Grid>

<Grid.RowDefinitions>

<RowDefinition Height="2*" />

<RowDefinition Height="*" />

<RowDefinition Height="200" />

</Grid.RowDefinitions>

<Grid.ColumnDefinitions>

<ColumnDefinition Width="Auto" />

<ColumnDefinition Width="*" />

</Grid.ColumnDefinitions>

<ContentView Grid.Row="0" Grid.Column="0"/>

<ContentView Grid.Row="1" Grid.Column="0"/>

<ContentView Grid.Row="2" Grid.Column="0"/>
```

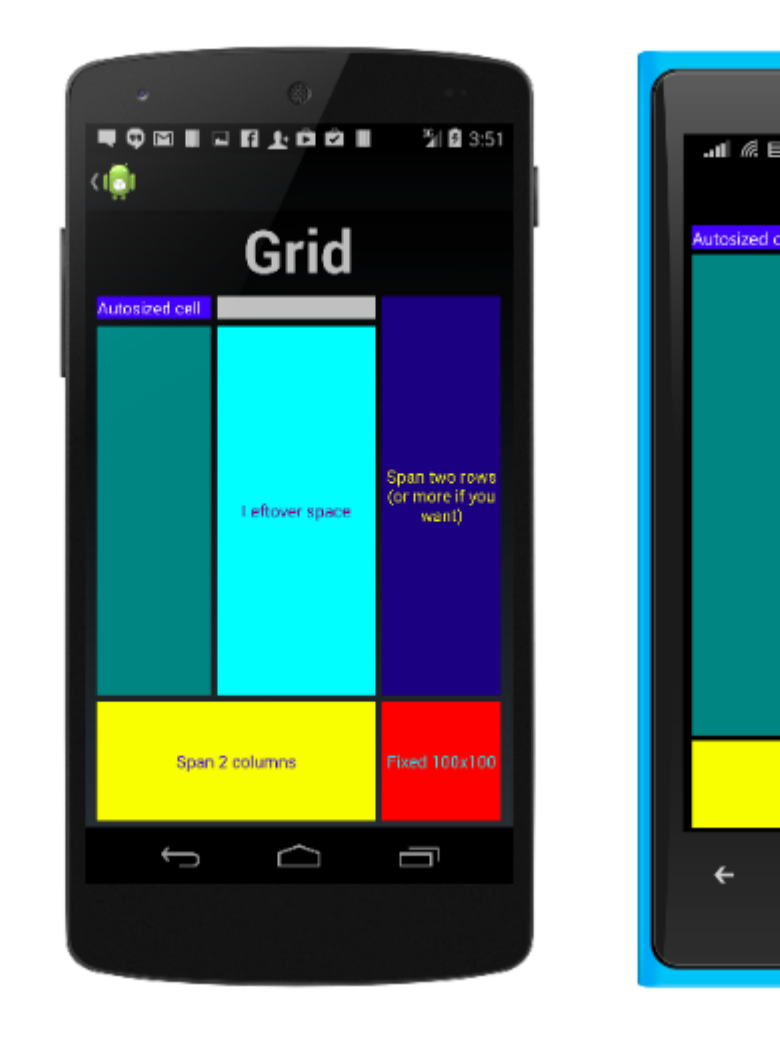

```
<ContentView Grid.Row="0" Grid.Column="1"/>
<ContentView Grid.Row="1" Grid.Column="1"/>
<ContentView Grid.Row="2" Grid.Column="1"/>
```

</Grid>

The same Grid defined in code looks like this:

```
var grid = new Grid();
grid.RowDefinitions.Add (new RowDefinition { Height = new GridLength(2, GridUnitType.Star) });
grid.RowDefinitions.Add (new RowDefinition { Height = new GridLength (1, GridUnitType.Star)
});
grid.RowDefinitions.Add (new RowDefinition { Height = new GridLength(200) });
grid.ColumnDefinitions.Add (new ColumnDefinition{ Width = new GridLength (200) });
```

To add items to the grid: In XAML:

```
<Grid>
<--DEFINITIONS...--!>
<ContentView Grid.Row="0" Grid.Column="0"/>
<ContentView Grid.Row="1" Grid.Column="0"/>
<ContentView Grid.Row="2" Grid.Column="0"/>
<ContentView Grid.Row="1" Grid.Column="1"/>
<ContentView Grid.Row="1" Grid.Column="1"/>
```

</Grid>

#### In C# code:

```
var grid = new Grid();
//DEFINITIONS...
var topLeft = new Label { Text = "Top Left" };
var topRight = new Label { Text = "Top Right" };
var bottomLeft = new Label { Text = "Bottom Left" };
var bottomRight = new Label { Text = "Bottom Right" };
grid.Children.Add(topLeft, 0, 0);
grid.Children.Add(topRight, 0, 1);
grid.Children.Add(bottomLeft, 1, 0);
grid.Children.Add(bottomRight, 1, 1);
```

For  ${\tt Height}$  and  ${\tt Width}$  a number of units are available.

- Auto automatically sizes to fit content in the row or column. Specified as GridUnitType.Auto in C# or as Auto in XAML.
- Proportional sizes columns and rows as a proportion of the remaining space. Specified as a value and GridUnitType.Star in C# and as #\* in XAML, with # being your desired value. Specifying one row/column with \* will cause it to fill the available space.
- **Absolute** sizes columns and rows with specific, fixed height and width values. Specified as a value and GridUnitType.Absolute in C# and as # in XAML, with # being your desired value.

**Note:** The width values for columns are set as Auto by default in Xamarin.Forms, which means that the width is determined from the size of the children. Note that this differs from the implementation of XAML on Microsoft platforms, where the default width is \*, which will fill the available space.

RelativeLayout

A Layout that uses Constraints to layout its children.

RelativeLayout is used to position and size views relative to properties of the layout or sibling views. Unlike AbsoluteLayout, RelativeLayout does not have the concept of the moving anchor and does not have facilities for positioning elements relative to the bottom or right edges of the layout. RelativeLayout does support positioning elements outside of its own bounds.

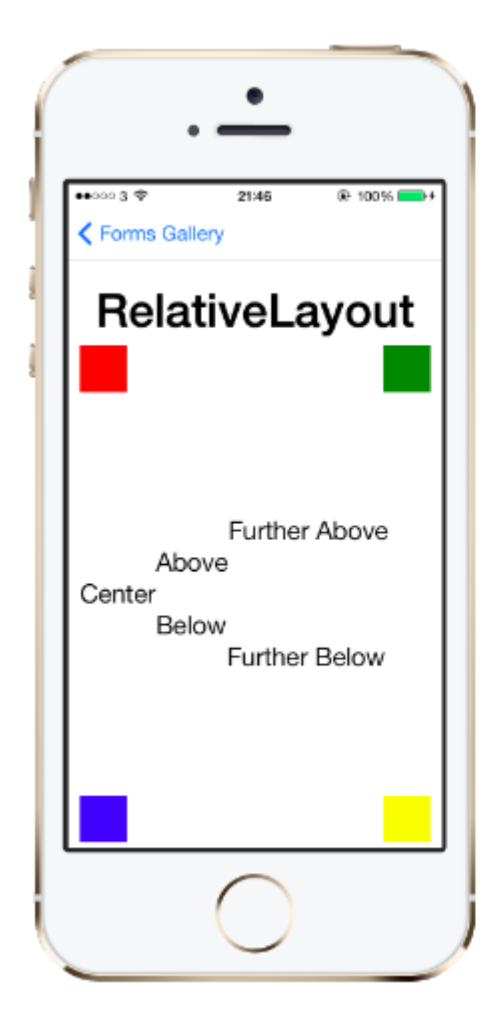

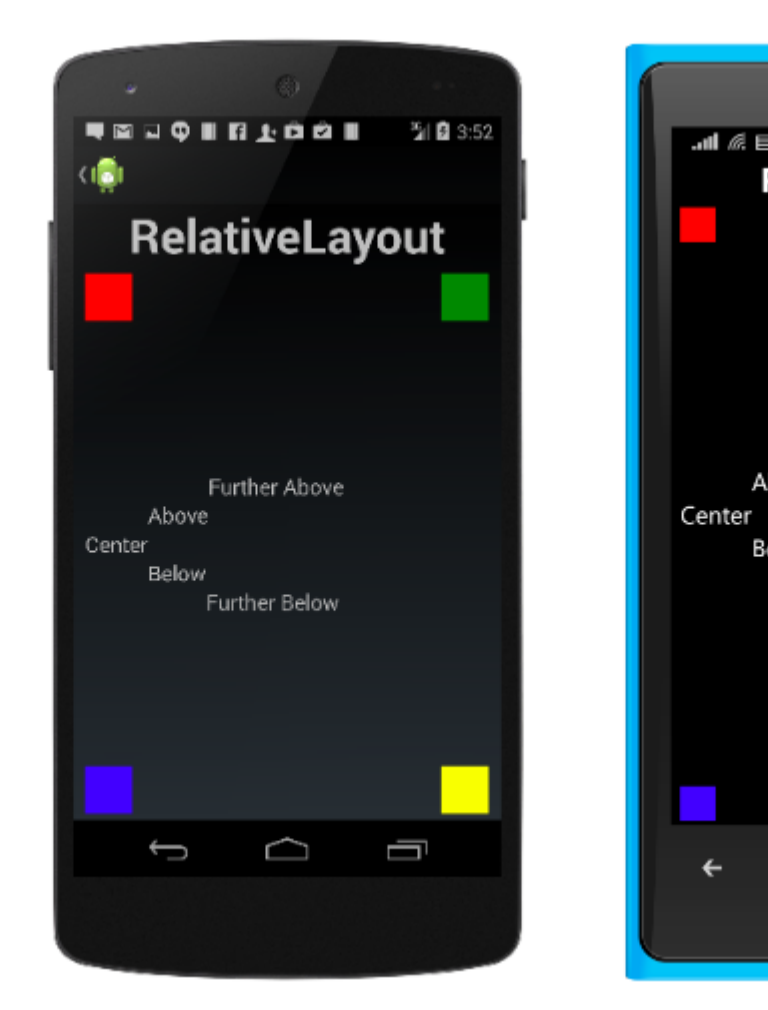

A RelativeLayout in XAML, is like this:

```
<RelativeLayout>

<BoxView Color="Red" x:Name="redBox"

RelativeLayout.YConstraint="{ConstraintExpression Type=RelativeToParent,

Property=Height,Factor=.15,Constant=0}"

RelativeLayout.WidthConstraint="{ConstraintExpression

Type=RelativeToParent,Property=Width,Factor=1,Constant=0}"

RelativeLayout.HeightConstraint="{ConstraintExpression

Type=RelativeToParent,Property=Height,Factor=.8,Constant=0}" />

<BoxView Color="Blue"
```

#### The same layout can be accomplished with this code:

```
layout.Children.Add (redBox, Constraint.RelativeToParent ((parent) => {
        return parent.X;
    }), Constraint.RelativeToParent ((parent) => {
       return parent.Y * .15;
    }), Constraint.RelativeToParent((parent) => {
       return parent.Width;
    }), Constraint.RelativeToParent((parent) => {
       return parent.Height * .8;
   }));
layout.Children.Add (blueBox, Constraint.RelativeToView (redBox, (Parent, sibling) => {
       return sibling.X + 20;
    }), Constraint.RelativeToView (blueBox, (parent, sibling) => {
       return sibling.Y + 20;
    }), Constraint.RelativeToParent((parent) => {
       return parent.Width * .5;
    }), Constraint.RelativeToParent((parent) => {
        return parent.Height * .5;
    }));
```

#### **StackLayout**

StackLayout organizes views in a one-dimensional line ("stack"), either horizontally or vertically.
Views in a StackLayout can be sized based on the space in the layout using layout options.
Positioning is determined by the order views were added to the layout and the layout options of the views.

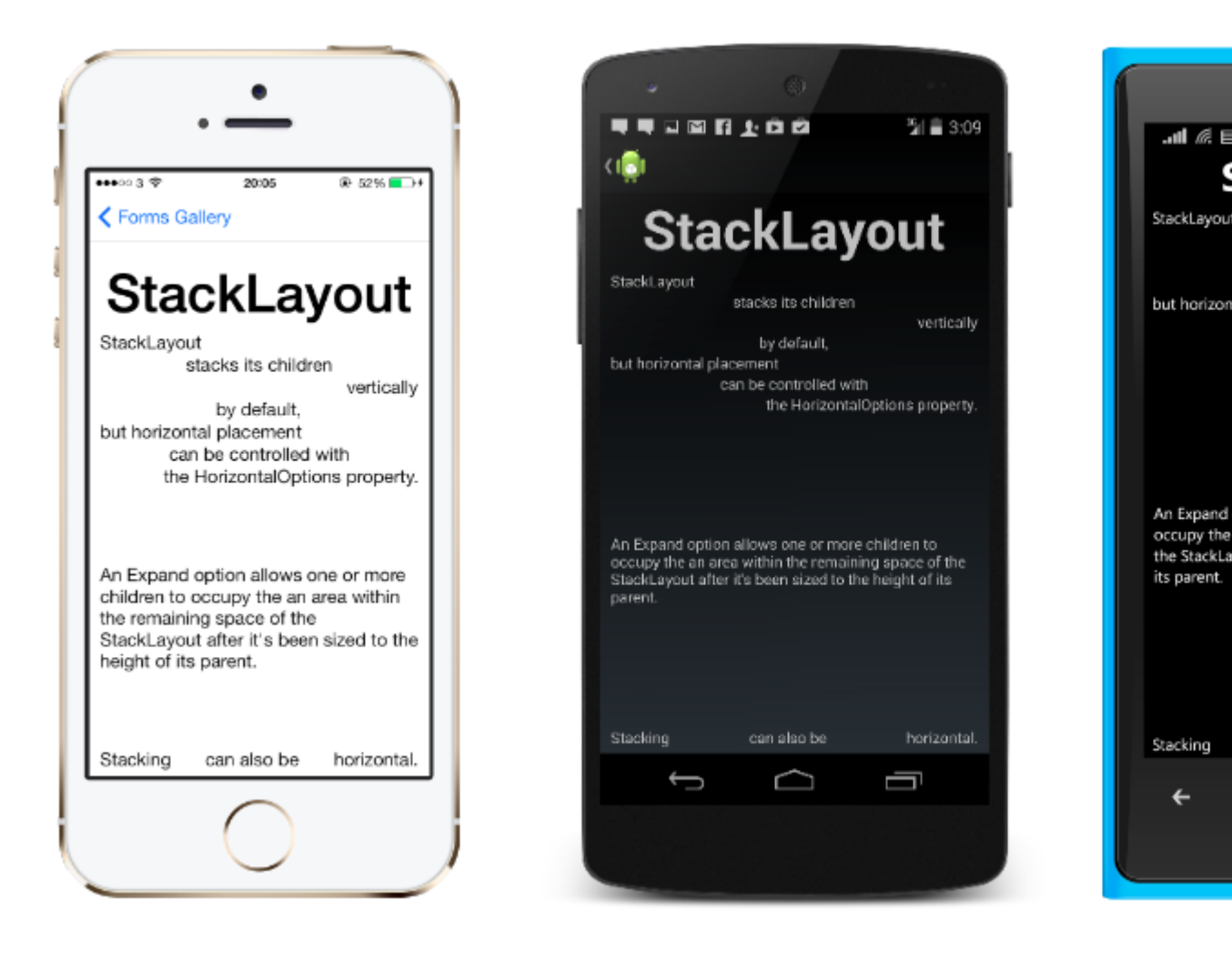

## Usage in XAML

```
<StackLayout>
<Label Text="This will be on top" />
<Button Text="This will be on the bottom" />
</StackLayout>
```

# Usage in code

```
StackLayout stackLayout = new StackLayout
{
    Spacing = 0,
    VerticalOptions = LayoutOptions.FillAndExpand,
    Children =
    {
        new Label
        {
            Text = "StackLayout",
            HorizontalOptions = LayoutOptions.Start
        },
        new Label
        {
            Text = "stacks its children",
        }
    }
}
```

```
HorizontalOptions = LayoutOptions.Center
    },
    new Label
    {
        Text = "vertically",
        HorizontalOptions = LayoutOptions.End
    },
    new Label
    {
        Text = "by default,",
        HorizontalOptions = LayoutOptions.Center
    },
    new Label
    {
        Text = "but horizontal placement",
        HorizontalOptions = LayoutOptions.Start
    },
    new Label
    {
        Text = "can be controlled with",
        HorizontalOptions = LayoutOptions.Center
    },
    new Label
    {
        Text = "the HorizontalOptions property.",
        HorizontalOptions = LayoutOptions.End
    },
    new Label
    {
        Text = "An Expand option allows one or more children " +
               "to occupy the an area within the remaining " +
               "space of the StackLayout after it's been sized " +
               "to the height of its parent.",
        VerticalOptions = LayoutOptions.CenterAndExpand,
        HorizontalOptions = LayoutOptions.End
    },
    new StackLayout
    {
        Spacing = 0,
        Orientation = StackOrientation.Horizontal,
        Children =
        {
            new Label
            {
                Text = "Stacking",
            },
            new Label
             {
                Text = "can also be",
                HorizontalOptions = LayoutOptions.CenterAndExpand
            },
            new Label
            {
                Text = "horizontal.",
            },
        }
   }
}
```

Read Xamarin Forms Layouts online: https://riptutorial.com/xamarin-forms/topic/6273/xamarin-

};

forms-layouts

# **Chapter 37: Xamarin Gesture**

### Examples

**Tap Gesture** 

With the Tap Gesture, you can make any UI-Element clickable (Images, Buttons, StackLayouts, ...):

(1) In code, using the event:

```
var tapGestureRecognizer = new TapGestureRecognizer();
tapGestureRecognizer.Tapped += (s, e) => {
    // handle the tap
};
image.GestureRecognizers.Add(tapGestureRecognizer);
```

(2) In code, using ICommand (with MVVM-Pattern, for example):

```
var tapGestureRecognizer = new TapGestureRecognizer();
tapGestureRecognizer.SetBinding (TapGestureRecognizer.CommandProperty, "TapCommand");
image.GestureRecognizers.Add(tapGestureRecognizer);
```

(3) Or in Xaml (with event and ICommand, only one is needed):

Read Xamarin Gesture online: https://riptutorial.com/xamarin-forms/topic/7994/xamarin-gesture

# **Chapter 38: Xamarin Gesture**

### Examples

**Gesture Event** 

When we put the control of Label, the Label does not provide any event. <Label x:Name="lblSignUp Text="Dont't have account?"/> as shown the Label only display purpose only.

When the user want to replace Button with Label, then we give the event for Label. As shown below:

#### XAML

```
<Label x:Name="lblSignUp" Text="Don't have an account?" Grid.Row="8" Grid.Column="1"
Grid.ColumnSpan="2">
<Label.GestureRecognizers>
<TapGestureRecognizer
Tapped="lblSignUp_Tapped"/>
</Label.GestureRecognizers>
```

#### C#

```
var lblSignUp_Tapped = new TapGestureRecognizer();
lblSignUp_Tapped.Tapped += (s,e) =>
{
//
// Do your work here.
//
};
lblSignUp.GestureRecognizers.Add(lblSignUp_Tapped);
```

The Screen Below shown the Label Event. Screen 1 : The Label "Don't have an account?" as shown in Bottom .

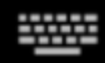

# Username/Email

# Password

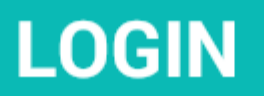

# Forgot your login details?

https://riptutorial.com/

For more details: [https://developer.xamarin.com/guides/xamarin-forms/userinterface/gestures/tap/][1]

Read Xamarin Gesture online: https://riptutorial.com/xamarin-forms/topic/8009/xamarin-gesture
# **Chapter 39: Xamarin Plugin**

# Examples

**Share Plugin** 

Simple way to share a message or link, copy text to clipboard, or open a browser in any Xamarin or Windows app.

Available on NuGet : https://www.nuget.org/packages/Plugin.Share/

#### XAML

```
<StackLayout Padding="20" Spacing="20">

<Button StyleId="Text" Text="Share Text" Clicked="Button_OnClicked"/>

<Button StyleId="Link" Text="Share Link" Clicked="Button_OnClicked"/>

<Button StyleId="Browser" Text="Open Browser" Clicked="Button_OnClicked"/>

<Label Text=""/>
```

</StackLayout>

C#

```
async void Button_OnClicked(object sender, EventArgs e)
        {
            switch (((Button)sender).StyleId)
            {
                case "Text":
                    await CrossShare.Current.Share("Follow @JamesMontemagno on Twitter",
"Share");
                    break;
                case "Link":
                    await CrossShare.Current.ShareLink("http://motzcod.es", "Checkout my
blog", "MotzCod.es");
                    break;
                case "Browser":
                    await CrossShare.Current.OpenBrowser("http://motzcod.es");
                    break;
            }
        }
```

# **ExternalMaps**

External Maps Plugin Open external maps to navigate to a specific geolocation or address. Option to launch with navigation option on iOS as well.

Available on NuGet :[https://www.nuget.org/packages/Xam.Plugin.ExternalMaps/][1]

#### XAML

```
<StackLayout Spacing="10" Padding="10">
```

```
<Button x:Name="navigateAddress" Text="Navigate to Address"/>
<Button x:Name="navigateLatLong" Text="Navigate to Lat|Long"/>
<Label Text=""/>
```

```
</StackLayout>
```

#### Code

```
namespace PluginDemo
{
   public partial class ExternalMaps : ContentPage
    {
        public ExternalMaps()
        {
            InitializeComponent();
            navigateLatLong.Clicked += (sender, args) =>
            {
                CrossExternalMaps.Current.NavigateTo("Space Needle", 47.6204, -122.3491);
            };
            navigateAddress.Clicked += (sender, args) =>
            {
                CrossExternalMaps.Current.NavigateTo("Xamarin", "394 pacific ave.", "San
Francisco", "CA", "94111", "USA", "USA");
            };
        }
    }
}
```

# **Geolocator Plugin**

Easly access geolocation across Xamarin.iOS, Xamarin.Android and Windows.

Available Nuget: [https://www.nuget.org/packages/Xam.Plugin.Geolocator/][1]

#### XAML

```
<StackLayout Spacing="10" Padding="10">
        <Button x:Name="buttonGetGPS" Text="Get GPS"/>
        <Label x:Name="labelGPS"/>
        <Button x:Name="buttonTrack" Text="Track Movements"/>
        <Label x:Name="labelGPSTrack"/>
        <Label Text=""/>
        </StackLayout>
```

```
namespace PluginDemo
{
    public partial class GeolocatorPage : ContentPage
    {
        public GeolocatorPage()
        {
            InitializeComponent();
            buttonGetGPS.Clicked += async (sender, args) =>
```

```
{
                try
                {
                    var locator = CrossGeolocator.Current;
                    locator.DesiredAccuracy = 1000;
                    labelGPS.Text = "Getting gps";
                    var position = await locator.GetPositionAsync(timeoutMilliseconds: 10000);
                    if (position == null)
                    {
                        labelGPS.Text = "null gps :(";
                        return;
                    }
                    labelGPS.Text = string.Format("Time: {0} \nLat: {1} \nLong: {2}
\nAltitude: {3} \nAltitude Accuracy: {4} \nAccuracy: {5} \nHeading: {6} \nSpeed: {7}",
                        position.Timestamp, position.Latitude, position.Longitude,
                        position.Altitude, position.AltitudeAccuracy, position.Accuracy,
position.Heading, position.Speed);
                }
                catch // (Exception ex)
                {
                   // Xamarin.Insights.Report(ex);
                   // await DisplayAlert("Uh oh", "Something went wrong, but don't worry we
captured it in Xamarin Insights! Thanks.", "OK");
                }
            };
            buttonTrack.Clicked += async (object sender, EventArgs e) =>
            {
                try
                {
                    if (CrossGeolocator.Current.IsListening)
                    {
                        await CrossGeolocator.Current.StopListeningAsync();
                        labelGPSTrack.Text = "Stopped tracking";
                        buttonTrack.Text = "Stop Tracking";
                    }
                    else
                    {
                        if (await CrossGeolocator.Current.StartListeningAsync(30000, 0))
                        {
                            labelGPSTrack.Text = "Started tracking";
                            buttonTrack.Text = "Track Movements";
                        }
                    }
                }
                catch //(Exception ex)
                    //Xamarin.Insights.Report(ex);
                   // await DisplayAlert("Uh oh", "Something went wrong, but don't worry we
captured it in Xamarin Insights! Thanks.", "OK");
                }
            };
        }
       protected override void OnAppearing()
        {
            base.OnAppearing();
            try
```

```
{
                CrossGeolocator.Current.PositionChanged +=
CrossGeolocator_Current_PositionChanged;
               CrossGeolocator.Current.PositionError +=
CrossGeolocator_Current_PositionError;
            }
            catch
            {
            }
        }
        void CrossGeolocator_Current_PositionError(object sender,
Plugin.Geolocator.Abstractions.PositionErrorEventArgs e)
        {
            labelGPSTrack.Text = "Location error: " + e.Error.ToString();
        }
        void CrossGeolocator_Current_PositionChanged(object sender,
Plugin.Geolocator.Abstractions.PositionEventArgs e)
        {
            var position = e.Position;
            labelGPSTrack.Text = string.Format("Time: {0} \nLat: {1} \nLong: {2} \nAltitude:
{3} \nAltitude Accuracy: {4} \nAccuracy: {5} \nHeading: {6} \nSpeed: {7}",
                position.Timestamp, position.Latitude, position.Longitude,
                position.Altitude, position.AltitudeAccuracy, position.Accuracy,
position.Heading, position.Speed);
        }
        protected override void OnDisappearing()
        {
           base.OnDisappearing();
            try
            {
                CrossGeolocator.Current.PositionChanged -=
CrossGeolocator_Current_PositionChanged;
               CrossGeolocator.Current.PositionError -=
CrossGeolocator_Current_PositionError;
            }
            catch
            {
            }
        }
   }
}
```

**Media Plugin** 

Take or pick photos and videos from a cross platform API.

Available Nuget : [https://www.nuget.org/packages/Xam.Plugin.Media/][1]

# XAML

```
<StackLayout Spacing="10" Padding="10">
<Button x:Name="takePhoto" Text="Take Photo"/>
```

```
<Button x:Name="pickPhoto" Text="Pick Photo"/>
<Button x:Name="takeVideo" Text="Take Video"/>
<Button x:Name="pickVideo" Text="Pick Video"/>
<Label Text="Save to Gallery"/>
<Switch x:Name="saveToGallery" IsToggled="false" HorizontalOptions="Center"/>
<Label Text="Image will show here"/>
<Image x:Name="image"/>
<Label Text=""/>
```

</StackLayout>

```
namespace PluginDemo
{
   public partial class MediaPage : ContentPage
    {
       public MediaPage()
        {
            InitializeComponent();
            takePhoto.Clicked += async (sender, args) =>
                if (!CrossMedia.Current.IsCameraAvailable ||
!CrossMedia.Current.IsTakePhotoSupported)
                {
                    await DisplayAlert ("No Camera", ":( No camera avaialble.", "OK");
                    return;
                }
                try
                {
                    var file = await CrossMedia.Current.TakePhotoAsync(new
Plugin.Media.Abstractions.StoreCameraMediaOptions
                    {
                        Directory = "Sample",
                        Name = "test.jpg",
                        SaveToAlbum = saveToGallery.IsToggled
                    });
                    if (file == null)
                        return;
                    await DisplayAlert ("File Location", (saveToGallery.IsToggled ?
file.AlbumPath : file.Path), "OK");
                    image.Source = ImageSource.FromStream(() =>
                    {
                        var stream = file.GetStream();
                        file.Dispose();
                        return stream;
                    });
                }
                catch //(Exception ex)
                   // Xamarin.Insights.Report(ex);
                   // await DisplayAlert("Uh oh", "Something went wrong, but don't worry we
captured it in Xamarin Insights! Thanks.", "OK");
            };
```

```
pickPhoto.Clicked += async (sender, args) =>
            {
                if (!CrossMedia.Current.IsPickPhotoSupported)
                {
                    await DisplayAlert ("Photos Not Supported", ":( Permission not granted to
photos.", "OK");
                    return;
                }
                try
                {
                    Stream stream = null;
                    var file = await CrossMedia.Current.PickPhotoAsync().ConfigureAwait(true);
                    if (file == null)
                        return;
                    stream = file.GetStream();
                    file.Dispose();
                    image.Source = ImageSource.FromStream(() => stream);
                }
                catch //(Exception ex)
                {
                   // Xamarin.Insights.Report(ex);
                   // await DisplayAlert("Uh oh", "Something went wrong, but don't worry we
captured it in Xamarin Insights! Thanks.", "OK");
                }
            };
            takeVideo.Clicked += async (sender, args) =>
                if (!CrossMedia.Current.IsCameraAvailable ||
!CrossMedia.Current.IsTakeVideoSupported)
                {
                    await DisplayAlert("No Camera", ":( No camera avaialble.", "OK");
                    return;
                }
                try
                {
                    var file = await CrossMedia.Current.TakeVideoAsync(new
Plugin.Media.Abstractions.StoreVideoOptions
                    {
                        Name = "video.mp4",
                        Directory = "DefaultVideos",
                        SaveToAlbum = saveToGallery.IsToggled
                    });
                    if (file == null)
                        return;
                    await DisplayAlert("Video Recorded", "Location: " +
(saveToGallery.IsToggled ? file.AlbumPath : file.Path), "OK");
                    file.Dispose();
                }
                catch //(Exception ex)
```

```
// Xamarin.Insights.Report(ex);
                   // await DisplayAlert("Uh oh", "Something went wrong, but don't worry we
captured it in Xamarin Insights! Thanks.", "OK");
                }
            };
            pickVideo.Clicked += async (sender, args) =>
            {
                if (!CrossMedia.Current.IsPickVideoSupported)
                {
                    await DisplayAlert("Videos Not Supported", ":( Permission not granted to
videos.", "OK");
                    return;
                }
                try
                {
                    var file = await CrossMedia.Current.PickVideoAsync();
                    if (file == null)
                        return;
                    await DisplayAlert("Video Selected", "Location: " + file.Path, "OK");
                    file.Dispose();
                }
                catch // (Exception ex)
                {
                    //Xamarin.Insights.Report(ex);
                    //await DisplayAlert("Uh oh", "Something went wrong, but don't worry we
captured it in Xamarin Insights! Thanks.", "OK");
                }
            };
       }
    }
}
```

## **Messaging Plugin**

Messaging plugin for Xamarin and Windows to make a phone call, send a sms or send an e-mail using the default messaging applications on the different mobile platforms.

Available Nuget : [https://www.nuget.org/packages/Xam.Plugins.Messaging/][1]

#### XAML

```
<StackLayout Spacing="10" Padding="10">

<Entry Placeholder="Phone Number" x:Name="phone"/>

<Button x:Name="buttonSms" Text="Send SMS"/>

<Button x:Name="buttonCall" Text="Call Phone Number"/>

<Entry Placeholder="E-mail Address" x:Name="email"/>

<Button x:Name="buttonEmail" Text="Send E-mail"/>

<Label Text=""/>
```

#### </StackLayout>

```
namespace PluginDemo
{
   public partial class MessagingPage : ContentPage
    {
       public MessagingPage()
        {
            InitializeComponent();
            buttonCall.Clicked += async (sender, e) =>
            {
                try
                {
                    // Make Phone Call
                    var phoneCallTask = MessagingPlugin.PhoneDialer;
                    if (phoneCallTask.CanMakePhoneCall)
                        phoneCallTask.MakePhoneCall(phone.Text);
                    else
                       await DisplayAlert("Error", "This device can't place calls", "OK");
                }
                catch
                {
                   // await DisplayAlert("Error", "Unable to perform action", "OK");
                }
            };
            buttonSms.Clicked += async (sender, e) =>
            {
                try
                {
                    var smsTask = MessagingPlugin.SmsMessenger;
                    if (smsTask.CanSendSms)
                        smsTask.SendSms(phone.Text, "Hello World");
                    else
                        await DisplayAlert("Error", "This device can't send sms", "OK");
                }
                catch
                {
                   // await DisplayAlert("Error", "Unable to perform action", "OK");
                }
            };
            buttonEmail.Clicked += async (sender, e) =>
            {
                try
                {
                    var emailTask = MessagingPlugin.EmailMessenger;
                    if (emailTask.CanSendEmail)
                        emailTask.SendEmail(email.Text, "Hello there!", "This was sent from
the Xamrain Messaging Plugin from shared code!");
                    else
                        await DisplayAlert("Error", "This device can't send emails", "OK");
                }
                catch
                {
//await DisplayAlert("Error", "Unable to perform action", "OK");
                }
            };
       }
   }
}
```

## **Permissions Plugin**

Check to see if your users have granted or denied permissions for common permission groups on iOS and Android.

Additionally, you can request permissions with a simple cross-platform async/awaitified API.

Available Nuget : https://www.nuget.org/packages/Plugin.Permissions enter link description here **XAML** 

#### XAML

```
<StackLayout Padding="30" Spacing="10">
      <Button Text="Get Location" Clicked="Button_OnClicked"></Button>
      <Label x:Name="LabelGeolocation"></Label>
      <Button Text="Calendar" StyleId="Calendar"
Clicked="ButtonPermission_OnClicked"></Button>
      <Button Text="Camera" StyleId="Camera" Clicked="ButtonPermission_OnClicked"></Button>
      <Button Text="Contacts" StyleId="Contacts"
Clicked="ButtonPermission_OnClicked"></Button>
      <Button Text="Microphone" StyleId="Microphone"
Clicked="ButtonPermission_OnClicked"></Button>
      <Button Text="Phone" StyleId="Phone" Clicked="ButtonPermission_OnClicked"></Button>
      <Button Text="Photos" StyleId="Photos" Clicked="ButtonPermission_OnClicked"></Button>
      <Button Text="Reminders" StyleId="Reminders"
Clicked="ButtonPermission_OnClicked"></Button>
     <Button Text="Sensors" StyleId="Sensors" Clicked="ButtonPermission_OnClicked"></Button>
      <Button Text="Sms" StyleId="Sms" Clicked="ButtonPermission_OnClicked"></Button>
     <Button Text="Storage" StyleId="Storage" Clicked="ButtonPermission_OnClicked"></Button>
      <Label Text=""/>
```

</StackLayout>

```
bool busy;
        async void ButtonPermission_OnClicked(object sender, EventArgs e)
        {
            if (busy)
                return;
            busy = true;
            ((Button)sender).IsEnabled = false;
            var status = PermissionStatus.Unknown;
            switch (((Button)sender).StyleId)
                case "Calendar":
                    status = await
CrossPermissions.Current.CheckPermissionStatusAsync(Permission.Calendar);
                    break:
                case "Camera":
                    status = await
CrossPermissions.Current.CheckPermissionStatusAsync(Permission.Camera);
                    break;
                case "Contacts":
                    status = await
```

```
CrossPermissions.Current.CheckPermissionStatusAsync(Permission.Contacts);
                   break;
                case "Microphone":
                    status = await
CrossPermissions.Current.CheckPermissionStatusAsync(Permission.Microphone);
                    break;
                case "Phone":
                    status = await
CrossPermissions.Current.CheckPermissionStatusAsync(Permission.Phone);
                   break;
                case "Photos":
                    status = await
CrossPermissions.Current.CheckPermissionStatusAsync(Permission.Photos);
                    break;
                case "Reminders":
                    status = await
CrossPermissions.Current.CheckPermissionStatusAsync(Permission.Reminders);
                   break:
                case "Sensors":
                    status = await
CrossPermissions.Current.CheckPermissionStatusAsync(Permission.Sensors);
                    break;
                case "Sms":
                    status = await
CrossPermissions.Current.CheckPermissionStatusAsync(Permission.Sms);
                   break;
                case "Storage":
                    status = await
CrossPermissions.Current.CheckPermissionStatusAsync(Permission.Storage);
                   break:
            }
            await DisplayAlert("Results", status.ToString(), "OK");
            if (status != PermissionStatus.Granted)
            {
                switch (((Button)sender).StyleId)
                {
                    case "Calendar":
                        status = (await
CrossPermissions.Current.RequestPermissionsAsync(Permission.Calendar))[Permission.Calendar];
                        break;
                    case "Camera":
                        status = (await
CrossPermissions.Current.RequestPermissionsAsync(Permission.Camera))[Permission.Camera];
                       break;
                    case "Contacts":
                        status = (await
CrossPermissions.Current.RequestPermissionsAsync(Permission.Contacts))[Permission.Contacts];
                        break;
                    case "Microphone":
                        status = (await
CrossPermissions.Current.RequestPermissionsAsync(Permission.Microphone))[Permission.Microphone];
                        break;
                    case "Phone":
                        status = (await
CrossPermissions.Current.RequestPermissionsAsync(Permission.Phone))[Permission.Phone];
                        break:
                    case "Photos":
                        status = (await
```

```
CrossPermissions.Current.RequestPermissionsAsync(Permission.Photos))[Permission.Photos];
                       break;
                    case "Reminders":
                        status = (await
CrossPermissions.Current.RequestPermissionsAsync(Permission.Reminders))[Permission.Reminders];
                        break;
                    case "Sensors":
                        status = (await
CrossPermissions.Current.RequestPermissionsAsync(Permission.Sensors))[Permission.Sensors];
                       break;
                    case "Sms":
                        status = (await
CrossPermissions.Current.RequestPermissionsAsync(Permission.Sms))[Permission.Sms];
                        break;
                    case "Storage":
                        status = (await
CrossPermissions.Current.RequestPermissionsAsync(Permission.Storage))[Permission.Storage];
                       break;
                }
                await DisplayAlert("Results", status.ToString(), "OK");
            }
            busy = false;
            ((Button)sender).IsEnabled = true;
        }
        async void Button_OnClicked(object sender, EventArgs e)
        {
            if (busy)
                return;
            busy = true;
            ((Button)sender).IsEnabled = false;
            trv
            {
                var status = await
CrossPermissions.Current.CheckPermissionStatusAsync(Permission.Location);
                if (status != PermissionStatus.Granted)
                {
                    if (await
CrossPermissions.Current.ShouldShowRequestPermissionRationaleAsync(Permission.Location))
                    {
                        await DisplayAlert("Need location", "Gunna need that location", "OK");
                    }
                    var results = await
CrossPermissions.Current.RequestPermissionsAsync(Permission.Location);
                    status = results[Permission.Location];
                }
                if (status == PermissionStatus.Granted)
                {
                    var results = await CrossGeolocator.Current.GetPositionAsync(10000);
                    LabelGeolocation.Text = "Lat: " + results.Latitude + " Long: " +
results.Longitude;
                else if (status != PermissionStatus.Unknown)
```

```
await DisplayAlert("Location Denied", "Can not continue, try again.",
"OK");
}
catch (Exception ex)
{
LabelGeolocation.Text = "Error: " + ex;
}
((Button)sender).IsEnabled = true;
busy = false;
}
```

Read Xamarin Plugin online: https://riptutorial.com/xamarin-forms/topic/7017/xamarin-plugin

# **Chapter 40: Xamarin Relative Layout**

# Remarks

#### The usage of ForceLayout in this case

Label's and button's size change according to the text inside of them. Therefore when the children are added to layout, their size remains 0 in both width and height. For example:

Above expression will return 0 because width is 0 at the moment. In order to work around this, we need to listen for *SizeChanged* event and when the size changes we should force the layout in order to redraw it.

```
label.SizeChanged += (s, e) => relativeLayout.ForceLayout();
```

For a view like *BoxView* this is unnecessary. Because we can define their sizes on instantiation. The other things is, in both cases we can define their width and height as a constraint when we are adding them to the layout. For example:

```
relativeLayout.Children.Add(label,
    Constraint.Constant(0),
    Constraint.Constant(0),
    //Width constraint
    Constraint.Constant(30),
    //Height constraint
    Constraint.Constant(40));
```

This will add the label to the point 0, 0. The label's width and height will be 30 and 40. However, if the text is too long, some of it might not show. If your label has or might have high height, you can use *LineBreakMode* property of label. Which can wrap the text. There are a lot of options in *LineBreakMode* enum.

# Examples

Page with an simple label on the middle

|    | VODAFONE                  | TR 🖞 🛱 🛇 🖾 🖾                                             | 奈 "III 🖭 00:30                                     |                                                |                                          |                                             |
|----|---------------------------|----------------------------------------------------------|----------------------------------------------------|------------------------------------------------|------------------------------------------|---------------------------------------------|
|    |                           |                                                          |                                                    |                                                |                                          |                                             |
|    |                           | Middle Text                                              |                                                    |                                                |                                          |                                             |
|    |                           | WICCLE TEXT                                              |                                                    |                                                |                                          |                                             |
|    |                           | 1 0                                                      |                                                    |                                                |                                          |                                             |
|    |                           | < 0                                                      |                                                    |                                                |                                          |                                             |
|    | public<br>{<br>Rel<br>Lab | class MyPage : Co<br>ativeLayout _layo<br>el MiddleText; | ontentPage<br>out;                                 |                                                |                                          |                                             |
|    | pub                       | lic MyPage()                                             |                                                    |                                                |                                          |                                             |
|    | 1                         | _layout = new Re                                         | elativeLayout(                                     | );                                             |                                          |                                             |
|    |                           | MiddleText = new {                                       | w Label                                            |                                                |                                          |                                             |
|    |                           | <pre>Text = "Mide };</pre>                               | dle Text"                                          |                                                |                                          |                                             |
|    |                           | MiddleText.Size(                                         | Changed += (s,                                     | e) =>                                          |                                          |                                             |
| la | label                     | //We will fo                                             | orce the layou                                     | t so it will know                              | the actual width a                       | and height of the                           |
|    |                           | <pre>//Otherwise _layout.Ford };</pre>                   | width and hei<br>ceLayout();                       | ght of the label r                             | emains 0 as far as                       | 3 layout knows                              |
|    |                           | _layout.Children<br>Constraint.F<br>Constraint.F         | n.Add(MiddleTe<br>RelativeToPare<br>RelativeToPare | xt<br>nt(parent => paren<br>nt(parent => paren | t.Width / 2 - Midd<br>t.Height / 2 - Mid | ileText.Width / 2),<br>idleText.Height / 2) |
|    |                           | Content = lavo                                           | 1 <b>†</b> :                                       |                                                |                                          |                                             |

}

MiddleText.Height / 2));

### Box after box

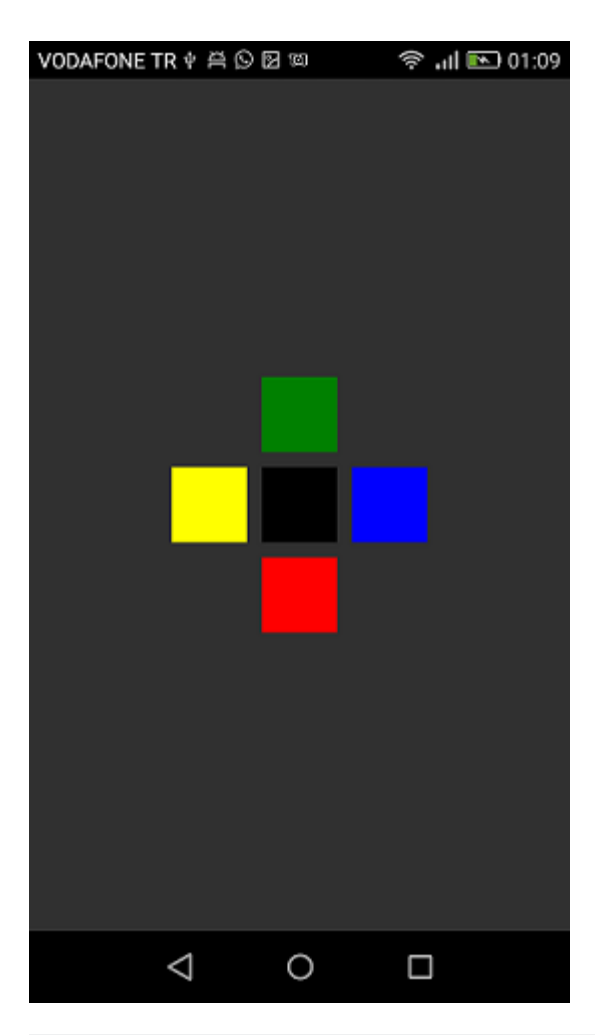

```
public class MyPage : ContentPage
{
   RelativeLayout _layout;
   BoxView centerBox;
   BoxView rightBox;
   BoxView leftBox;
   BoxView topBox;
   BoxView bottomBox;
   const int spacing = 10;
   const int boxSize = 50;
   public MyPage()
   {
       _layout = new RelativeLayout();
       centerBox = new BoxView
        {
           BackgroundColor = Color.Black
        };
        rightBox = new BoxView
        {
           BackgroundColor = Color.Blue,
           //You can both set width and hight here
           //Or when adding the control to the layout
```

```
WidthRequest = boxSize,
            HeightRequest = boxSize
        };
        leftBox = new BoxView
        {
            BackgroundColor = Color.Yellow,
            WidthRequest = boxSize,
            HeightRequest = boxSize
        };
        topBox = new BoxView
        {
            BackgroundColor = Color.Green,
            WidthRequest = boxSize,
            HeightRequest = boxSize
        };
        bottomBox = new BoxView
            BackgroundColor = Color.Red,
            WidthRequest = boxSize,
            HeightRequest = boxSize
        };
        //First adding center box since other boxes will be relative to center box
        _layout.Children.Add(centerBox,
            //Constraint for X, centering it horizontally
            //We give the expression as a paramater, parent is our layout in this case
            Constraint.RelativeToParent(parent => parent.Width / 2 - boxSize / 2),
            //Constraint for Y, centering it vertically
            Constraint.RelativeToParent (parent => parent.Height / 2 - boxSize / 2),
            //Constraint for Width
            Constraint.Constant (boxSize),
            //Constraint for Height
            Constraint.Constant(boxSize));
        _layout.Children.Add(leftBox,
            //The x constraint will relate on some level to centerBox
            //Which is the first parameter in this case
            //We both need to have parent and centerBox, which will be called sibling,
            //in our expression paramters
            //This expression will be our second paramater
            Constraint.RelativeToView(centerBox, (parent, sibling) => sibling.X - spacing -
boxSize),
            //Since we only need to move it left,
            //it's Y constraint will be centerBox' position at Y axis
            Constraint.RelativeToView(centerBox, (parent, sibling) => sibling.Y)
            //No need to define the size constraints
            //Since we initialize them during instantiation
        );
        _layout.Children.Add(rightBox,
            //The only difference hear is adding spacing and boxSize instead of substracting
them
            Constraint.RelativeToView(centerBox, (parent, sibling) => sibling.X + spacing +
boxSize),
            Constraint.RelativeToView(centerBox, (parent, sibling) => sibling.Y)
        );
```

\_layout.Children.Add(topBox,

```
//Since we are going to move it vertically this thime
            //We need to do the math on Y Constraint
            //In this case, X constraint will be centerBox' position at X axis
            Constraint.RelativeToView(centerBox, (parent, sibling) => sibling.X),
            //We will do the math on {\tt Y} axis this time
            Constraint.RelativeToView(centerBox, (parent, sibling) => sibling.Y - spacing -
boxSize)
       );
       _layout.Children.Add(bottomBox,
            Constraint.RelativeToView(centerBox, (parent, sibling) => sibling.X),
            Constraint.RelativeToView(centerBox, (parent, sibling) => sibling.Y + spacing +
boxSize)
       );
       Content = _layout;
   }
}
```

Read Xamarin Relative Layout online: https://riptutorial.com/xamarin-forms/topic/6583/xamarin-relative-layout

# Chapter 41: Xamarin.Forms Cells

# Examples

# EntryCell

An EntryCell is a Cell that combines the capabilities of a Label and an Entry. The EntryCell can be useful in scenarios when building some functionality within your application to gather data from the user. They can easily be placed into a TableView and be treated as a simple form.

#### XAML

```
<EntryCell Label="Type Something"
Placeholder="Here"/>
```

#### Code

```
var entryCell = new EntryCell {
Label = "Type Something",
Placeholder = "Here"
};
```

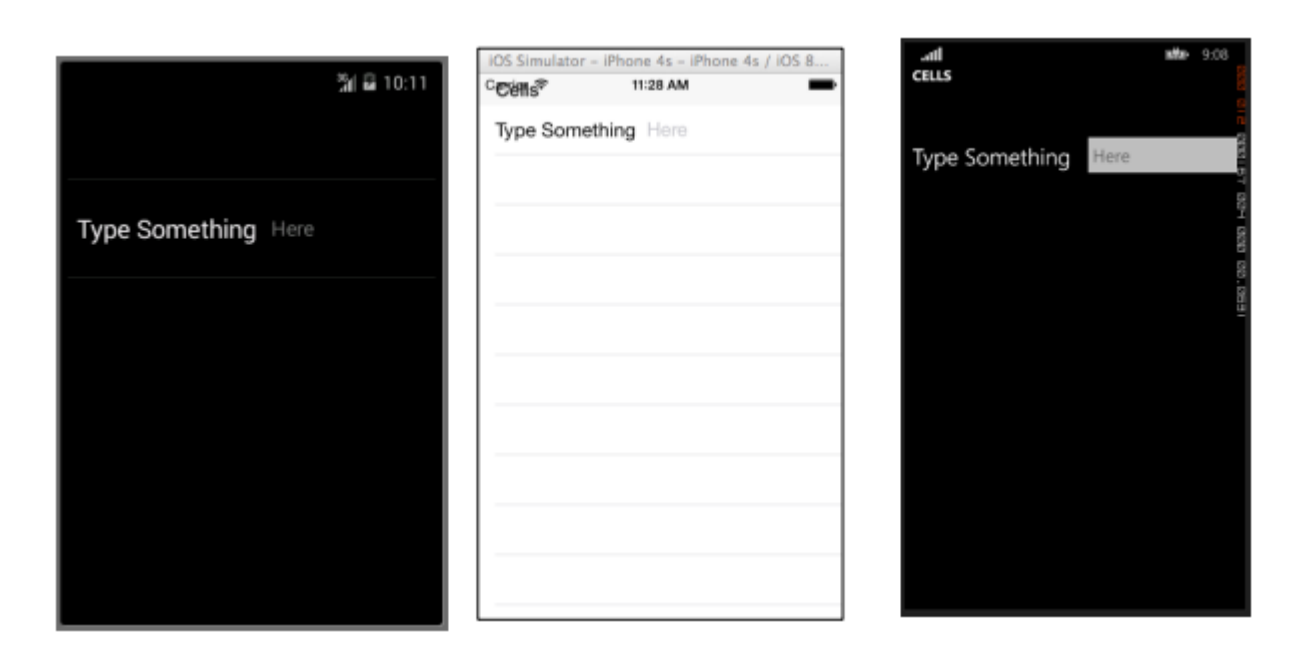

## SwitchCell

A SwitchCell is a Cell that combines the capabilities of a Label and an on-off switch. A SwitchCell can be useful for turning on and off functionality, or even user preferences or configuration options.

#### XAML

```
<SwitchCell Text="Switch It Up!" />
```

#### Code

```
var switchCell = new SwitchCell {
Text = "Switch It Up!"
};
```

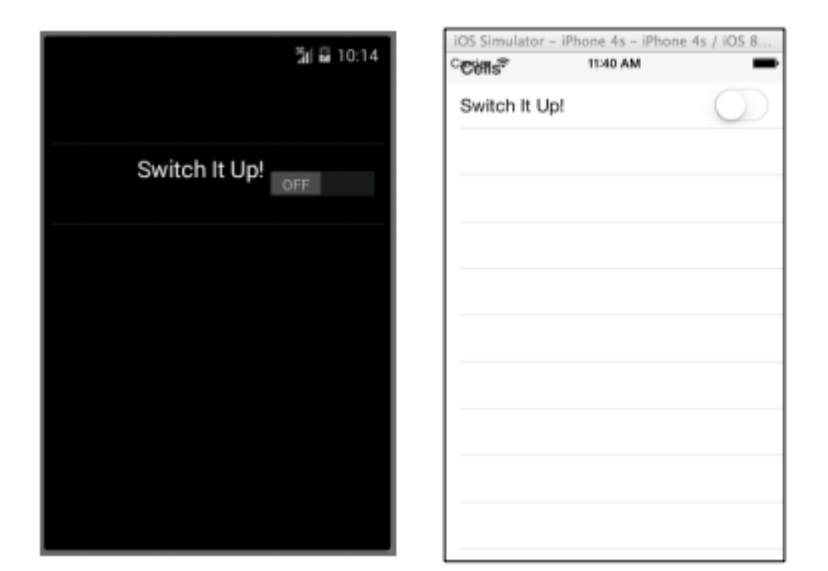

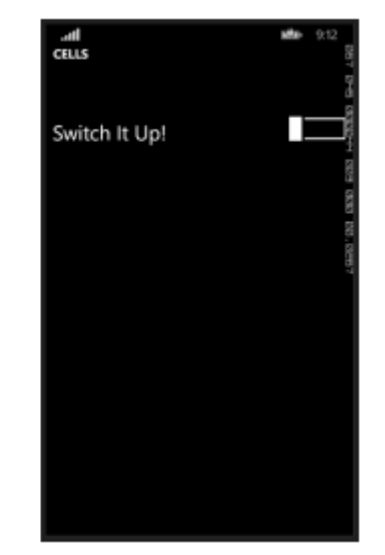

# TextCell

A TextCell is a Cell that has two separate text areas for displaying data. A TextCell is typically used for information purposes in both TableView and ListView controls. The two text areas are aligned vertically to maximize the space within the Cell. This type of Cell is also commonly used to display hierarchical data, so when the user taps this cell, it will navigate to another page.

#### XAML

```
<TextCell Text="I am primary"
TextColor="Red"
Detail="I am secondary"
DetailColor="Blue"/>
```

```
var textCell = new TextCell {
Text = "I am primary",
TextColor = Color.Red,
Detail = "I am secondary",
DetailColor = Color.Blue
};
```

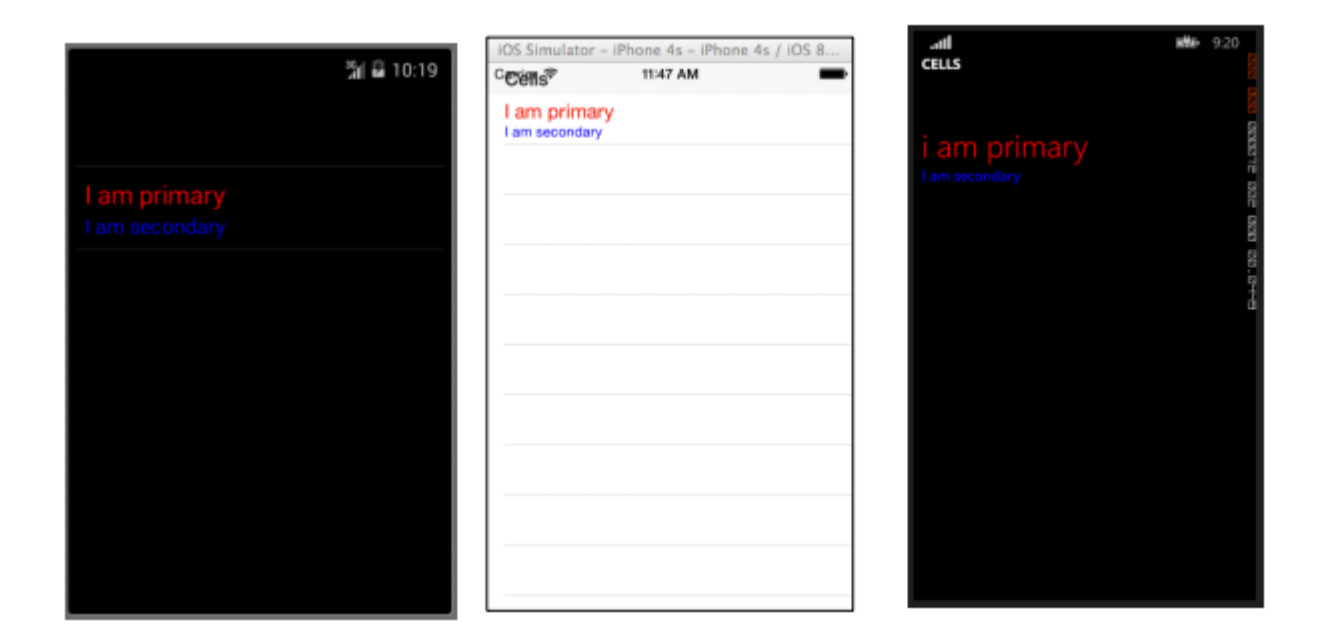

### ImageCell

An ImageCell is exactly what it sounds like. It is a simple Cell that contains only an Image. This control functions very similarly to a normal Image control, but with far fewer bells and whistles.

#### XAML

```
<ImageCell ImageSource="http://d2g29cya9iq7ip.cloudfront.net/content/imag
es/company/aboutus-video-bg.png?v=25072014072745")),
Text="This is some text"
Detail="This is some detail" />
```

```
var imageCell = new ImageCell {
ImageSource = ImageSource.FromUri(new Uri("http://d2g29cya9iq7ip.clou
109
dfront.net/content/images/company/aboutus-videobg.png?v=25072014072745")),
Text = "This is some text",
Detail = "This is some detail"
};
```

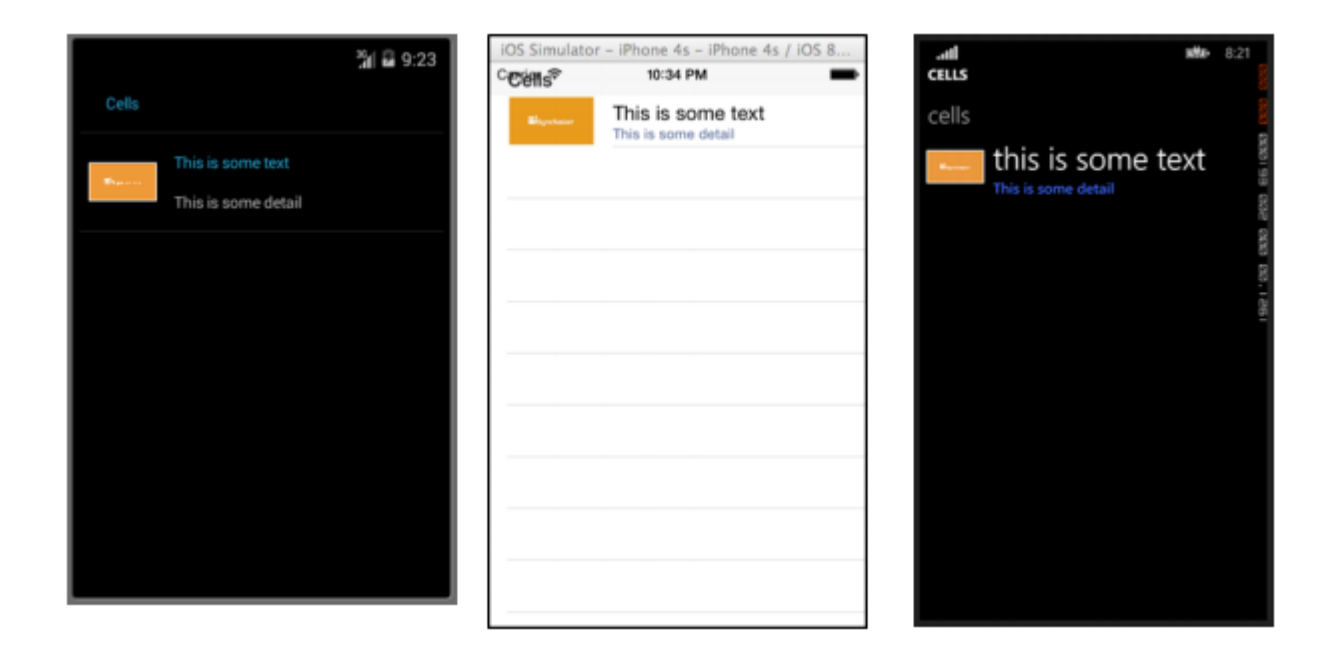

#### **ViewCell**

You can consider a ViewCell a blank slate. It is your personal canvas to create a Cell that looks exactly the way you want it. You can even compose it of instances of multiple other View objects put together with Layout controls. You are only limited by your imagination. And maybe screen size.

#### XAML

```
<ViewCell>
<ViewCell.View>
<StackLayout>
<Button Text="My Button"/>
<Label Text="My Label"/>
<Entry Text="And some other stuff"/>
</StackLayout>
</ViewCell.View>
</ViewCell>
```

```
var button = new Button { Text = "My Button" };
var label = new Label { Text = "My Label" };
var entry = new Entry { Text ="And some other stuff" };
var viewCell = new ViewCell {
View = new StackLayout {
Children = { button, label, entry }
}
};
```

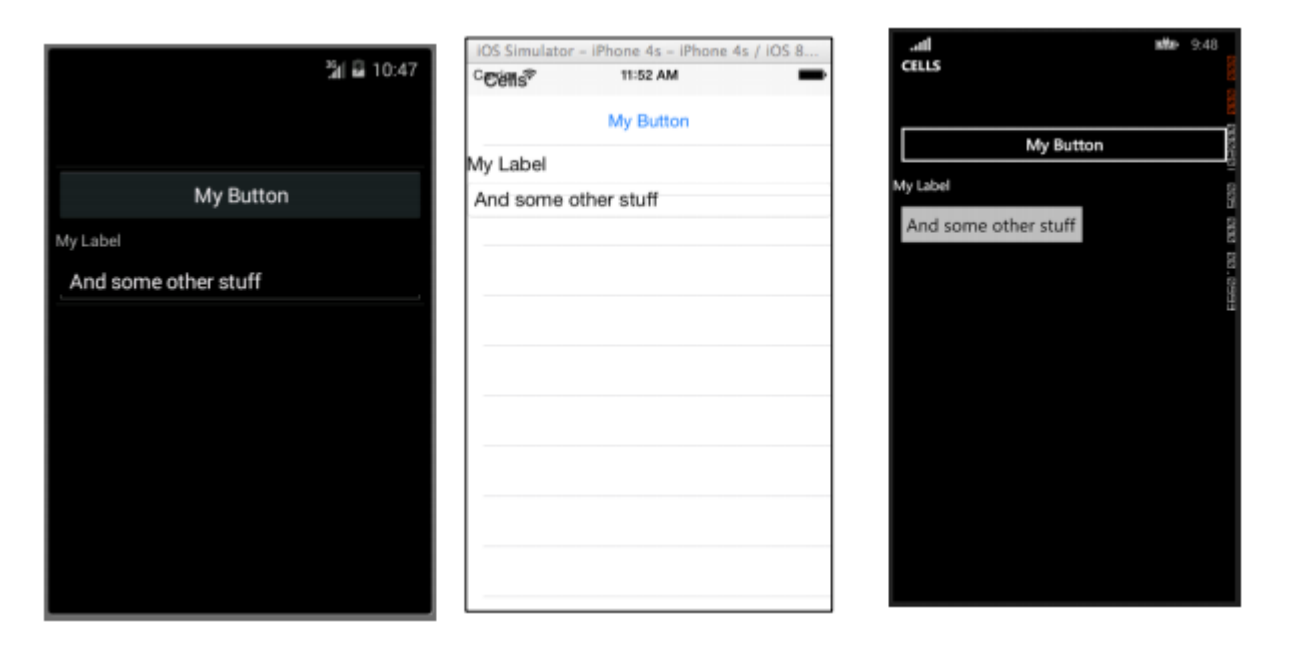

Read Xamarin.Forms Cells online: https://riptutorial.com/xamarin-forms/topic/7370/xamarin-forms-cells

# Chapter 42: Xamarin.Forms Page

# Examples

**TabbedPage** 

A TabbedPage is similar to a NavigationPage in that it allows for and manages simple navigation between several child Page objects. The difference is that generally speaking, each platform displays some sort of bar at the top or bottom of the screen that displays most, if not all, of the available child Page objects. In Xamarin.Forms applications, a TabbedPage is generally useful when you have a small predefined number of pages that users can navigate between, such as a menu or a simple wizard that can be positioned at the top or bottom of the screen.

### XAML

```
<?xml version="1.0" encoding="utf-8" ?>
<TabbedPage xmlns="http://xamarin.com/schemas/2014/forms"
            xmlns:x="http://schemas.microsoft.com/winfx/2009/xaml"
            x:Class="XamlBasics.SampleXaml">
  <TabbedPage.Children>
   <ContentPage Title="Tab1">
      <Label Text="I'm the Tab1 Page"
             HorizontalOptions="Center"
             VerticalOptions="Center"/>
   </ContentPage>
   <ContentPage Title="Tab2">
   <Label Text="I'm the Tab2 Page"
           HorizontalOptions="Center"
          VerticalOptions="Center"/>
   </ContentPage>
  </TabbedPage.Children>
</TabbedPage>
```

```
var page1 = new ContentPage {
Title = "Tab1",
Content = new Label {
Text = "I'm the Tab1 Page",
HorizontalOptions = LayoutOptions.Center,
VerticalOptions = LayoutOptions.Center
}
};
var page2 = new ContentPage {
Title = "Tab2",
Content = new Label {
Text = "I'm the Tab2 Page",
HorizontalOptions = LayoutOptions.Center,
66
VerticalOptions = LayoutOptions.Center
}
```

```
};
var tabbedPage = new TabbedPage {
Children = { page1, page2 }
};
```

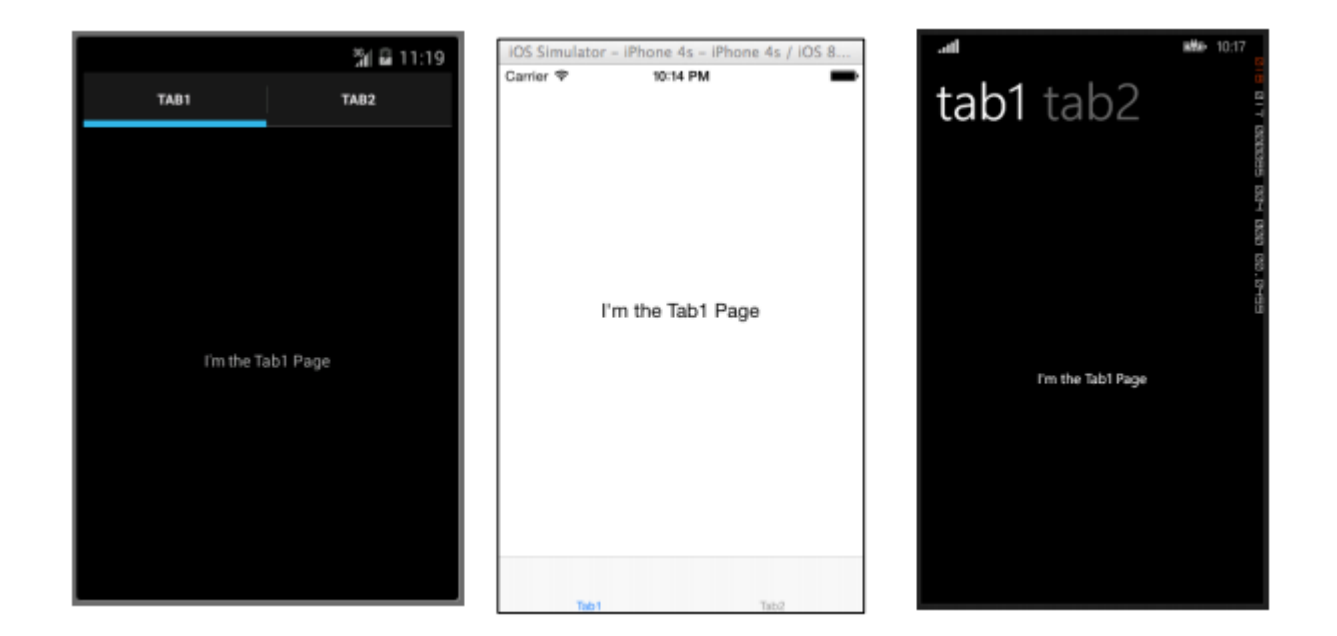

# ContentPage

ContentPage: Displays a single View.

#### XAML

```
<?xml version="1.0" encoding="utf-8" ?>
<ContentPage xmlns="http://xamarin.com/schemas/2014/forms"
xmlns:x="http://schemas.microsoft.com/winfx/2009/xaml"
x:Class="XamlBasics.SampleXaml">
<Label Text="This is a simple ContentPage"
HorizontalOptions="Center"
VerticalOptions="Center" />
</ContentPage>
```

```
var label = new Label {
Text = "This is a simple ContentPage",
HorizontalOptions = LayoutOptions.Center,
VerticalOptions = LayoutOptions.Center
};
var contentPage = new ContentPage {
Content = label
};
```

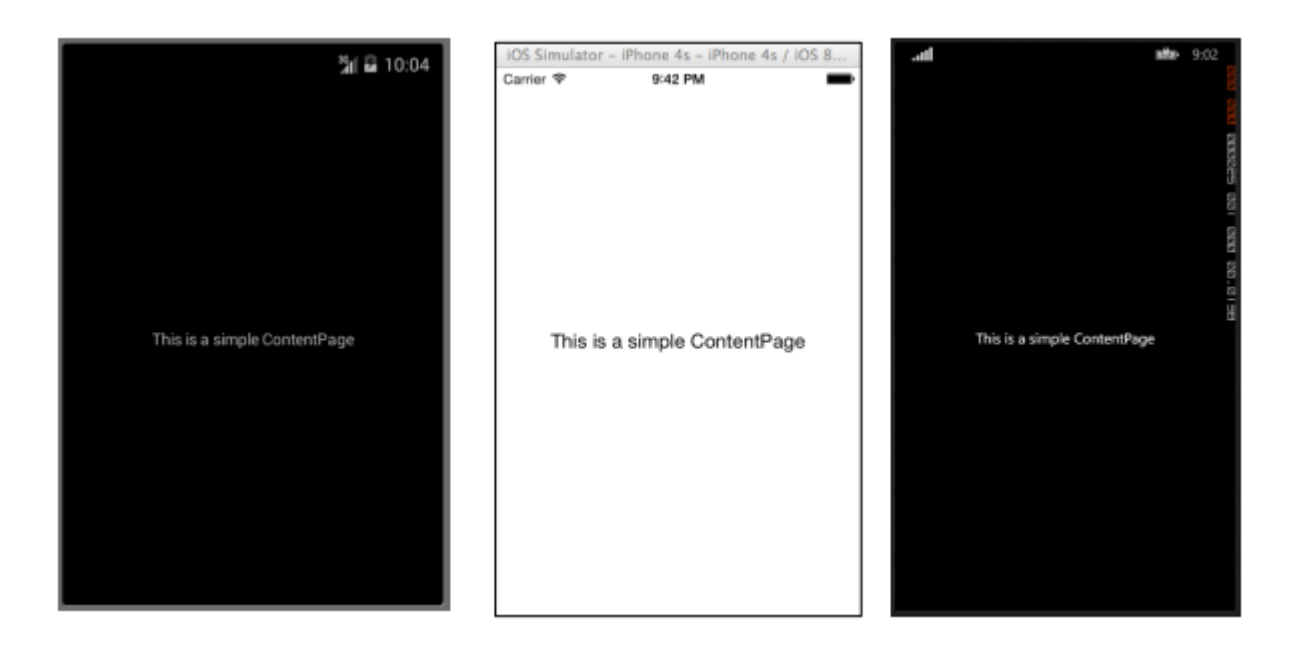

## **MasterDetailPage**

MasterDetailPage: Manages two separate Pages (panes) of information.

#### XAML

```
<?xml version="1.0" encoding="utf-8" ?>
<MasterDetailPage xmlns="http://xamarin.com/schemas/2014/forms"
xmlns:x="http://schemas.microsoft.com/winfx/2009/xaml"
x:Class="XamlBasics.SampleXaml">
<MasterDetailPage.Master>
<ContentPage Title = "Master" BackgroundColor = "Silver">
<Label Text="This is the Master page."
TextColor = "Black"
HorizontalOptions="Center"
VerticalOptions="Center" />
</ContentPage>
</MasterDetailPage.Master>
<MasterDetailPage.Detail>
<ContentPage>
<Label Text="This is the Detail page."
HorizontalOptions="Center"
VerticalOptions="Center" />
</ContentPage>
</MasterDetailPage.Detail>
</MasterDetailPage>
```

```
var masterDetailPage = new MasterDetailPage {
Master = new ContentPage {
Content = new Label {
Title = "Master",
BackgroundColor = Color.Silver,
TextColor = Color.Black,
Text = "This is the Master page.",
HorizontalOptions = LayoutOptions.Center,
```

```
VerticalOptions = LayoutOptions.Center
}
},
Detail = new ContentPage {
Content = new Label {
Title = "Detail",
Text = "This is the Detail page.",
HorizontalOptions = LayoutOptions.Center,
VerticalOptions = LayoutOptions.Center
}
};
```

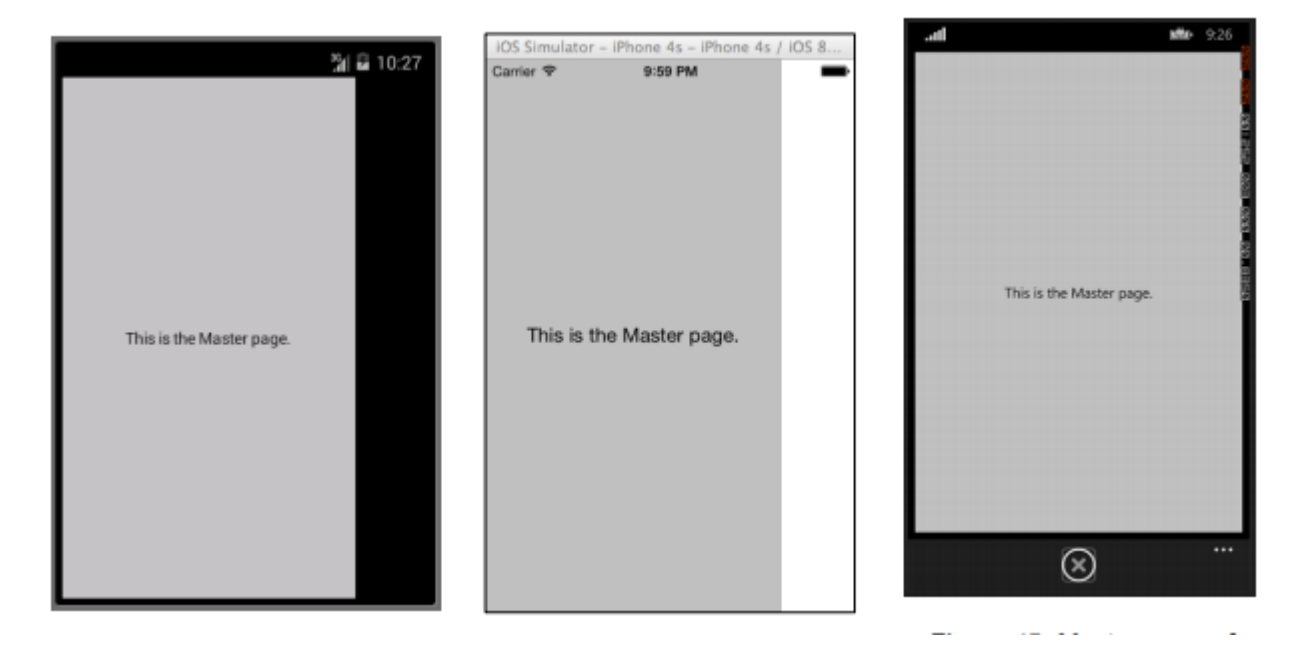

Read Xamarin.Forms Page online: https://riptutorial.com/xamarin-forms/topic/7018/xamarin-forms-page

# **Chapter 43: Xamarin.Forms Views**

# Examples

### **Button**

The **Button** is probably the most common control not only in mobile applications, but in any applications that have a UI. The concept of a button has too many purposes to list here. Generally speaking though, you will use a button to allow users to initiate some sort of action or operation within your application. This operation could include anything from basic navigation within your app, to submitting data to a web service somewhere on the Internet.

### XAML

```
<Button

x:Name="MyButton"

Text="Click Me!"

TextColor="Red"

BorderColor="Blue"

VerticalOptions="Center"

HorizontalOptions="Center"

Clicked="Button_Clicked"/>
```

#### XAML Code-Behind

```
public void Button_Clicked( object sender, EventArgs args )
{
    MyButton.Text = "I've been clicked!";
}
```

```
var button = new Button()
{
    Text = "Hello, Forms !",
    VerticalOptions = LayoutOptions.CenterAndExpand,
    HorizontalOptions = LayoutOptions.CenterAndExpand,
    TextColor = Color.Red,
    BorderColor = Color.Blue,
};
button.Clicked += ( sender, args ) =>
{
    var b = (Button) sender;
    b.Text = "I've been clicked!";
};
```

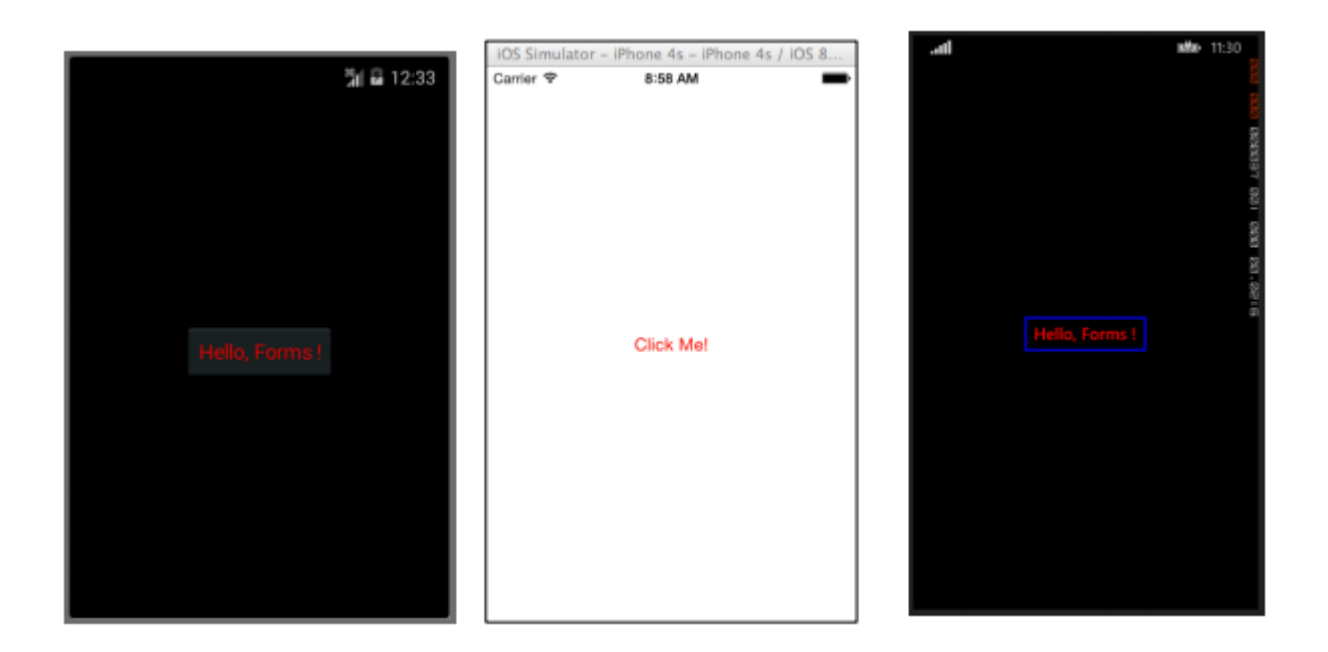

## DatePicker

Quite often within mobile applications, there will be a reason to deal with dates. When working with dates, you will probably need some sort of user input to select a date. This could occur when working with a scheduling or calendar app. In this case, it is best to provide users with a specialized control that allows them to interactively pick a date, rather than requiring users to manually type a date. This is where the DatePicker control is really useful.

#### XAML

<DatePicker Date="09/12/2014" Format="d" />

```
var datePicker = new DatePicker{
Date = DateTime.Now,
Format = "d"
};
```

|            |         |            | IOS Simulator - iPho | one 4s – iPho  | one 4s / IOS 8       |      |           |           |
|------------|---------|------------|----------------------|----------------|----------------------|------|-----------|-----------|
|            |         | %] 🖬 12:51 | Carrier 🕈            | 9:13 AM        | -                    | сноо | SE DATE   |           |
| Fri, Oct 1 | 7, 2014 |            |                      |                |                      |      |           |           |
| Sep        |         | 2013       |                      |                |                      |      |           | 2 D. 2014 |
| Oct        | 17      | 2014       | 10/20/2014           | -              | Done                 | 10   | 17        | 2014      |
| Nov        |         | 2015       | August<br>September  | 17<br>18<br>19 | 2011<br>2012<br>2013 |      | or muay   |           |
|            | Done    |            | October              | 20             | 2014                 |      |           |           |
|            |         |            | December<br>January  | 21<br>22<br>23 | 2015<br>2016<br>2017 |      | ,<br>tere | <br>      |

### Entry

The Entry View is used to allow users to type a single line of text. This single line of text can be used for multiple purposes including entering basic notes, credentials, URLs, and more. This View is a multi-purpose View, meaning that if you need to type regular text or want to obscure a password, it is all done through this single control.

#### XAML

```
<Entry Placeholder="Please Enter Some Text Here"
HorizontalOptions="Center"
VerticalOptions="Center"
Keyboard="Email"/>
```

```
var entry = new Entry {
Placeholder = "Please Enter Some Text Here",
HorizontalOptions = LayoutOptions.Center,
VerticalOptions = LayoutOptions.Center,
Keyboard = Keyboard.Email
};
```

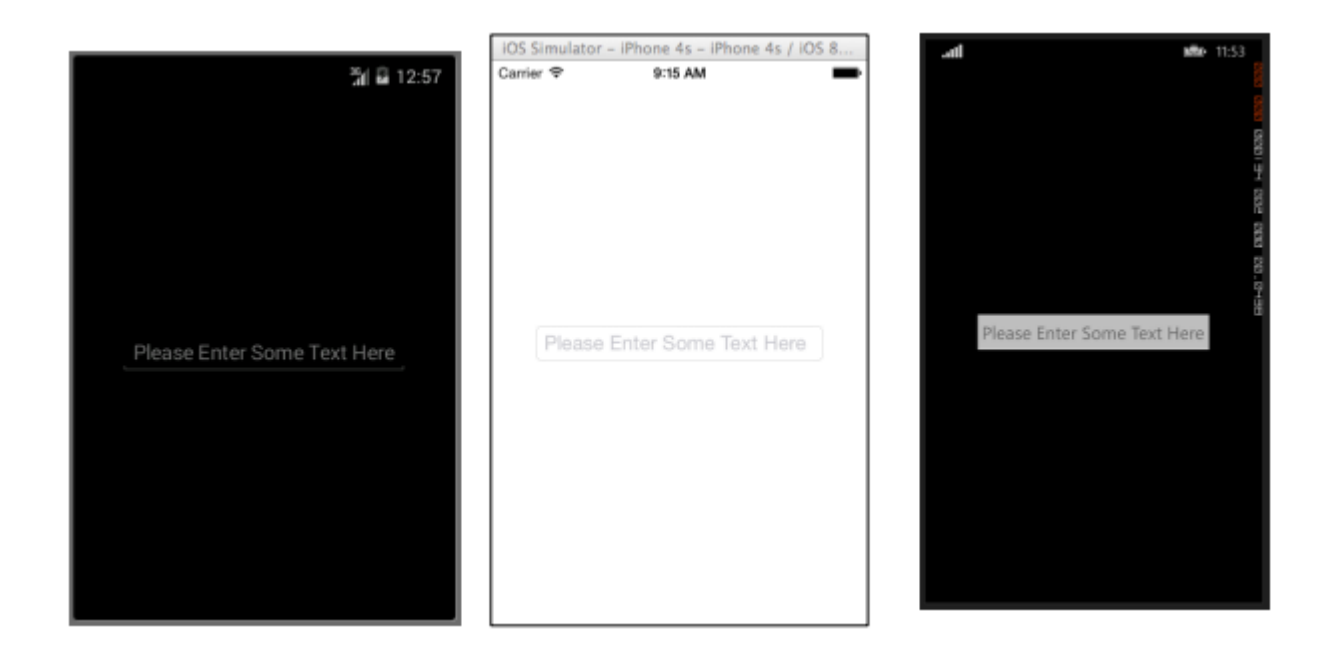

## Editor

The Editor is very similar to the Entry in that it allows users to enter some free-form text. The difference is that the Editor allows for multi-line input whereas the Entry is only used for single line input. The Entry also provides a few more properties than the Editor to allow further customization of the View.

#### XAML

```
<Editor HorizontalOptions="Fill"
VerticalOptions="Fill"
Keyboard="Chat"/>
```

```
var editor = new Editor {
HorizontalOptions = LayoutOptions.Fill,
VerticalOptions = LayoutOptions.Fill,
Keyboard = Keyboard.Chat
};
```

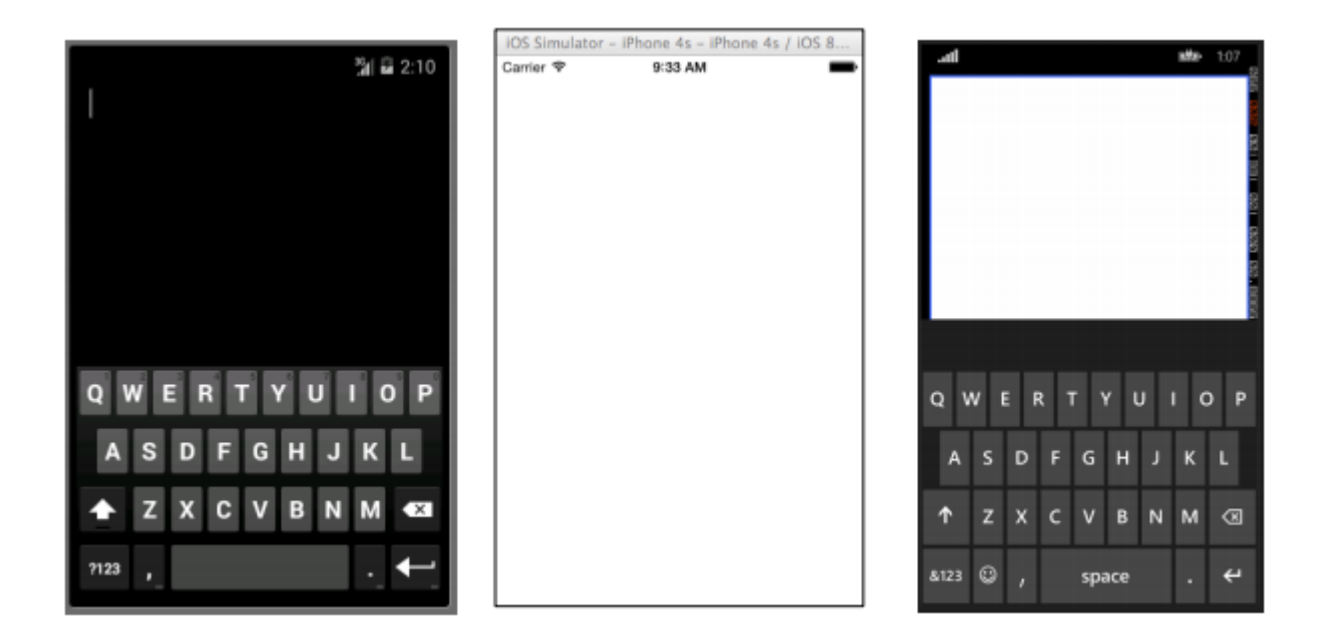

#### Image

Images are very important parts of any application. They provide the opportunity to inject additional visual elements as well as branding into your application. Not to mention that images are typically more interesting to look at than text or buttons. You can use an Image as a standalone element within your application, but an Image element can also be added to other View elements such as a Button.

#### XAML

```
<Image Aspect="AspectFit" Source="http://d2g29cya9iq7ip.cloudfront.net/co
ntent/images/company/aboutus-video-bg.png?v=25072014072745"/>
```

```
var image = new Image {
Aspect = Aspect.AspectFit,
Source = ImageSource.FromUri(new Uri("http://d2g29cya9iq7ip.cloudfron
t.net/content/images/company/aboutus-video-bg.png?v=25072014072745"))
};
```

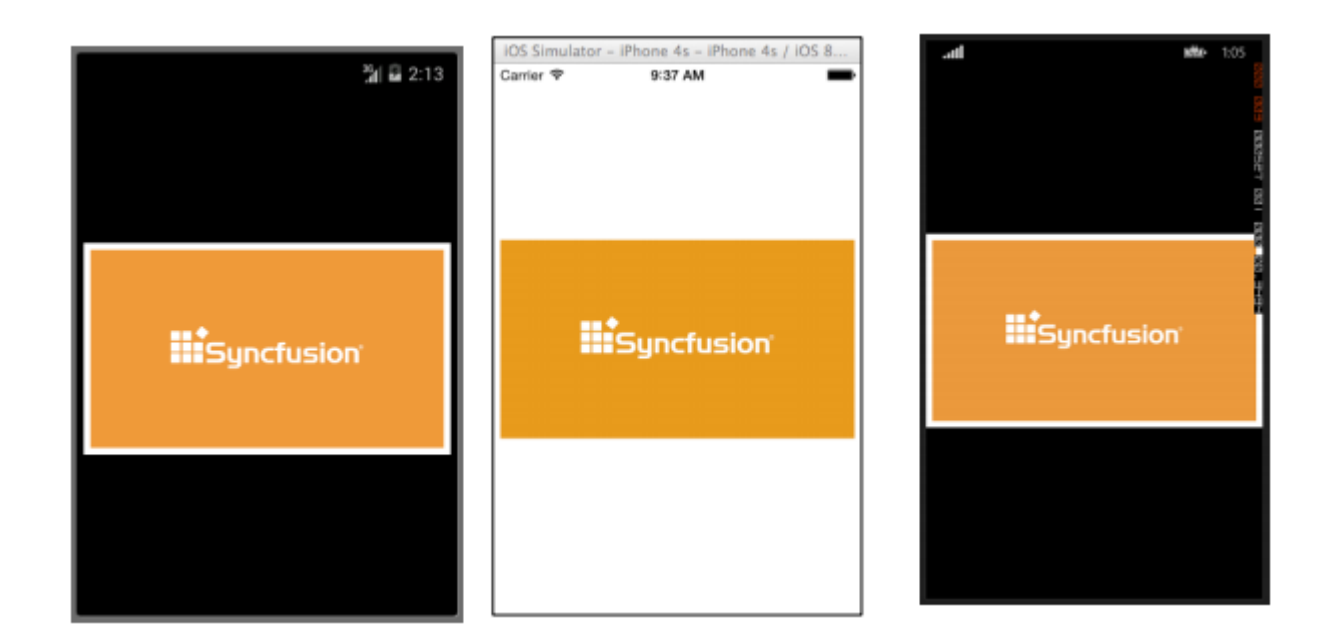

#### Label

Believe it or not, the Label is one of the most crucial yet underappreciated View classes not only in Xamarin.Forms, but in UI development in general. It is seen as a rather boring line of text, but without that line of text it would be very difficult to convey certain ideas to the user. Label controls can be used to describe what the user should enter into an Editor or Entry control. They can describe a section of the UI and give it context. They can be used to show the total in a calculator app. Yes, the Label is truly the most versatile control in your tool bag that may not always spark a lot of attention, but it is the first one noticed if it isn't there.

#### XAML

```
<Label Text="This is some really awesome text in a Label!"
TextColor="Red"
XAlign="Center"
YAlign="Center"/>
```

```
var label = new Label {
Text = "This is some really awesome text in a Label!",
TextColor = Color.Red,
XAlign = TextAlignment.Center,
YAlign = TextAlignment.Center
};
```

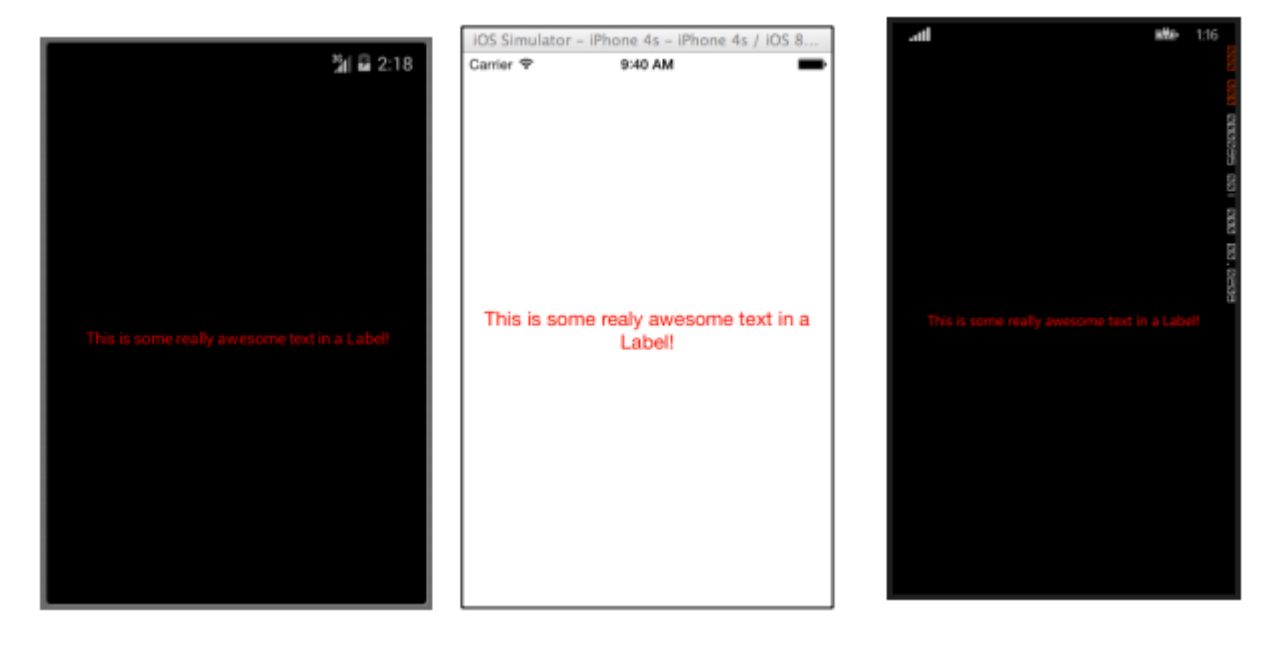

Read Xamarin.Forms Views online: https://riptutorial.com/xamarin-forms/topic/7369/xamarin-forms-views

# Credits

| S.<br>No | Chapters                                               | Contributors                                                                                                    |  |  |
|----------|--------------------------------------------------------|----------------------------------------------------------------------------------------------------|--|--|
| 1        | Getting started with Xamarin.Forms                     | Akshay Kulkarni, chrisntr, Community, Demitrian, hankide, jdstaerk, Manohar, patridge, Sergey Metlov, spaceplane |  |  |
| 2        | Accessing native<br>features with<br>DependencyService | Gerald Versluis, hankide, hvaughan3, Sergey Metlov                                                               |  |  |
| 3        | AppSettings Reader<br>in Xamarin.Forms                 | Ben Ishiyama-Levy, GvSharma                                                                                      |  |  |
| 4        | BDD Unit Testing in Xamarin.Forms                      | Ben Ishiyama-Levy                                                                                                |  |  |
| 5        | Caching                                                | Sergey Metlov                                                                                                    |  |  |
| 6        | CarouselView - Pre-<br>release version                 | dpserge                                                                                                    |  |  |
| 7        | Contact Picker -<br>Xamarin Forms<br>(Android and iOS) | Pucho Eric                                                                                                    |  |  |
| 8        | Creating custom controls                               | hvaughan3, spaceplane, Yehor Hromadskyi                                                                          |  |  |
| 9        | Custom Fonts in Styles                                 | Roma Rudyak                                                                                                    |  |  |
| 10       | Custom Renderers                                       | Bonelol, hankide, Nicolas Bodin-Ripert, Nicolas Bodin-Ripert, nishantvodoo, Yehor Hromadskyi, Zverev Eugene      |  |  |
| 11       | Data Binding                                           | Andrew, Matthew, Yehor Hromadskyi                                                                                |  |  |
| 12       | Dependency<br>Services                                 | RIYAZ                                                                                                    |  |  |
| 13       | DependencyService                                      | Steven Thewissen                                                                                                 |  |  |
| 14       | Display Alert                                          | aboozz pallikara, GvSharma, Sreeraj, Yehor Hromadskyi                                                            |  |  |
| 15       | Effects                                                | Swaminathan Vetri                                                                                                |  |  |
| 16       | Exception handling                                     | Yehor Hromadskyi                                                                                                 |  |  |

| 17 | Generic<br>Xamarin.Forms app<br>lifecycle? Platform-<br>dependant! | Zverev Eugene                                                                                               |  |  |
|----|--------------------------------------------------------------------|----------------------------------------------------------------------------------------------------|--|--|
| 18 | Gestures                                                           | doerig, Gerald Versluis, Michael Rumpler                                                                    |  |  |
| 19 | MessagingCenter                                                    | Gerald Versluis                                                                                             |  |  |
| 20 | Navigation in<br>Xamarin.Forms                                     | Fernando Arreguín, jimmgarr, Lucas Moura Veloso, Paul,<br>Sergey Metlov, Taras Shevchuk, Willian D. Andrade |  |  |
| 21 | OAuth2                                                             | Eng Soon Cheah                                                                                              |  |  |
| 22 | Platform specific visual adjustments                               | Alois, GalaxiaGuy, Paul                                                                                     |  |  |
| 23 | Platform-specific behaviour                                        | Ege Aydın                                                                                                   |  |  |
| 24 | Push Notifications                                                 | Gerald Versluis, user1568891                                                                                |  |  |
| 25 | SQL Database and<br>API in Xamarin<br>Forms.                       | RIYAZ                                                                                                    |  |  |
| 26 | Triggers &<br>Behaviours                                           | hamalaiv, hvaughan3                                                                                         |  |  |
| 27 | Unit Testing                                                       | jerone, Sergey Metlov                                                                                       |  |  |
| 28 | Using ListViews                                                    | cvanbeek                                                                                                    |  |  |
| 29 | Why Xamarin Forms<br>and When to use<br>Xamarin Forms              | Daniel Krzyczkowski, mike                                                                                   |  |  |
| 30 | Working with local databases                                       | Luis Beltran, Manohar                                                                                       |  |  |
| 31 | Working with Maps                                                  | Taras Shevchuk                                                                                              |  |  |
| 32 | Xamarin Forms<br>Layouts                                           | Eng Soon Cheah, Gerald Versluis, Lucas Moura Veloso                                                         |  |  |
| 33 | Xamarin Gesture                                                    | Joehl                                                                                                    |  |  |
|    |                                                                    |                                                                                                    |  |  |
| 34 | Xamarin Plugin                                                     | Eng Soon Cheah                                                                                              |  |  |

| 36 | Xamarin.Forms Cells    | Eng Soon Cheah                 |
|----|------------------------|--------------------------------|
| 37 | Xamarin.Forms Page     | Eng Soon Cheah                 |
| 38 | Xamarin.Forms<br>Views | Aaron Thompson, Eng Soon Cheah |